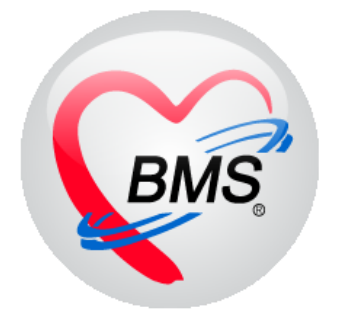

# คู่มือการใช้งาน โปรแกรม BMS-HOSxP XE

# ระบบงานรังสีวินิจฉัย (X-ray)

บริษัท บางกอก เมดิคอล ซอฟต์แวร์ จำกัด

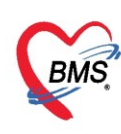

## คู่มือการใช้งานระบบงานรังสีวินิจฉัย

## การเข้าใช้งานโปรแกรม HOSxPXE4

1. ดับเบิ้ลคลิกที่ไอคอน HOSxPXE4

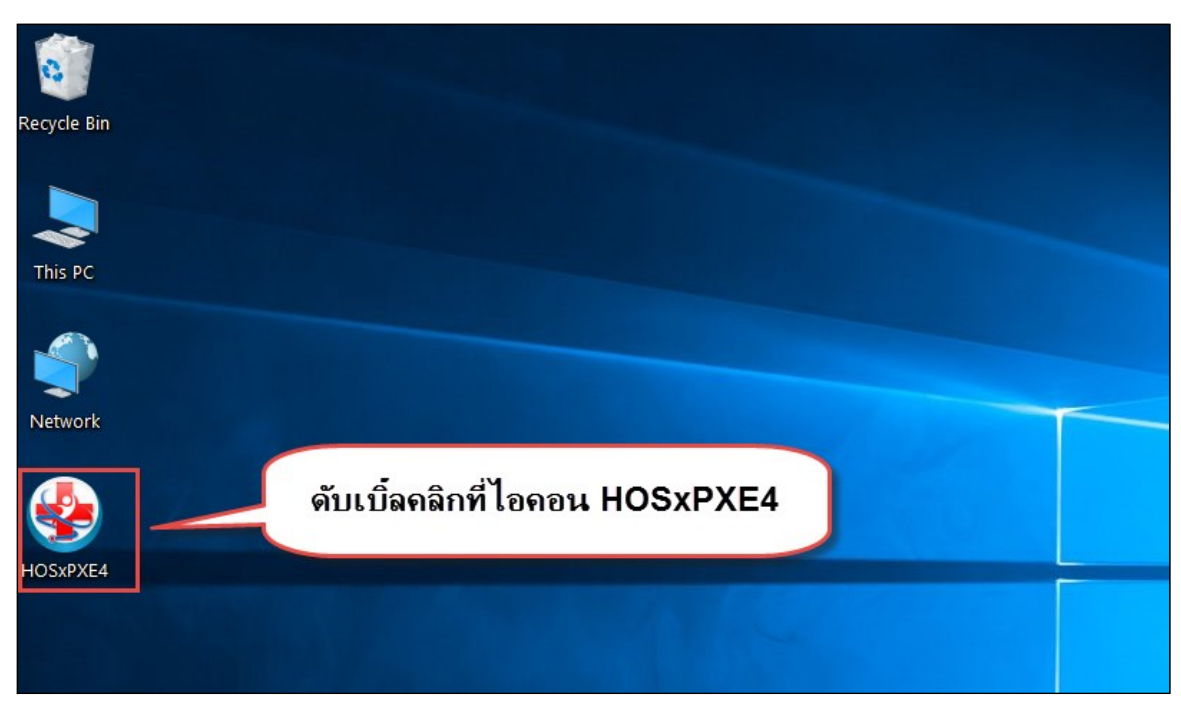

แสดงหน้าจอการเข้าสู่โปรแกรม HOSxPXE4

2. การเข้าระบบ HOSxP XE ทำได้โดย<u>กรอกรหัสผู้ใช้งานและรหัสผ่าน</u> จากนั้นคลิกปุ่ม "เข้าระบบ"

| BMS-HOSxP XE Login                   |                            | x                                |
|--------------------------------------|----------------------------|----------------------------------|
| BMS-Hโรงพยาบ                         | OSxP XE 4.0<br>าลทดสอบระบบ | Thai                             |
| <b>รุ่น: 4.63.2.6</b><br>เข้าสู่ระบบ | DB : กรอกรหัสผู้ใช้และรหัส | เผ่าน                            |
|                                      | รหัสผู้ไข้<br>รหัสผ่าน     | 1<br>เข้าระบบด้วย<br>บัตรประชาชน |
| (ปี การเชื่อนต่อ อาษา                | <b>คลิกปุ่มเข้าระบบ</b>    |                                  |

แสดงหน้าจอ Login เข้าระบบ

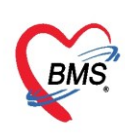

## 3. เลือกสาขาของโรงพยาบาล หรือ โรงพยาบาลที่ทำงาน

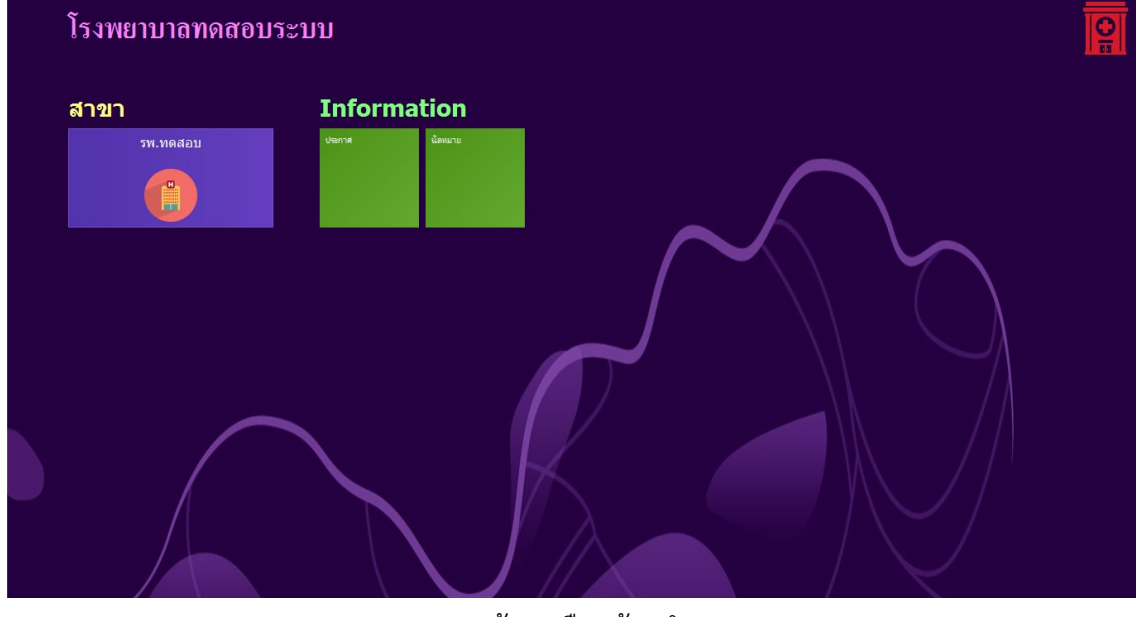

แสดงหน้าจอเลือกห้องทำงาน

## 4. คลิกเลือกห้องทำงาน ห้อง X-Ray

| ¢ | โรงพยาบาลทดสอบ                                    | โรงทยาบาลทดสอบ |  |
|---|---------------------------------------------------|----------------|--|
|   | โรงพยาบาลทดสอบ                                    |                |  |
|   | Montave         Montave         Jost         Jost |                |  |
|   |                                                   |                |  |

### แสดงหน้าจอเลือกห้องทำงาน

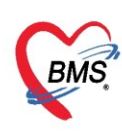

5. ระบบแสดงหน้าต่างสำหรับข่าวสารของทางโรงพยาบาล หากไม่ต้องการทราบข่าวประชาสัมพันธ์สามารถคลิก**ปิด** 

#### หน้าต่างได้

| Application   OPD Registry   Refer Registry   Twewww   PCU   Psychiatric   Physic Registr   IPD Registry   Nurse   Doctor   Dental   ER   EMS   Dispensary   Pharmacy   Finance   L                                                                                                    | aboratory   Pathology   Radiology   Operation   CheckUp   Blood Bank   Back Office   KPI   GIS   Tools   😡 |  |  |  |  |  |  |
|----------------------------------------------------------------------------------------------------|----------------------------------------------------------------------------------------------------|--|--|--|--|--|--|
| ยินดีต้อนรับเข้าสู่ HOSxP XE                                                                                                    |                                                                                                    |  |  |  |  |  |  |
| http://hosxp.net                                                                                                    |                                                                                                    |  |  |  |  |  |  |
| ท่านกำลังใช้งานโปรแกรม HOSxP รุ่น 4.0 ซึ่งพัฒนาโดยบริษัทบางกอกเมดิดอลซอฟต์แวร์จำกัด ในรุ่น 4.0 (XE) นี้ มีความสามารถเพิ่มขึ้นจากรุ่น 3.0 มากมาย<br>รวมถึงการออกแบบโครงสร้างการทำงานของโปรแกรมติดต่อผู้ใช้งาน (UI) ใหม่ทั้งหมด ทั้งนี้เพื่อประสิทธิภาพในการทำงานและความถูกค้องของข้อมูล สรุปความ<br>สามารถต่างๆ ที่เพิ่มเข้ามาได้แก่<br>- ระบบ User Information และประกาศข่าวแบบ HTML5 (ที่ท่านกำลังอ่านนี้)<br>- ระบบติดตามการแก้ไขข้อมล (Data Audit Log) |                                                                                                    |  |  |  |  |  |  |
| - ระบบ Messaging<br>- ระบบ Human Resource Management                                                                                                    |                                                                                                    |  |  |  |  |  |  |
| - ระบบ Inventory Management                                                                                                    | แสดงเนื้อหาประกาศ                                                                                          |  |  |  |  |  |  |
| - ĩะบบ Document Management<br>- ĩะบบ Risk Management                                                                                                    | ข่าวสาร                                                                                                    |  |  |  |  |  |  |
| - ระบบโภชนาการ                                                                                                    |                                                                                                    |  |  |  |  |  |  |
| - ระบบงาน Supply                                                                                                    | *                                                                                                    |  |  |  |  |  |  |

แสดงหน้าจอประชาสัมพันธ์

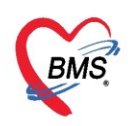

## <u>การเข้าสู่ระบบการทำงานของห้องรังสีวินิจฉัย</u>

เมื่อเข้าสู่หน้าจอระบบ HOSxPXE4 ให้เข้าที่เมนู Radiology >> Radiology Center

| Ar                               | plication                 | OPD Registry             | Nurse D                                 | )ispensary | Radiology | Tools | 0 |
|----------------------------------|---------------------------|--------------------------|-----------------------------------------|------------|-----------|-------|---|
| Radiology<br>Center<br>Radiology | Film<br>Rent<br>Radiology | Appointment<br>Radiology | งะเบียนผู้แพ้<br>สารทีบแสง<br>Radiology |            |           |       |   |

แสดงหน้าจอเข้าเมนูระบบงานรังสีวินิจฉัย

เมื่อเข้าสู่หน้าจอระบบห้องรังสีวินิจฉัย ระบบจะแสดงหน้าจอระบบงานรังสี โดยจะมีรายละเอียดต่างๆของแต่ ละส่วนในหน้าจอของระบบงานรังสี มีดังนี้

| ระบบงานรังสื                                                                                                    |  |  |  |  |  |  |  |
|----------------------------------------------------------------------------------------------------|--|--|--|--|--|--|--|
|                                                                                                    |  |  |  |  |  |  |  |
|                                                                                                    |  |  |  |  |  |  |  |
|                                                                                                    |  |  |  |  |  |  |  |
| รับด้ว * การถ่าย * อานผล * เค่าห่านผิงทลง U จุดสัง * AN 📖 Hetresh                                                                                                    |  |  |  |  |  |  |  |
| ประมากการส่งครวจ                                                                                                    |  |  |  |  |  |  |  |
|                                                                                                    |  |  |  |  |  |  |  |
| 2 รายงานผล 3 🛱 พิมพ์ 🗘 สั่ง X-Ray 5 EMR 😩 กะเบียนมักหมาย 🗷 Excel 8 ขันที่กล่านริกร 🗸                                                                                                    |  |  |  |  |  |  |  |
| suns XRay                                                                                                    |  |  |  |  |  |  |  |
| 9 column header here to group by that column                                                                                                    |  |  |  |  |  |  |  |
| ล์หลับ ประมากการสงครวจ รับตัว ลายรังสี ระชงานแล่ XN จำนวน Request ก็งานเด จำนวน Request ในปี วันที่ แสนก ชื่อแสนก ความแจ้งต่วน HN ชื่อผู้ป่วย                                                                                                    |  |  |  |  |  |  |  |
| <no data="" display="" to=""></no>                                                                                                    |  |  |  |  |  |  |  |
| ###+>>##+=>XA++*                                                                                                    |  |  |  |  |  |  |  |
| Detail                                                                                                    |  |  |  |  |  |  |  |
| 10 <sup>1</sup> ง X-Ray ผลกร่าน                                                                                                    |  |  |  |  |  |  |  |
| ร้วงเวลา ตั้งกรร รับคัว ลายรังสี ด่านฟิลล์ ยืนยันผ่าา ร่ารย ผู้สั่ง วันร์ 🛱 พิลภ์ 🗍 ด้านสล ผู้รายราน                                                                                                    |  |  |  |  |  |  |  |
| SNo data to display>     PACs ▼ OR 7 utrassnu → uan     Can     Can |  |  |  |  |  |  |  |
|                                                                                                    |  |  |  |  |  |  |  |
|                                                                                                    |  |  |  |  |  |  |  |
| 🛛 ปีค                                                                                                    |  |  |  |  |  |  |  |

แสดงหน้าจอระบบรายงานผล X-Ray

**หมายเลข 1** กรองข้อมูลเพื่อใช้ในการค้นหาข้อมูลของผู้ป่วยที่สั่ง X-Ray สามารถกรอกได้ดังนี้ วันที่, ห้อง, เลขที่ Req., HN, การถ่าย, การอ่านผล, ค้นหาตามเลขที่สั่ง, จุดสั่งตรวจ, AN เป็นต้น เมื่อกรอกข้อมูลที่ต้องการจะค้นหาแล้ว ให้คลิกที่ปุ่ม "Refresh" ระบบจะทำการ Refresh ข้อมูลรายการสั่งของผู้ป่วยให้ใหม่

หมายเลข 2 ปุ่ม "รายงานผล" เป็นการรายงานผลตรวจทางห้องรังสีวินิจฉัย

หมายเลข 3 ปุ่ม "พิมพ์" เป็นการพิมพ์เอกสารที่ต้องการจากห้องรังสีวินิจฉัย

**หมายเลข 4** ปุ่ม "สั่ง X-Ray" เป็นการสั่งทำ X-Ray จากห้องรังสีวินิจฉัย

หมายเลข 5 ปุ่ม "EMR" เป็นการแสดงข้อมูลประวัติของผู้ป่วยที่เคยมารับบริการ

หมายเลข 6 ปุ่ม "ทะเบียนนัดหมาย" เป็นการลงนัดให้กับผู้ป่วย ในครั้งถัดไปที่ต้องนัดมาทำ X-Ray

**หมายเลข 7** ปุ่ม "Excel" สำหรับ Export ข้อมูลที่แสดงในส่วนของหมายเลข 9 ออกมาเป็นไฟล์ Excel

**หมายเลข 8** ปุ่ม "บันทึกค่าใช้จ่าย" เป็นปุ่มที่ใช้ในการบันทึกค่าใช้จ่าย และตรวจสอบค่าใช้จ่ายที่เกิดขึ้นกับผู้ป่วย **หมายเลข 9** การแสดงรายชื่อผู้ป่วยที่มีการสั่ง X-Ray

**หมายเลข 10** ส่วนของรายละเอียดในการสั่ง -รายงาน X-Ray : โดยฝั่งซ้ายมือ จะแสดงประวัติการสั่ง X-Ray ในแต่ ละครั้งของผู้ป่วยรายนั้น และฝั่งขวา จะแสดงผล X-Ray ที่เกิดจาการคลิกที่ประวัติการสั่งของฝั่งซ้ายมือมาแสดง

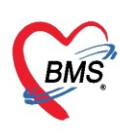

เมื่อต้องการเรียกดูข้อมูลของรายการ X-Ray ของผู้ป่วย ที่มีการสั่งมายังห้องรังสีวินิจฉัย ให้กรอกข้อมูลวันที่ที่ ต้องการดูข้อมูล เลือกห้อง เลือกการถ่ายเป็น "ยังไม่ถ่าย" และเลือกการอ่านผลเป็น "ยังไม่อ่านผล" และจากนั้นให้ คลิกที่ปุ่ม "Refresh" เพื่อทำการเรียกดูข้อมูลรายการ X-Ray ของผู้ป่วย

| ระบบ<br>เลือกช่วงวันที่ ที่ต้องการ เลือกห้อง                                                                                                    | Log                        |
|----------------------------------------------------------------------------------------------------|----------------------------|
| วันที่ 25/3/2563 - ถึงวันที่ 25/3/2563 - พ้อง X-RAY - Req HN 🔟 🚺                                                                                                    |                            |
| ประเภทการส่งตรวจ ส่งตรวจกายใน 4 3 เลือกการรับตัว , การถ่าย , อ่านผล                                                                                                    |                            |
| เลือกประเภทการส่งตรวจ 📴 🛤 ที่ต้องการกรองข้อมูล                                                                                                    |                            |
| Stems X-Hay Drag a column header here to group by that column                                                                                                    |                            |
| ลักดับ ประเภทการสิงครวจ รับดัว ฉายรังสี รายงานผล XN HN เรื่อผู้ป้วย รายการที่สัง (กังหม่ 5 นที่ v คำใช้จำยรวม ซื่อแผนก จำนวน Request ทั้งหมด จำนวน Request ในปี แผน<br>> 1 สิ่งครวจภายใน 🖬 🛃 🛣 000015894 น.ส.หคลอบ ลงทะเบียนใหม่ Chest PA 25/3/2563 9.35.03 50.00 01-อาษุตรรม 1 1 0 Pl | ก แต<br>D <sup>อุบัเ</sup> |
| แสดงรายชื่อผู้ป่วยที่มีการสั่ง X-ray                                                                                                    |                            |
|                                                                                                    |                            |
|                                                                                                    | ปิด                        |

แสดงทะเบียนของระบบงานรังสี

## <u>การแก้ไข Request</u>

เมื่อต้องการแก้ไขรายการ Request X-Ray ให้เลือกที่รายชื่อผู้ป่วย จากนั้นคลิกที่ปุ่ม "รายงานผล" ระบบจะ แสดงหน้าจอ X-Ray Request list ขึ้นมา

|                                                      | HOSxPRadiologyRequestListViewForm                                                                                                    | - = x                                      |
|------------------------------------------------------|----------------------------------------------------------------------------------------------------|--------------------------------------------|
| Applicati   OPD Reg   Refer Reg   โกซนาการ   PCU   P | X-Ray Request List                                                                                                    | แก้ไข Request 💽 Log                        |
| HOSxPLoginWelcomeHTMLForm WHOSxPRadiologyReque       | ข้อมูลทั่วไป                                                                                                    |                                            |
| ระบบงานรังสี                                         | ค้านำหน้า น.ส ชื่อ ทดสอบ นามสกุล ลงทะเบียนไหม่ เพศ หญิง -                                                                                                    | 🧕 🙆 สังกัด พนง.ไม่ระบุฝ้าย                 |
| Filter                                               | วันเกิด 16/4/2534 → อายุ 28 ปี 11 เดือน 9 วัน หมู่เลือด ORh + บัตร ประ.                                                                                                    | 🌌 🚨 สิทธิ จ่ายตรงสิทธิเบิกกรมบัญชีกลาง(ข้า |
| วันที่ 25/3/2563 - ซึ่งวันตี่ 25/3/2563              | แพ้ยา PMH โรคประรักทั่ว โรคเรือรัง                                                                                                    | นัดครั้งหน้า                               |
| รับตัว ยังไกลที่เป็น "รายงาน                         | HN 000015894 (mmm) \$1000 0 8123                                                                                                    |                                            |
| Alexander and a second a                             | เสญราตุ เราย                                                                                                    |                                            |
|                                                      | วันที่มา 25/3/2563 - เวลา 09:32 () สิทธิ์ <mark>ส่วยตรงสิทธิเบิการมบัญชักลาง(ช้าราชการ)</mark> สิ่งต่อท้อง ฮักประวัติผู้ป่วยนอก                                                                                                    | - 🔽 ຄວາມແຈ້งທ່ວນ Non Ur                    |
|                                                      | แผนก UT-อายุธรรรม การมา ใ-มารับบริการอง นำหนัก ส่วนสูง BM                                                                                                    | 11 Temp. BP / PF                           |
| 🖕 รายงานแล 🕒 พมพ 🖣 สง X-Ray                          | Request List Report                                                                                                    |                                            |
| stams X-Ray                                          | Anno 1169,100 Natro 200 Natro 000 Natro 000 Natro |                                            |
| Drag a column header here to group by that column    | ประเภทการส่งตรวจ ส่งตรวจภายใน                                                                                                    | X-Ray 🗋 ฉายรังสี 🛄 Film                    |
| ล้ำ ระเภทการส่งตรวจ รับตัว ฉายรังสี รายงานผล         |                                                                                                    | 🔲 ไม่ต้องส่งอ่านผลโดยรังสีแพทย์ 🔲 ร่       |
| 1 ส่งทรวจภายใน <                                     | ixensitensmeasurista Chest PA                                                                                                    |                                            |
|                                                      | taonn                                                                                                    |                                            |
| ( เลือกรายชื่อผู้ป่วย                                | . เลอกศาน                                                                                                    | - ความเรงควน                               |
|                                                      | иаелие Х-НАҮ                                                                                                    | - ประเภทเครอง                              |
|                                                      | Clinical Information                                                                                                    |                                            |
|                                                      | Clinical Diagnocia                                                                                                    |                                            |
|                                                      | Cinical Diagnosis                                                                                                    |                                            |
| KK KK ← → → ≫ XK + − → √ X ∧ + '* ♥                  | (( ( · · · · · · · · · · · · · · · · ·                                                                                                    |                                            |
|                                                      | 📀 ยังยัน 🔹 🖉 ไม่ยีงยัน 🔹 📑 บันทึกการทำ X-Ray 🗧 บันทึกการอ่านฟิล์ม 👩 บันทึกนัดหมาย EMR 🖨 พิมพ์                                                                                                    | 🗆 ส่งท่อผู้ป่วยแผนกอื่น 📘 บันทึก 🗖 ปัด     |
| CAPS NUM SCRL INS อุบัติเหตุ-ลูกเลิน                 |                                                                                                    |                                            |

แสดงหน้าจอ X-Ray Request List

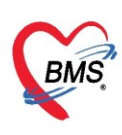

## ถ้าต้องการจะแก้ไขรายการสั่ง X-Ray ของผู้ป่วย ให้คลิกที่ปุ่ม "**แก้ไข Request**"

| 🚸 HOSxPF     | 😓 HOSxPRadiologyRequestListViewForm – 🗖 🗙                                                                                             |       |                                      |            |             |             |     |           |                  |          |              |          |                                      |        |
|--------------|----------------------------------------------------------------------------------------------------|-------|--------------------------------------|------------|-------------|-------------|-----|-----------|------------------|----------|--------------|----------|--------------------------------------|--------|
| X-Ray        | X-Ray Request List 🛛 🗖 🖸 Log                                                                                                    |       |                                      |            |             |             |     |           |                  |          |              |          |                                      |        |
| ข้อมูลทั่วไป | ข้อมูลทั่วไป                                                                                                    |       |                                      |            |             |             |     |           |                  |          |              |          |                                      |        |
| ดำนำหน้า     | น.ส. 👻                                                                                                    | ชื่อ  | าเคสอบ                               | นามสกุล    | ลงทะเบียนให | ม่          |     | เพศ หอ    |                  |          |              |          |                                      |        |
| วันเกิด      | 16/4/2534 🝷                                                                                                    | อายุ  | 28 ปี 11 เดือน 24 วัน                | หมู่เลือด  | 0           | บัครปชช.    | ~   | -         | กต               | ดที่ปุ่  | ม "แก้ไข     | Reques   | t" )                                 |        |
| แพ้ยา        |                                                                                                    | PMH   | 1 โรคประจำตัว                        |            |             | โรคเรื้อรัง | _   |           |                  |          |              |          |                                      |        |
| HN           | 0010100                                                                                                    | โท    | .ศัพท์                               | มือถือ     |             | 6           | ]   | ลียิว     |                  |          |              |          |                                      |        |
| บ้านเลขที่   | 1 หมู่ที่                                                                                                    | 1     | ถนน                                  | ทำบล       | a pandin p  |             | - p |           | ສັຖ              | มชาติ ไท | าย           |          |                                      |        |
| วันที่มา     | 10/4/2563 🕞                                                                                                    | เวลา  | 08:42 📫 ลิทธิ <mark>ชำระเงิ</mark> ท | ı          |             |             | đ   | ่งต่อห้อง | ชักประวัติผู้ป่ว | วยนอก    |              | <b>.</b> | 🗊 ความเร่งด่วน No                    | n Ur   |
| แผนก         | 01-อายุรกรรม                                                                                                    |       | การมา 1-มารับบริการเอง               | 1          |             |             |     | น้ำหนัก   | ส่วน             | นสูง     | BMI          | Temp.    | BP /                                 |        |
| Request      | t List                                                                                                    |       |                                      |            |             |             |     | Reques    | st Report        |          |              |          |                                      |        |
| ລຳຕັນ        | Req.No ทั้งครรม                                                                                                    | รับทั | ง ฉายรังสิ อ่านผล Copy <sup>-</sup>  | วันที่สั่ง | เวลาสั่ง    | วันที่รับ   |     | Reque     | est Detail       |          |              |          |                                      |        |
| > 1          | 4764                                                                                                    |       | × ×                                  | 10/4/2563  | 08:45       |             |     | สั่ง X-F  | Ray              |          |              |          |                                      |        |
|              |                                                                                                    |       |                                      |            |             |             |     | ป         | ระเภทการส่งร     | ทรวจ     | ส่งตรวจภายใน |          | 🔹 🗌 X-Ray 🔲 จ<br>🗌 ไม่ท้องส่งอ่านผลโ | a<br>Ú |
|              |                                                                                                    |       |                                      |            |             |             |     | เลือกร    | ายการที่ต้องกา   | ารสิ่ง   | Chest PA     |          |                                      |        |
|              |                                                                                                    |       |                                      |            |             |             |     |           | เลี้ย            | อกท่า    | AP           |          |                                      |        |
|              |                                                                                                    |       |                                      |            |             |             |     |           | เลือก            | กด้าน    | ช้าย         |          | 🝷 ความเร่งต่วน ปกติ                  |        |
|              |                                                                                                    |       |                                      |            |             |             |     |           | เลือก            | กห้อง    |              |          | <ul> <li>ประเภทเครื่อง</li> </ul>    |        |
|              |                                                                                                    |       |                                      |            |             |             |     | Clini     | cal Informa      | ation    |              |          |                                      |        |
|              |                                                                                                    |       |                                      |            |             |             |     |           |                  |          |              |          |                                      |        |
|              |                                                                                                    |       |                                      |            |             |             |     | Clin      | ical Diagno      | osis     |              |          |                                      |        |
|              |                                                                                                    |       |                                      |            |             |             |     |           |                  |          |              |          |                                      |        |
|              | • • • • + - •                                                                                                    | ✓ X   | ? * '* ₹                             |            |             |             | ▶   |           | <b>?</b>         | кл       |              |          | Activate W                           | inc    |
| 🤡 ยืนยัน     | 🕑 ฮีนฮัน 🔹 🧭 ไม่ฮีนฮัน 🔹 🦷 บันทึกการกำ X-Ray 📃 บันทึกการอ่านฟิล์ม 🔯 บันทึกกันัดหมาย EMR 📑 พิมห์ 🗆 สิ่งต่อผู้ป่วยแผนก์ 🔲 บันทึก 🔀 ปีด์ |       |                                      |            |             |             |     |           |                  |          |              |          |                                      |        |

แสดงหน้าจอ X-Ray Request List ในส่วนของการแก้ไข Request

จะแสดงหน้าจอ X-Ray Request เพื่อทำการแก้ไขรายการ X-Ray ของผู้ป่วย ให้ทำการเลือกรายการที่ ต้องการแก้ไขการสั่ง จากนั้นคลิกที่ปุ่ม "**แก้ไข**"

| 😓 HOSxPF       | 😵 HOSxPRadiologyRequestMainForm – 🗖 🗙         |       |                               |              |               |               |            |                       |                          |                |                     |
|----------------|-----------------------------------------------|-------|-------------------------------|--------------|---------------|---------------|------------|-----------------------|--------------------------|----------------|---------------------|
| X-Ray          | Request                                       |       |                               |              |               |               |            |                       |                          |                | • Log               |
| ⇒ิข้อมูลทั่วไ1 | J                                             |       |                               |              |               |               |            |                       |                          |                |                     |
| คำนำหน้า       | น.ส. 👻                                        | ชื่อ  | ทดสอบ                         | นามสกุล      | ลงทะเบียนให   | 1             | เพศ ท      | ญิง 🗸                 |                          |                |                     |
| วันเกิด        | 16/4/2534 🕞                                   | อายุ  | 28 ปี 11 เดือน 24 วัน         | หมู่เลือด    | 0             | บัครปชช. 🛑    | 1.4903     | 105.4                 |                          | 6              | J 2                 |
| แพ้ยา          |                                               | PMH   | H โรคประจำทัว                 |              |               | โรคเรื้อรัง   |            |                       |                          | i              | <i>โ</i> ดครั้งหน้า |
| HN             | BOTHER BO                                     | โทร   | <b>ส</b> พท์                  | มือถือ       |               | 0             | สียิว      |                       |                          |                |                     |
| บ้านเลขที่     | 1 หมู่ที่                                     | 1     | ถนน                           | ทำบล         | a a multi- a  | and states of | -          | -                     | สัญชาติ <mark>ไ</mark> ร | าย             |                     |
| วันที่มา       | 10/                                           |       | -'l¥1                         |              |               |               | ส่งต่อห้อง | ม ซักประวั <b>ด</b> ์ | ផ្ទៃរ៉ា 🗸 🚺              | ] ความเร่งด่วง | 4 Non Ur            |
| แผนก           | 01-                                           | กด    | เบุ่ม "แกเข"                  | ノ            |               |               | น้ำหนั     | ו                     | ส่วนสูง                  | BMI            | Terr                |
| รายการสั่ง     | รายการสิ่ง X-Ray ผลการอ่าน                    |       |                               |              |               |               |            |                       |                          |                |                     |
| 🚽 สั่งใ        | เหม่ 📃 🧷 แก้ไข                                | -     | สั่งเป็นชุด 📑 Form I          | Request      | 🤱 รายกา       | รสิ่งล่วงหน้า |            | พิมพ์ [               | ] อ่านผล                 | ผู้รายงาน      |                     |
| ລຳຕັນ ນ        | ช่วงเวลา ตั้งค                                | াগগ উ | บตัว ฉายรังสี อ่านฟิลม์ ยืนย้ | ันอ่าง ช้าระ | เ ผู้สิ่ง     | วัน           | IT PAG     | Ds 🔻                  | Q.R.                     | วันที่รายงาน   |                     |
| >1 3           | วันนี้                                        |       | ©   ©   © <u> </u> (          | 8 8          | จุดชักประวัติ | ทันตกรรม 10   | 4 —        |                       |                          |                |                     |
|                |                                               |       |                               |              |               |               | ผล         | .ລໍລີ ຽປ Film         | 1                        |                |                     |
|                |                                               |       |                               |              |               |               |            |                       |                          |                |                     |
|                |                                               |       | คลิกเลือกรายก                 | ารที         |               |               |            |                       |                          |                |                     |
|                | 97 94                                         |       |                               |              |               |               |            |                       |                          |                |                     |
|                | ตองการแกเข                                    |       |                               |              |               |               |            |                       |                          |                |                     |
|                |                                               |       |                               |              |               |               |            |                       |                          |                |                     |
| 144 44 4       | W + ( + ) + + - + + + + + + + + + + + + + + + |       |                               |              |               |               |            |                       |                          |                |                     |
|                |                                               |       |                               |              |               |               |            |                       |                          |                | รี จำต              |
|                |                                               |       |                               |              |               |               |            |                       |                          | •              |                     |

แสดงหน้าจอ X-Ray Request Copyright By Bangkok Medical Software Co.,Ltd

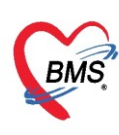

เมื่อคลิกที่ปุ่ม "**แก้ไข**" ระบบจะแสดงหน้าจอของการสั่ง X-ray จะสามารถทำการแก้ไขรายการของการสั่ง ตรวจได้ และเมื่อแก้ไขรายการสั่งตรวจเรียบร้อยแล้ว ให้คลิกที่ปุ่ม "**บันทึก**" ระบบจะบันทึกการแก้ไขรายการสั่งตรวจ X-ray

| HOSxPXRayForm                     | OrderForm73218          | 4                                                                                                    |                                           |                                                                                                    |                                                                                                    | - = x                                                                                |
|-----------------------------------|-------------------------|----------------------------------------------------------------------------------------------------|-------------------------------------------|----------------------------------------------------------------------------------------------------|----------------------------------------------------------------------------------------------------|--------------------------------------------------------------------------------------|
| X-Ray Reques                      | st X-RA                 | Y GENERAL                                                                                                    |                                           | ้กำห                                                                                                    | นดเป็นค่าเริ่มด้น                                                                                        | C Log                                                                                |
| การสิ่ง                           |                         |                                                                                                    |                                           |                                                                                                    |                                                                                                    |                                                                                      |
| ประเภทการส่งตรวจ                  | ส่งครวจภายใน            | 🗸 🗆 X-Ray                                                                                                    | / 🔲 ฉายรังสี                              | 🔲 Film 🔲 ไม่ต้องส่งอ่านผลโดยรังข                                                                                                    | สีแพทย์ 🔲 ทั้งครรภ์                                                                                      |                                                                                      |
| เลือกห้อง                         |                         | <ul> <li>แพทย์ผู้สิ่ง</li> </ul>                                                                                                    | phickles                                  | 🝷 🔲 ค้นหา                                                                                                    |                                                                                                    |                                                                                      |
| Clinical Information              |                         |                                                                                                    |                                           | หมายเหตุ                                                                                                    |                                                                                                    |                                                                                      |
| Clinical Diagnosis                |                         |                                                                                                    |                                           |                                                                                                    |                                                                                                    |                                                                                      |
| สถาพผู้ป่วย                       |                         | <ul> <li>จุดที่สั่ง ห้อ</li> </ul>                                                                                                    | งทคสอบ                                    | → ความเร่งด่วน                                                                                                    | -                                                                                                    |                                                                                      |
| สั่งทำวันที่                      | 10/4(256)               | 👻 เวลา 08:50:00                                                                                                    | 🗘 สารรังสี                                | ที่แพ้                                                                                                    |                                                                                                    |                                                                                      |
|                                   |                         |                                                                                                    |                                           |                                                                                                    |                                                                                                    |                                                                                      |
| All M                             | enu                     | ทำการแก้ไขรา                                                                                                    | ยการที่สั่ง                               |                                                                                                    | โรงพยา                                                                                                   | neer.                                                                                |
| All M                             | enu                     | <b>ทำการแก้ไขรา</b><br><sub>บร</sub>                                                                                                    | ยการที่สั่ง<br>1                          | HIP                                                                                                    | Clavicle                                                                                                 | Elbow                                                                                |
| All M                             | enu                     | <mark>ทำการแก้ไขรา</mark><br>US<br>🔲 Ultrasound ห่วไป                                                                                                    | ยการที่สั่ง<br>1                          | HIP                                                                                                    | Clavicle                                                                                                 | Elbow<br>Elbow                                                                       |
| All M                             | enu                     | <mark>ทำการแก้ไขรา</mark><br>US<br>I Ultrasound ทั่วไป<br>I US Breast                                                                                                    | ยการที่สั่ง<br>                           | HIP<br>Both Hip AP<br>Hip                                                                                                    | Clavicle<br>Both Clavicle AP<br>Clavicle                                                                 | Elbow<br>Elbow<br>Elbow Rt,                                                          |
| All Ma<br>Ultrasc<br>Orth         | ound                    | <mark>ทำการแก้ไขรา</mark><br>US<br>Ultrasound ทั่วไป<br>US Breast<br>US Doppler artery or va                                                                                  | ยการที่สั่ง                               | HIP<br>Both Hip AP<br>Hip<br>Hip Judet                                                                                                 | Clavicle<br>Both Clavicle AP<br>Clavicle<br>Clavicle RT AP                                               | Elbow<br>Elbow<br>Elbow Rt,<br>Elbow Rt                                              |
| All Ma<br>Ultrasc                 | enu                     | <mark>ทำการแก้ไขรา</mark><br>US<br>Ultrasound ทั่วไป<br>US Breast<br>US Doppler artery or ve<br>US endovaginal or end<br>US Fetal diagnosis                                   | ยการที่สั่ง<br>                           | HIP<br>Both Hip AP<br>Hip<br>Hip Judet<br>Hip Lt lat cross table view                                                                  | Clavide<br>Both Clavide AP<br>Clavide<br>Clavide RT AP<br>Clavide LT AP                                  | Elbow<br>Elbow<br>Elbow Rt,<br>Elbow Rt<br>Elbow Lt                                  |
| All Ma<br>Ultrasc<br>Orth<br>X-Ra | enu<br>ound<br>no       | ทำการแก้ไขรา<br>US<br>Ultrasound ทั่วไป<br>US Breast<br>US Doppler artery or va<br>US endovaginal or end<br>US Fetal diagnosis<br>US Fetal diagnosis                          | ยการที่สั่ง<br>1<br>ein<br>dorectal probe | HIP<br>Both Hip AP<br>Hip<br>Hip Judet<br>Hip Lt lat cross table view<br>Hip Rt lat cross table view                                   | Clavicle<br>Both Clavicle AP<br>Clavicle<br>Clavicle RT AP<br>Clavicle LT AP<br>Wrist                    | Elbow<br>Elbow<br>Elbow Rt,<br>Elbow Rt<br>Elbow Lt<br>Elbow Lt                      |
| All Ma<br>Ultrasc<br>Orth<br>X-Ra | enu<br>bund<br>no<br>ay | ทำการแก้ไขรา<br>US<br>Ultrasound ทั่วไป<br>US Breast<br>US Doppler artery or va<br>US endovaginal or end<br>US Fetal diagnosis<br>US guided mark only<br>US OB                | ยการที่สั่ง<br>1<br>ein<br>Jorectal probe | HIP<br>Both Hip AP<br>Hip<br>Hip Judet<br>Hip Lt lat cross table view<br>Hip Rt lat cross table view<br>Shoulder                       | Clavicle<br>Both Clavicle AP<br>Clavicle<br>Clavicle RT AP<br>Clavicle LT AP<br>Wrist<br>Wrist           | Elbow<br>Elbow<br>Elbow Rt,<br>Elbow Rt,<br>Elbow Lt,<br>Elbow Lt,<br>Ankle          |
| All Ma<br>Ultrasc<br>Orth<br>X-Ra | enu<br>pund<br>no<br>ay | ทำการแก้ไขรา<br>US<br>Ultrasound หัวไป<br>US Breast<br>US Doppler artery or va<br>US endovaginal or end<br>US Fetal diagnosis<br>US guided mark only<br>US OB<br>US Portable  | ยการที่สั่ง<br>1<br>ein<br>dorectal probe | HIP<br>Both Hip AP<br>Hip<br>Hip Judet<br>Hip Lt lat cross table view<br>Hip Rt lat cross table view<br>Shoulder<br>Shoulder           | Clavicle<br>Both Clavicle AP<br>Clavicle<br>Clavicle RT AP<br>Clavicle LT AP<br>Wrist<br>Wrist           | Elbow<br>Elbow<br>Elbow Rt,<br>Elbow Rt<br>Elbow Lt<br>Elbow Lt<br>Ankle<br>Ankle    |
| All Ma<br>Ultrasc<br>Orth<br>X-Ra | enu<br>ound<br>ay       | ทำการแก้ไขรา<br>US<br>Ultrasound ทั่วไป<br>US Breast<br>US Doppler artery or va<br>US endovaginal or end<br>US Fetal diagnosis<br>US guided mark only<br>US OB<br>US Portable | ยการที่สั่ง<br>1<br>ein<br>Jorectal probe | HIP<br>Both Hip AP<br>Hip<br>Hip Judet<br>Hip Lt lat cross table view<br>Hip Rt lat cross table view<br>Shoulder<br>Shoulder<br>กดปุ่ม | Clavicle<br>Both Clavicle AP<br>Clavicle<br>Clavicle RT AP<br>Clavicle LT AP<br>Wrist<br>Wrist<br>"ตกลง" | Elbow<br>Elbow<br>Elbow Rt,<br>Elbow Rt,<br>Elbow Lt,<br>Elbow Lt,<br>Ankle<br>Ankle |

แสดงหน้าจอการแก้ไขรายการสั่งตรวจ X-ray

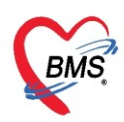

## <u>การยกเลิกรายการสั่งตรวจ X-Ray</u>

#### ให้คลิกปุ่ม "**ลบรายการ**" จะมีหน้าต่างยืนยันการลบ ให้คลิกปุ่ม "Yes" และ **ระบุเหตุผลการยกเลิก**การสั่ง

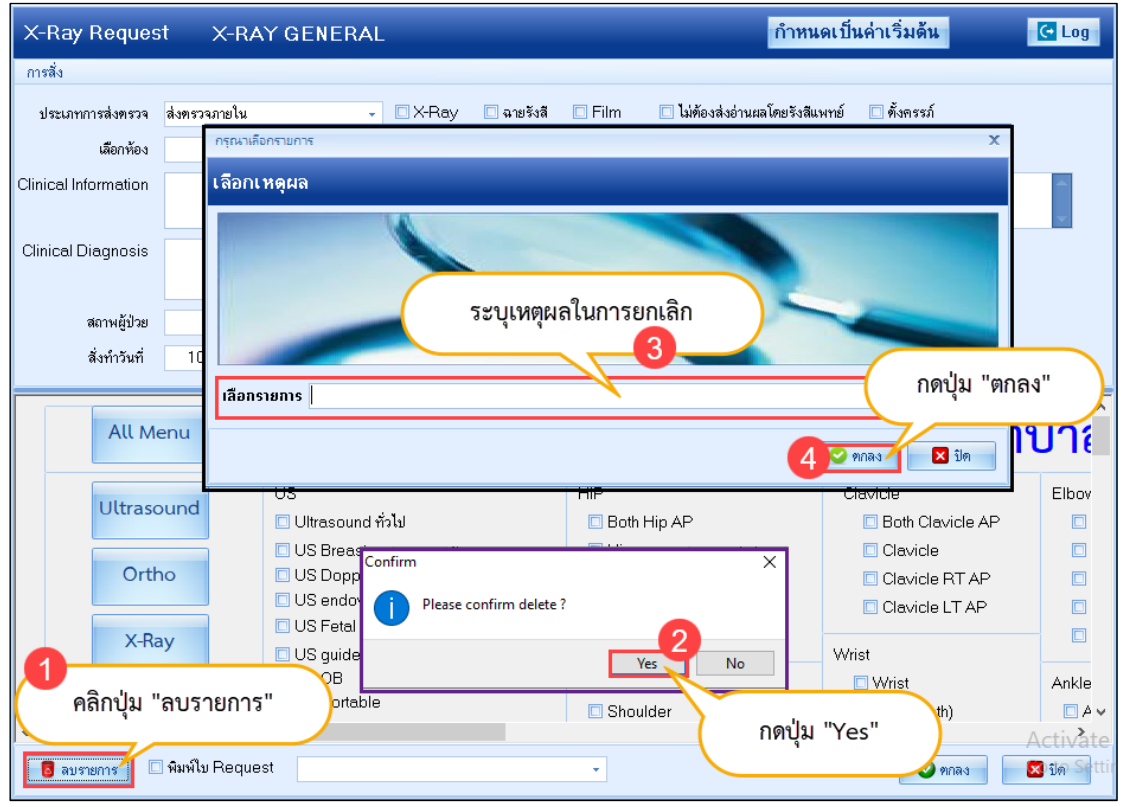

แสดงหน้าจอการยกเลิกการสั่ง X-ray

## <u>การรายงานผลของห้องรังสีวินิจฉัย</u>

เมื่อต้องการรายงานผล ให้เลือกรายชื่อผู้ป่วยแล้วคลิกปุ่ม "รายงานผล" ระบบจะแสดงหน้าจอ X-Ray Request list ขึ้นมา

| <b>0 0</b> <del>-</del>                           | HOSxPRadiologyRequestListViewForm                                                                                            | - = x                                    |
|---------------------------------------------------|----------------------------------------------------------------------------------------------------|------------------------------------------|
| Applicati OPD Reg Refer Reg โกซนาการ PCU F        | X-Ray Request List                                                                                                    | แก้ไข Request 💽 Log                      |
| HOSxPLoginWelcomeHTMLForm WHOSxPRadiologyReque    | ข้อมูลทั่วไป                                                                                                    |                                          |
| ระบบงานรังสี                                      | คำนำหน้า น.ส ชื่อ กคลอบ นามสกุล ลงทะเบียนใหม่ เพศ หญิง -                                                                     | 🧕 🧿 สังกัด พนง.ไม่ระบุฝ้าย               |
| Filter                                            | วันเกิด 16/4/2534 - อายุ 28 ปี11 เดือน 9 วัน หนู่เลือด ORh + บัตรประ.                                                        | สิทธิ จ่ายตรงสิทธิเมิกกรมบัญชีกลาง(ข้า   |
| วันที่ 25/3/2563 - สะระเด๋ 25/3/2663              | แพ้ยา PMH โรคประจำคัว โรคเรื่อรัง                                                                                            | นัดครั้งหน้า                             |
| รับตัว 🖏 กดที่ปุ่ม "รายงาน                        | ครที่ 1 หมู่ที่ 1 ณน ด้าวลูด สิสว<br>เลยที่ 1 หมู่ที่ 1 ณน                                                                   |                                          |
| ประเภทการส่งพรวง                                  | วันที่มา 25/3/2563 - เวลา 09:32 🗘 สิทธิ <mark>จ่ายทรงสิทธิเนิกกรมบัญชักลาง(ข้าราชการ)</mark> ส่งท่อท้อง ฮักประวัติผู้ป่วยนอก | - 🗊 ความเร่งด่วน Non Ur                  |
|                                                   | แผนก 01-อายุรกรรม การมา 1-มารับบริการเอง น้ำหนัก ส่วนสูง BM                                                                  | I Temp. BP / PF                          |
| 🛎 รายงานผล 📑 พิมพ์ 🌵 สั่ง X-Ray                   | Request List Report                                                                                                    |                                          |
| รายการ X-Ray                                      | ลำคืบ Req.No ดังตรรม รับตัว ฉายรังส์ อ่านผล Copy วันที่สิ่ง เวลาสัง Request Detail                                           |                                          |
| Drag a column header here to group by that column |                                                                                                    | 🛛 X-Ray 🗋 ฉายรังสี 🔲 Film                |
| ลำ ระเภทการส่งตรวจ รับตัว ฉายรังสี รายงานผล       | אין נאיג אין אין אין אין אין אין אין אין אין אין                                                                             | 🗌 ไม่ต้องส่งอ่านผลโดยรังสีแพทย์ 🗌 ร์     |
| > 1 ส่งตรวจภายใน Z Z Z                            | เลือกรายการที่ท้องการสิ่ง Chest PA                                                                                           |                                          |
|                                                   | เลือกท่า                                                                                                    |                                          |
| (เลือกรายชื่อผู้ป่วย                              | เลือกด้าน                                                                                                    | ∽ ความเร่งด้วน                           |
| ,                                                 | เลือกท้อง X-RAY                                                                                                    | - ประเภทเครื่อง                          |
|                                                   | Clinical Information                                                                                                    |                                          |
|                                                   | Clinical Diagnosis                                                                                                    |                                          |
|                                                   |                                                                                                    |                                          |
|                                                   | ₩ # ( ) > > > + + - ^ ✓ X /2 + '+ P ( ]                                                                                      |                                          |
| CARE NEM SCRITTING                                | 🥝 ฮันฮัน 🔹 🧭 ไม่ฮีนฮัน 👻 🥂 ซีนที่การทำ X-Ray 📃 มันที่การอ่านฟล์ม 🔯 มันที่กับริตหนาย EMR 🚔 พิมพ์                              | 🗆 ส่งท่อผู้ป่วยแผนกอื่น 📘 บันทึก 🛛 🗙 ปิด |

แสดงหน้าจอ X-Ray Request List

Copyright By Bangkok Medical Software Co.,Ltd

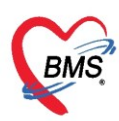

เมื่อทำการเปิดหน้าจอ X-Ray Request list จะมีรายละเอียดดังนี้ ข้อมูลทั่วไปของผู้ป่วย, วันที่มารับบริการ,

Request list, Request Detail และปุ่มต่างๆ ดังนี้

| I HOSxPRadiologyRequestListViewForm                                                            | - 🗆 X                                                                          |
|------------------------------------------------------------------------------------------------|--------------------------------------------------------------------------------|
| X-Ray Request List                                                                             | แก้ไข Request                                                                  |
| ข้อมูลทั่วไป                                                                                   |                                                                                |
| ดำนำหน้า น.ส. 🗸 ชื่อ ทดสอบ นามสกุล ลงทะเบียนใหม่                                               | เพศ หญิง 👻 🙆 สังกัด พนง.ไม่ระบุฝ่าย                                            |
| วันเกิด 16/4/2534 - อายุ 28 ปี 11 เดือน 10 วัน หมู่เลือด ORh + บัตร ปษะ.                       | 💶 😞 สิทธิ จ่ายตรงสิทธิเมิกกรมมัญชักลาง(ข้าราชการ)                              |
| แพ้ยา PMH โรคประจำตัว โรคเรื้อรัง                                                              | บัตตรั้งหน้า                                                                   |
| HN 000015894 โทรศัพท์ มีอถือ มีอถือ                                                            | สีมิว                                                                          |
| ข้านเลขที่ 1 หม่ที่ 1 อบน ข้าหล                                                                | สัญหาติไทย                                                                     |
|                                                                                                |                                                                                |
| วันที่มา 25/3/2563 - เวลา 09:32 💲 สิทธิ <mark>จ่ายตรงสิทธิเบิกกรมบัญชีกลาง(ข้าราชการ)</mark> [ | ส่งต่อห้อง ซักประวัติผู้ป่วยนอก 👻 🗊 ความเร่งด่วน Non Ur                        |
| แผนก 01-อายุรกรรม การมา 1-มารับบริการเอง                                                       | น้ำหนัก ส่วนสูง BMI Temp. BP / PR                                              |
| RequestList                                                                                    | Request Report                                                                 |
| ลำดับ Req.No ทั้งคระม รับตัว ฉายรังธี อ่านผล Copy วันที่สั่ง เวลาสั่ง วันที่รับ                | Request Detail                                                                 |
| >1 631048 🧧 🥝 😪 🔀   25/3/2563 09:35 25/3/2563                                                  | ái X-Ray [                                                                     |
|                                                                                                | ประเภทการส่งตรวจ ส่งตรวจภายใน 🔍 🛛 ไม่ต้องส่งอ่านผลโดยรังสี 🖉 Film 🦳 Quick Mode |
|                                                                                                | เลือกรายการที่ต้องการสั่ง Chest PA 🗸                                           |
|                                                                                                | เลือกท่า                                                                       |
| 3                                                                                              | เลือกด้าน - ความแร่งด่วน -                                                     |
| 2                                                                                              | เลือกห้อง X-RAY - ประเภทเครื่อง -                                              |
|                                                                                                | Clinical Information                                                           |
|                                                                                                |                                                                                |
|                                                                                                | Clinical Diagnosis                                                             |
|                                                                                                |                                                                                |
|                                                                                                |                                                                                |
| <b>5 6 7 7 8 7</b>                                                                             | 9 0 13                                                                         |
| 📀 ยืนยัน 🔽 📀 ไม่ยืนยัน 🔽 🥂 บันทึกการทำ X-Ray 📃 บันทึกการอ่านพลม 👩 บันทึกนั                     | ตหมาย EMR 📄 พิมพ 🗆 สิ่งต่อผู้ป่วยแผนกอื่น 12                                   |
|                                                                                                |                                                                                |

แสดงหน้าจอ X-Ray Request List

หมายเลข 1 แสดงข้อมูลทั่วไปของผู้ป่วย

้หมายเลข 2 แสดงข้อมูลวันที่ผู้ป่วยมารับบริการ สิทธิการรักษา แผนกที่รักษา ความเร่งด่วน เป็นต้น

หมายเลข 3 แสดงข้อมูลประวัติรายการสั่ง X-Ray ของผู้ป่วย

หมายเลข 4 แสดงข้อมูลรายละเอียดของรายการ X-Ray ที่มีการสั่งมา

หมายเลข 5 ปุ่ม "ยืนยัน" เพื่อยืนยันรับตัว, ยืนยันฉายรังสี, ยืนยันการอ่านผลได้

หมายเลข 6 ปุ่ม "ไม่ยืนยัน" เพื่อยกเลิกการยืนยัน ได้แก่ การไม่ยืนยันรับตัว, ไม่ยืนยันฉายรังสี, ไม่ยืนยันการอ่านผล

หมายเลข 7 ปุ่ม "บันทึกการทำ X-Ray" เพื่อบันทึกการทำ X-Ray

**หมายเลข 8** ปุ่ม "บันทึกการอ่านฟิล์ม" เพื่อบันทึกผลการอ่านฟิล์ม X-Ray

หมายเลข 9 ปุ่ม "บันทึกนัดหมาย" เพื่อบันทึกการนัดหมายผู้ป่วยได้

หมายเลข 10 ปุ่ม "EMR" เพื่อดู หรือตรวจสอบประวัติของผู้ป่วยได้

หมายเลข 11 ปุ่ม "พิมพ์" สามารถพิมพ์เอกสารที่ต้องการจากห้องรังสีวินิจฉัยได้

**หมายเลข 12** ส่งต่อผู้ป่วยแผนกอื่น เมื่อติ๊กเครื่องหมายถูก แล้วกดปุ่ม บันทึก ระบบจะแสดงหน้าจอ บันทึกส่งต่อ[F9]

หมายเลข 13 ปุ่ม "บันทึก" ระบบจะบันทึกข้อมูล และ ปุ่ม "ปิด" ระบบจะปิดหน้าจอ X-Ray Request list ให้

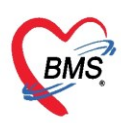

## การยืนยันการรับตัว และการยกเลิกการยืนยันการรับตัว

ถ้า<u>ต้องการยืนยันการรับตัว</u>ผู้ป่วยเพื่อทำ X-Ray ให้คลิกปุ่ม "ยืนยัน" แล้วเลือกเมนู "ยืนยันรับตัว" หลังจาก นั้นที่คอลัมน์รับตัว สถานะจะเปลี่ยนเป็น 💌 และระบบจะทำติ๊กเครื่องหมายถูกให้ที่ช่อง X-Ray อัตโนมัติ

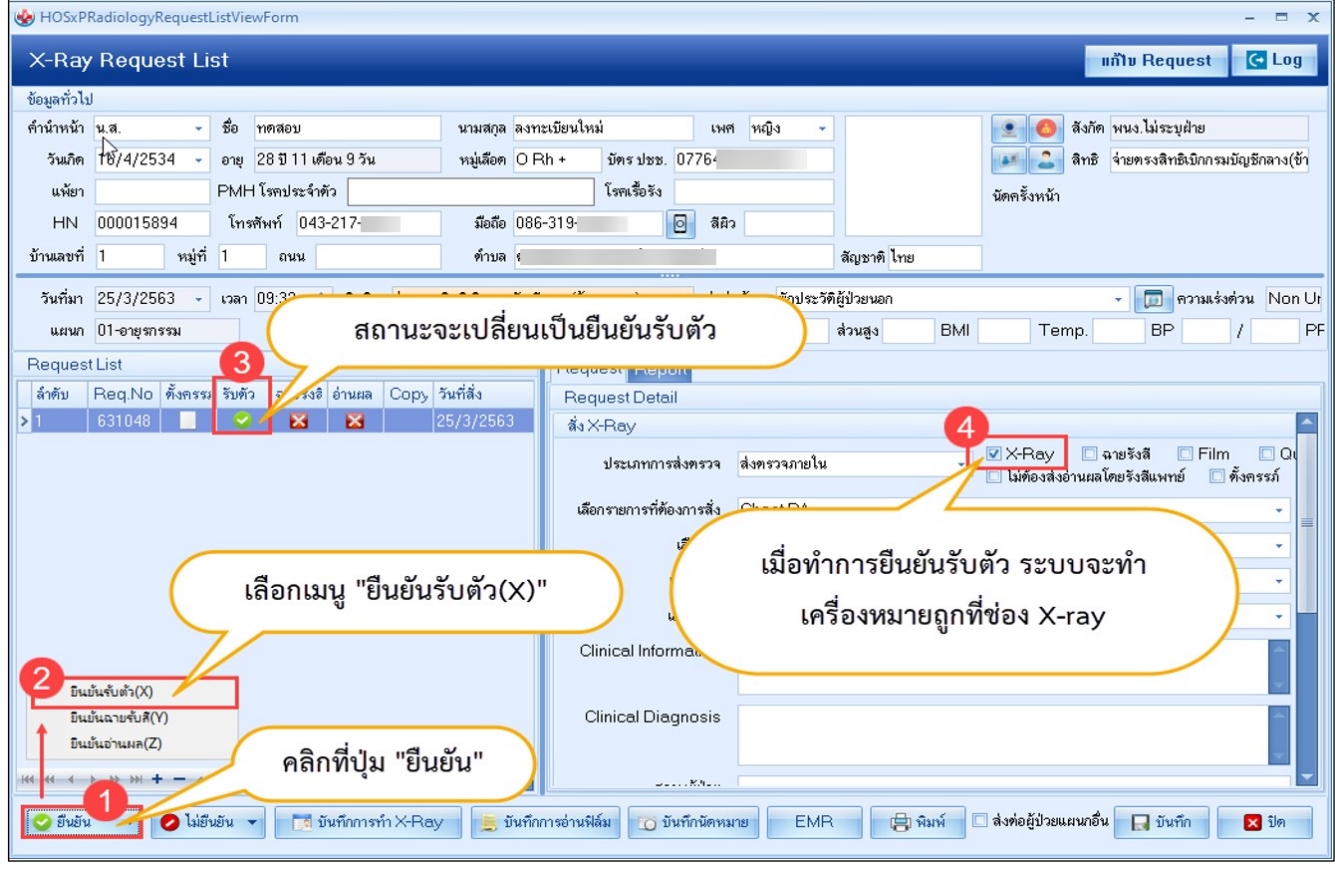

แสดงหน้าจอ X-Ray Request List ในส่วนของการยืนยันรับตัว

เมื่อ<u>ต้องการยกเลิกการยืนยันรับตัว</u> ให้คลิกปุ่ม "ไม่ยืนยัน" แล้วเลือกเมนู "ไม่ยืนยันการรับตัว" หลังจากนั้น ที่คอลัมน์รับตัว สถานะจะเปลี่ยนเป็น 🔀 และระบบจะนำติ๊กเครื่องหมายถูกให้ที่ช่อง X-Ray ออกให้อัตโนมัติ

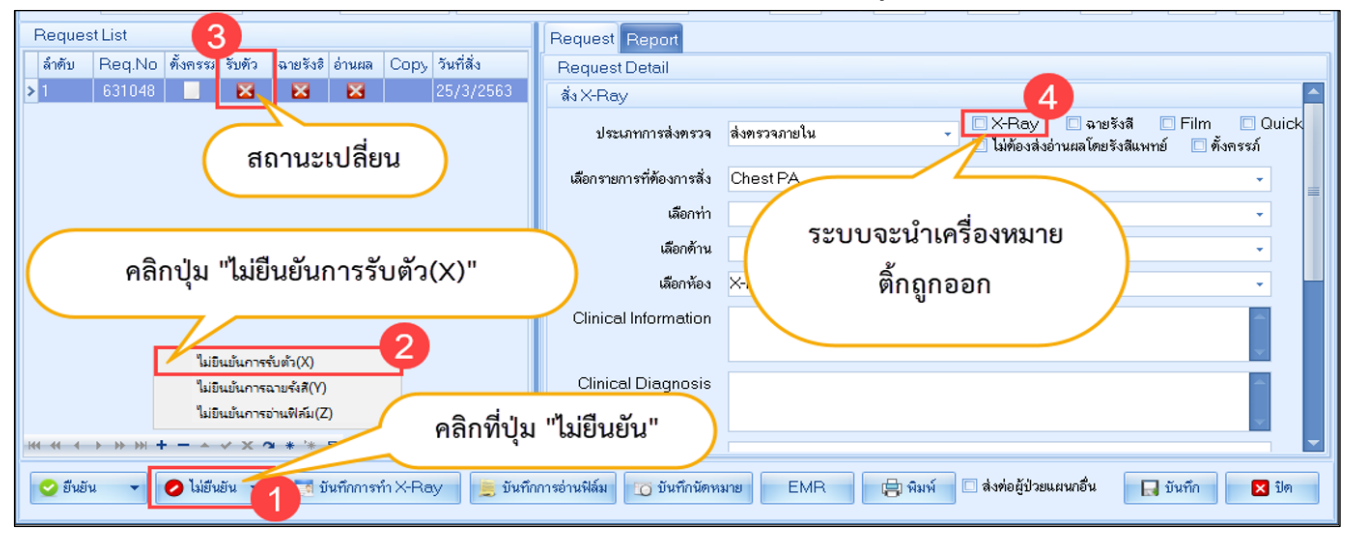

แสดงหน้าจอ X-Ray Request List ในส่วนของการไม่ยืนยันการรับตัว

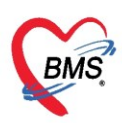

#### การยืนยันฉายรังสี และ การยกเลิกการยืนยันการฉายรังสี

เมื่อ<u>ต้องการยืนยันฉายรังส</u>ีให้กับผู้ป่วย ให้คลิกที่ปุ่ม "ยืนยัน" แล้วเลือกเมนู "ยืนยันฉายรังสี" หลังจากนั้นที่ คอลัมน์ฉายรังสีจะเปลี่ยนเป็น 🔽 และระบบจะติ๊กเครื่องหมายถูกให้ที่ช่อง ฉายรังสี อัตโนมัติ

| 😓 HOSxPRadiologyRequestListViewForm – 🗖 🗙 |                  |                       |                |                |            |                 |               |                      |              |             |       |                         |                         |               |
|-------------------------------------------|------------------|-----------------------|----------------|----------------|------------|-----------------|---------------|----------------------|--------------|-------------|-------|-------------------------|-------------------------|---------------|
| X-Ray                                     | Request Li       | ist                   |                |                |            |                 |               |                      |              |             |       |                         | แก้ไข Request           | 🗲 Log         |
| ข้อมูลทั่วไป                              |                  |                       |                |                |            |                 |               |                      |              |             |       |                         |                         |               |
| คำนำหน้า                                  | น.ส. 👻           | ชื่อ                  | าเคล่อบ        |                | นามสกุล    | ลงทะเบียนให     | เม่           | เพศ                  | หญิง 🔻       |             |       | 👱 🙆 สังกัด              | พนง.ไม่ระบุฝ่าย         |               |
| วันเกิด                                   | 16/4/2534 🕞      | อายุ                  | 28 ปี 11 เคีย  | อน 9 วัน       | หมู่เลือด  | ORh+            | บัตรปชช.      | 077                  |              |             |       | 🏴 🎴 ลิทธิ               | จ่ายครงสิทธิเบิกกรมบัญร | ชักลาง(ข้าราช |
| แพ้ยา                                     |                  | PMH                   | ่ + โรคประจำตั | ю.             |            |                 | โรคเรี้ส์ 🖏   |                      |              |             |       | นัดครั้งหน้า            |                         |               |
| HN                                        | 000015894        | โทร                   | รศัพท์ 043-    |                | มือถือ     | 086-3           |               | 🖸 ສີຍິວ              |              |             |       |                         |                         |               |
| บ้านเลขที่                                | 1 หมู่ที่        | 1                     | ถนน            |                | ทำบล       | • • •           |               |                      |              | สัญชาติ ไทย |       |                         |                         |               |
| วันที่มา                                  | 25/3/2563 🗸      | เวลา                  | 09:32 🛟        |                |            |                 |               |                      | w [          |             |       |                         | 🗸 🔲 ความไร่ง            | ก่วน Non Ur   |
| แผนก                                      | 01-อายุรกรรม     |                       | การม           | ส              | ถานะจ      | ะเปลี่ยเ        | มเป็นยืน      | เยันฉา               | เยรังสี      |             | BMI   | Temp.                   | BP /                    | PR            |
| Request                                   | List             |                       | <b>a</b>       |                |            |                 |               |                      |              |             |       |                         |                         |               |
| ลำดับ                                     | Req.No ตั้งครร   | ง รับตั               | ว ฉายรังสิ     | и Сору         | วันที่สิ่ง | Req             | uest Detail   |                      |              |             |       |                         |                         |               |
| > 1                                       | 631048           | <ul> <li>C</li> </ul> | ) 01           | X              | 25/3/256   | 3 สิ่ง≻         | (-Ray         |                      |              |             |       | 4_                      |                         | <b>^</b>      |
|                                           |                  |                       |                |                |            |                 | ประเภทการส    | ส่งครวจ              | ส่งตรวจภายใน |             | -     | 🗹 X-Ray 🔽 🐼 ຊະ          | ายรังสี 🔲 Film          | 🗖 Quick       |
|                                           |                  |                       |                |                |            | ເລື້ອ           | กรายการที่ตัด | งการสั่ง             | Chast PA     |             |       |                         | ทยรงสมพาเย 🛄 พงพ        | 1666          |
|                                           |                  |                       |                |                |            | ****            | na bintanao.  | uttrandu<br>uttrandu | Chestra      |             |       |                         |                         |               |
|                                           |                  |                       |                |                |            |                 |               | LOUDITTI             | 1            | เมื่อทำก    | ารยืน | เย้นการฉาย              | เร้งสี ระบบ             |               |
|                                           |                  |                       |                |                |            |                 | u             | ลอกดาน               | (            | ۰           | ਕ     | <b>a</b> .,             | ~ ਰ                     |               |
|                                           | (                |                       | เลือกเม        | นู "ยืนยัน     | ฉายรัง     | สี(Y)"          | Ja            | <b>ง</b> ้อกห้อง     | ~            | จะทาเค      | เรองห | หมายถูกทช               | องฉายรงส                |               |
|                                           |                  |                       |                | •              |            |                 | Jrn           | nation               |              |             |       |                         |                         |               |
| อ ยิน                                     | ມັນຈັບຫັວ(X)     |                       |                |                |            |                 |               |                      |              |             |       |                         |                         | ×             |
| ยินเ                                      | บ้นฉายรับสึ(Y) 🦯 | ٦                     |                |                |            | C               | linical Diag  | gnosis               |              |             |       |                         |                         | <b>^</b>      |
| 🔶 ยีน                                     | ม้นอ่านผล(Z)     | 7                     | คลิก           | ที่ป่ม "ยืน    | เย้น"      |                 |               |                      |              |             |       |                         |                         | <b>*</b>      |
| - ++ ++ -+                                |                  | _                     |                |                |            |                 |               |                      |              |             |       |                         |                         |               |
| 🖢 ยืนยัน                                  | 0 ไม่ยี          | ่นยัน                 | 🔹 🚺 บ้า        | นทึกการทำ X-Ra | y 📃 i      | มันทึกการอ่านหิ | โล้ม 🔟 บั     | นทึกนัดหม            | 8 EMP        |             | มพ์ 🗌 | ] ส่งท่อผู้ป่วยแผนกอื่น | 🔲 บันทึก                | 🗙 ปิด         |

แสดงหน้าจอ X-Ray Request List ในส่วนของการยืนยันฉายรังสี

เมื่อ<u>ต้องการยกเลิกการยืนยันฉายรังสี</u>ให้คลิกปุ่ม "ไม่ยืนยัน" แล้วเลือกเมนู"ไม่ยืนยันการฉายรังสี" หลังจาก นั้นที่คอลัมน์ฉายรังสีจะเปลี่ยนเป็น 🔀 และระบบจะนำติ๊กเครื่องหมายถูกให้ที่ช่อง ฉายรังสี ออกให้อัตโนมัติ

| Request List 3                                                               | Request Report                                                                                              |   |
|------------------------------------------------------------------------------|----------------------------------------------------------------------------------------------------|---|
| ลำดับ Req.No ตั้งครรม รับตัว ฉายรังอี อ่านผล Copy วันที่สั่ง                 | Request Detail                                                                                              |   |
| >1 631048 🧾 🧟 🔀 🔀 25/3/2563                                                  | ais X-Ray4                                                                                                  |   |
| สถานะเปลี่ยน                                                                 | ประเภทการส่งตรวจ ส่งตรวจภายใน 🤍 X-Ray 🦳 ฉายรังสี 🗌 Film 🔍 Quick<br>🗌 ไม่ต้อง กามผลโดยรังสีแพทย์ 🗌 ตั้งครรภ์ | : |
|                                                                              | เลือกรายการที่ต้องการสั่ง Chest P                                                                           | = |
|                                                                              | เดือกท่า 🧹 ระบบจะนำเครื่องหมาย                                                                              |   |
|                                                                              | เมือกด้าน                                                                                                   |   |
| คลิกปุ่ม "ไม่ยืนยันการฉายรังสี(Y)"                                           | เ <sub>ลือกห้อง</sub> 🖂 ติกถูกออก                                                                           |   |
| ไม่ยินยันการรับตัว(X)                                                        | Clinical Information                                                                                        |   |
| ไม่มีนบันการฉายจังสี(V)                                                      | Clinical Diagnosis                                                                                          |   |
| <sup>เมยแยนการอานฟิลม(2)</sup><br>พ. « ‹ · → » 1 - · · · × · × • คลิกที่ปุ่ม | ม "ไม่ยืนยัน"                                                                                               | - |
| 🕑 ยืนยัน 🔹 🖉 ไม่ยืนยัน 🗾 ขึ้นทึกการทำ X-Ray 📃 ขันทึก                         | กการอ่านฟิลม 🔝 บันทึกนัดหมาย EMR 📄 พิมพ์ 🗆 ส่งต่อผู้ป่วยแผนกอื่น 🔲 บันทึก 🔀 ปิด                             |   |

แสดงหน้าจอ X-Ray Request List ในส่วนของการไม่ยืนยันการฉายรังสี

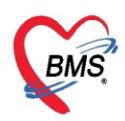

## <u>การบันทึกการทำ X-Ray ของห้องรังสีวินิจฉัย</u>

เมื่อต้องการบันทึกการทำ X-Ray ให้กับผู้ป่วย ให้คลิกที่ปุ่ม "บันทึกการทำ X-Ray" จากนั้นระบบจะแสดง หน้าจอบันทึกการทำ X-Ray ในหน้าจอนี้จะสามารถทำการบันทึกการทำ X-Ray ของผู้ป่วยที่มารับบริการได้

| 😓 HOSxPRa                  | diologyRequestListViev          | vForm                         |                                                                                               | - 🗆 X                               |
|----------------------------|---------------------------------|-------------------------------|-----------------------------------------------------------------------------------------------|-------------------------------------|
| X-Ray I                    | Request List                    |                               | าแก้ไข Request                                                                                | C Log                               |
| ข้อมูลทั่วไป<br>คำนำหน้า เ | 😸 HOSxPXRayOrderF               | ilmEntryForm                  | - = >                                                                                         |                                     |
| วันเกิด<br>แพ้ยา           | บนทกการทา X-                    | Ray                           | omation                                                                                       | าลาง(ข้าราช                         |
| HN เ<br>บ้านเลขที่         | ขอมูลการดง<br>การไช้ฟิล์ม       | ชื่อรายการ                    | Chest PA • m • m • m •                                                                        |                                     |
| วันที่มา                   | รูบพลม<br>ข้อมูลการทำนอกสถานที่ | ความเร่งด่วน<br>Olicia - Ucio | <ul> <li>ท้อง X-BAY</li> <li>สถาหยู่ป่วย</li> </ul>                                           | วน Non Ur                           |
| แผนก<br>Bequest            | เจ้าหน้าที่<br>Contrast medium  | Clinical Info.                |                                                                                               | PR                                  |
| ลำดับ F                    | ต่าบริการอื่นๆ<br>การนัดหมาย    | Clinical Dx.                  |                                                                                               |                                     |
|                            |                                 | หมายเหตุ                      |                                                                                               | ] ฉายรังสี<br>ลโดยรังสีเ            |
|                            |                                 | หมายเลข XN                    |                                                                                               |                                     |
|                            |                                 |                               | แสดงหน้าจอบันทึกการทำ X-ray                                                                   |                                     |
|                            |                                 |                               |                                                                                               |                                     |
| ₩ ≪ →                      | » » <b>+ −</b>                  | <b>3 + '∗</b> ₹               |                                                                                               | te Windo                            |
| 🥝 ยืนยัน                   | 🔸 🕗 ไม่ยืนยัน 👻                 | 🚺 บันทึกก                     | ารทำ X-Ray 🚊 บันทึกการอ่านฟิล์ม 👩 บันทึกนัดหมาย EMR 😭 พิมพ์ 🗆 สิ่งต่อผู้ป่วยแผนกอื่น 🔲 บันทึก | ettings to ac<br><mark>×</mark> ปิด |

แสดงหน้าจอบันทึกการทำ X-Ray

#### วิธีการออก หมายเลข XN

ที่หน้าจอการบันทึกการทำ X-Ray >> ที่แถบ "ข้อมูลการสั่ง" เมื่อทำการตรวจสอบรายการสั่งเรียบร้อย ถ้า ต้องการออกเลข XN ให้คลิกที่ปุ่ม "ออกเลข XN" เพื่อเป็นการกำหนดตัวเลขที่จะนำไปใช้ติดที่ฟิล์ม X-Ray

| 🚸 HOSxPXRayOrderF          | ilmEntryForm   |           |                                   |          |      |             |                  | x |
|----------------------------|----------------|-----------|-----------------------------------|----------|------|-------------|------------------|---|
| บันทึกการทำ 😽              | Ray            |           |                                   |          |      |             |                  |   |
| ข้อมูลการสิ่ง              | Request In     | formation |                                   |          |      |             |                  |   |
| การใช้ฟิล์ม<br>รปฟิล์ม     | ชื่อรายการ     | Chest PA  |                                   | ท่า      | •    | ด้าน        | *                |   |
| •<br>ข้อมูลการทำนอกสถานที่ | ความเร่งด่วน   |           | •                                 | ห้อง X-R | AY 🗸 | สถาพผู้ป่วย | •                |   |
| ้<br>เจ้าหน้าที่           | Clinical Info. |           | 2                                 |          |      |             |                  |   |
| Contrast medium            |                |           | <b>ท</b> ำการตรวจสอบรายเ          | าารสั่ง  |      |             | <b>•</b>         |   |
| ค่าบริการอื่นๆ             | Clinical Dx.   |           | L                                 |          |      |             | <b>^</b>         |   |
| การนัดหมาย                 |                |           |                                   |          |      |             |                  |   |
|                            | หมายเหตุ       |           |                                   |          |      |             |                  |   |
|                            |                |           |                                   |          |      |             | *                |   |
|                            | หมายเลข XN     | 1         | อดแลช <u>XN</u><br>3<br>กดปุ่ม "อ | เอกเลข   | XN"  |             |                  |   |
|                            |                |           |                                   |          |      | E           | ) บันทึก 🛛 🗙 ปิด |   |

แสดงหน้าจอบันทึกการทำ X-Ray ในส่วนของการออก XN

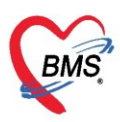

#### แถบการใช้ฟิล์ม

แถบเมนู "การใช้ฟิล์ม" เป็นการกรอกข้อมูลฟิล์ม X-Ray ที่ใช้ ดังนี้ ขนาดฟิล์ม, จำนวน, ราคา ราคารวม และในกรณีที่เกิดความผิดพลาดกับฟิล์ม X-Ray ที่ใช้ ให้ทำการติ๊ก check box ที่ช่องฟิล์มเสีย และเลือกประเภทฟิล์ม เสีย เมื่อกรอกข้อมูลเรียบร้อยแล้วให้คลิกที่ปุ่ม "บันทึก" เพื่อเป็นการบันทึกข้อมูลการใช้ฟิล์มของผู้ป่วย

| 🚸 HOSxPXRayOrderF                                            | ilmEntryForm           |            |       |        |         |           |                 | - = x        |
|--------------------------------------------------------------|------------------------|------------|-------|--------|---------|-----------|-----------------|--------------|
| บันทึกการทำ X-                                               | Ray                    |            |       |        |         |           |                 |              |
| ข้อมูลการสั่ง                                                | ล้ำดับ ขนาดฟิล์ม       |            | จำนวน | ราคา   | รวมราคา | ฟิล์มเสีย | ประเภทฟิล์มเสีย | หมายเหตุ     |
| การใช้ฟิล์ม                                                  | * <mark>1 14×17</mark> |            | 1     | 220.00 |         |           |                 |              |
|                                                              |                        |            |       |        | 0       |           |                 |              |
| 🤇 เลือกแ                                                     | ถบเมนูการใช้ฟิลม์      | )          |       |        | 🗲 ระ    | บข้อมูล   | ลการใช้ฟิล์ม    |              |
| Contractions                                                 |                        |            |       |        |         | i U       |                 |              |
| <ul> <li>Contrast medium</li> <li>ด่างเริการสิ่นต</li> </ul> |                        |            |       |        |         |           |                 |              |
| การนัตหมาย                                                   |                        |            |       |        |         |           |                 |              |
|                                                              |                        |            |       |        |         |           |                 |              |
|                                                              |                        |            |       |        |         |           |                 |              |
|                                                              |                        |            |       |        |         |           |                 |              |
|                                                              |                        |            |       |        |         |           |                 |              |
|                                                              |                        |            |       |        |         |           |                 |              |
|                                                              |                        |            |       |        |         |           |                 |              |
|                                                              |                        |            |       |        |         |           | 🛛 🚺 กดปุ่ม      | ม "บันทึก" 🌖 |
|                                                              | ₩ ≪ < > >> >+ <        | X 🗅 ¥ 🔭 🛛  | •     |        |         |           | ,               |              |
|                                                              |                        |            |       |        |         |           | 3<br>•          | นทัก 🛛 ปิด   |
|                                                              | ₩ « < > >> > + × •     | X ^ * '* ¥ | •     |        |         | 111       | 3<br>0<br>1     | นทึก 🛛 ปิด   |

แสดงหน้าจอบันทึกการทำ X-Ray ในส่วนของการใช้ฟิล์ม

## แถบรูปฟิล์ม

เมื่อต้องการเก็บรูปฟิล์ม ให้คลิกที่แถบเมนู "รูปฟิล์ม" แล้วคลิกปุ่ม "Load from file" ระบบจะแสดง หน้าจอให้เลือกไฟล์รูปภาพ ให้เลือกที่ไฟล์รูปที่ต้องการแล้วคลิกปุ่ม "Open" เพื่อเพิ่มไฟล์รูปภาพเลือกเข้าระบบ

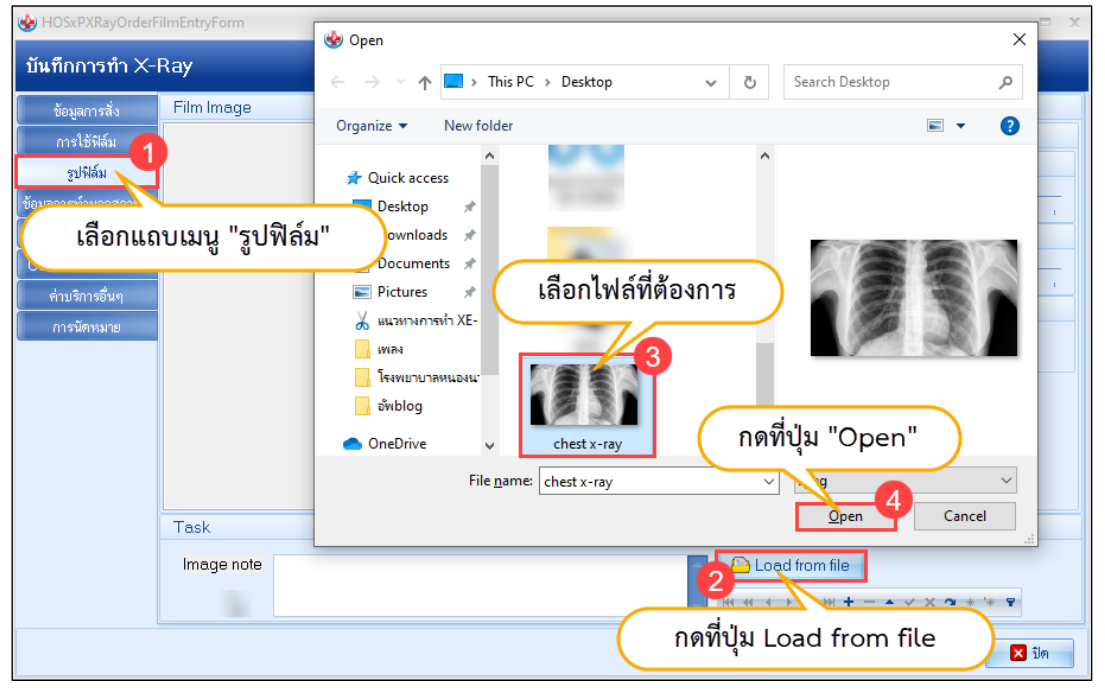

แสดงหน้าจอบันทึกการทำ X-Ray ในส่วนของการเลือกรูปฟิล์ม

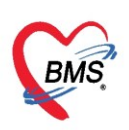

คลิกที่ "Zoom" เลื่อนเมาส์ไปทางซ้ายเพื่อลดขนาดรูปภาพ แต่ถ้าเลื่อนไปทางขวาเพื่อเพิ่มขนาดรูปภาพ คลิกที่ "Contrast" เมื่อเลื่อนเมาส์ไปทางขวาจะเป็นการปรับความคมชัดให้กับรูปภาพ

คลิกที่ "Fit" เป็นการปรับขนาดรูปภาพให้มีความพอดี

คลิกที่ เครื่องหมาย "บวก" เพื่อเพิ่มไฟล์รูปภาพ ซึ่งสามารถเพิ่มไฟล์รูปภาพได้มากกว่า 1 รูปภาพได้ คลิกที่ลูกศรเลื่อนซ้าย ขวา เมื่อต้องการเลื่อนดูไฟล์รูปภาพ

คลิกที่ปุ่ม "บันทึก" เพื่อเป็นการบันทึกข้อมูล หลังจากเพิ่มรูปภาพที่ต้องการเรียบร้อยแล้ว

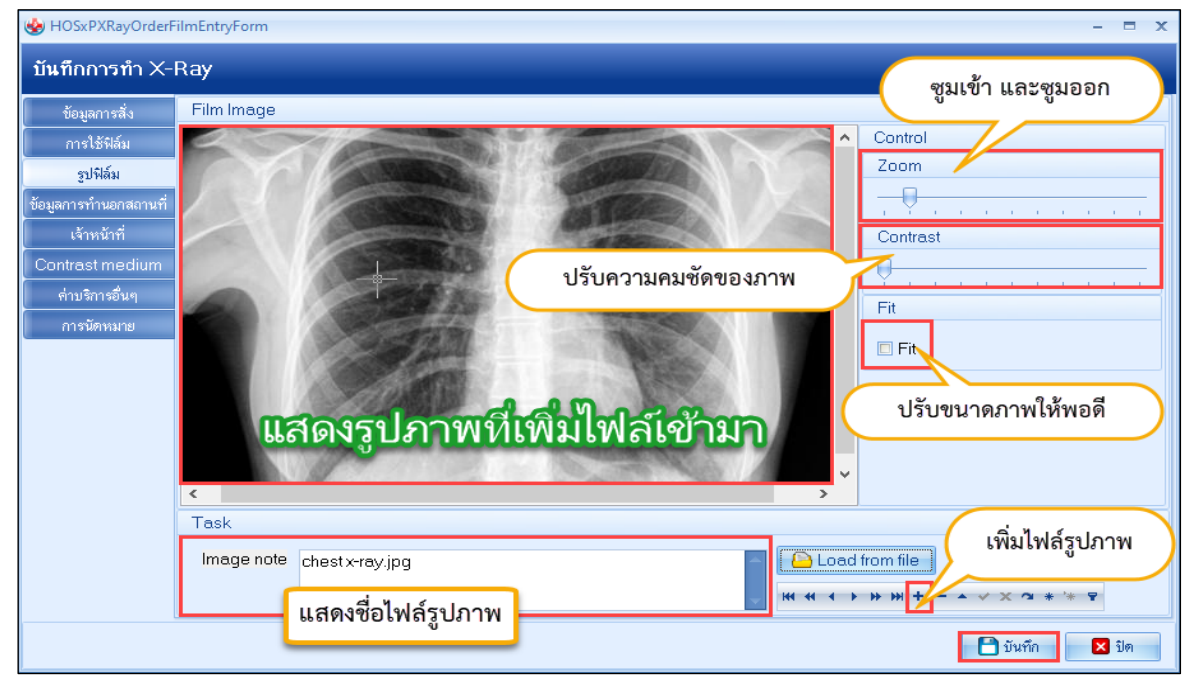

แสดงหน้าจอบันทึกการทำ X-Ray ในส่วนของการเพิ่มรูปฟิล์ม

ถ้าต้องการลบไฟล์รูปฟิล์มที่ไม่ต้องการ ให้คลิกที่เครื่องหมาย " 🧮 " แล้ว ระบบจะแสดงหน้าจอ Pop up ให้ยืนยันลบไฟล์รูปฟิล์มออก ถ้าต้องการลบให้คลิกปุ่ม "OK" แต่ถ้าไม่ต้องการคลิกปุ่ม "Cancel"

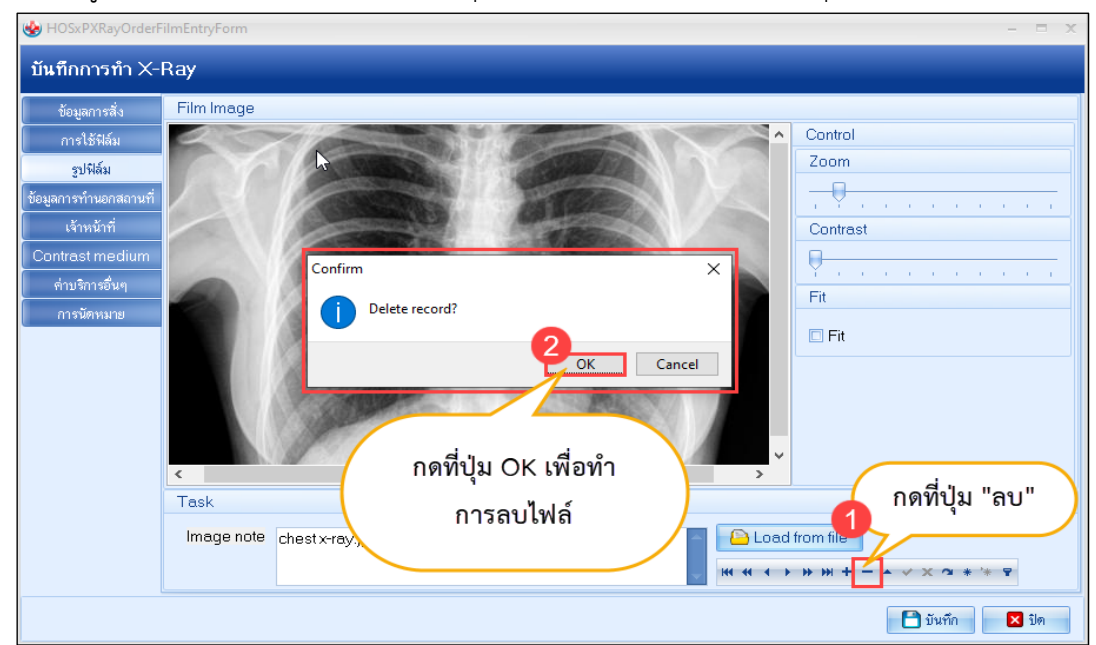

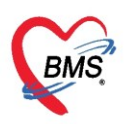

## แถบข้อมูลการทำนอกสถานที่

ที่แถบเมนู "ข้อมูลการทำนอกสถานที่" ระบบจะให้ทำการกรอกข้อมูลที่จะส่งผู้ป่วยไปตรวจนอกสถานที่ ดังนี้ สถานที่ตรวจ, ค่าบริการ, Document ,วันที่รับใบเสร็จ และเลขที่ใบเสร็จ เมื่อทำการกรอกข้อมูลเรียบร้อยแล้ว ให้ คลิกที่ปุ่ม "บันทึก" เพื่อบันทึกข้อมูล

| 🚸 HOSxPXRayOrderFi          | ilmEntryForm     |                                                          |        | x |
|-----------------------------|------------------|----------------------------------------------------------|--------|---|
| บันทึกการทำ X-F             | Ray              |                                                          |        |   |
| ข้อมูลการสิ่ง               | ข้อมูลนอกสถานที่ |                                                          |        |   |
| การใช้พิล์ม<br>รูปฟิล์ม 1   | สถานที่ตรวจ      |                                                          | •      |   |
| ข้อมูลการทำนอกสถานที่       | ค่าบริการ<br>ผ่  | Document วันที่รับไมเสร็จ                                | •      |   |
| Contrast medium             | เลขท             |                                                          |        |   |
| ตำบริการอื่นๆ<br>การนัดหมาย |                  | กรอกข้อมูลการทำMRI นอกสถานที่<br>กดที่ปุ่ม "บันทึก"<br>3 | $\sum$ |   |
|                             |                  | 🗋 บันทัก                                                 | 🗙 ปิด  |   |

แสดงหน้าจอบันทึกการทำ X-Ray ในส่วนของข้อมูลการทำนอกสถานที่

## แถบเจ้าหน้าที่

เป็นการเก็บข้อมูลเจ้าหน้าที่ห้อง X-Ray ที่ทำ X-Ray ให้กับผู้ป่วย ให้คลิกแถบเมนู "เจ้าหน้าที่" จากนั้นคลิก ที่ปุ่ม " <sup>+</sup> " จะมีช่องขึ้นมาให้ทำการกรอกชื่อแพทย์/เจ้าหน้าที่ หรือนำเมาส์ไปคลิกที่ " <sup>-----</sup>" เพื่อทำการเลือกรายชื่อ ที่ต้องการจะเพิ่ม เมื่อทำการเพิ่มรายชื่อที่ต้องการเสร็จเรียบร้อย ให้คลิกที่ปุ่ม "บันทึก"

| 🚸 HOSxPXRayOrder                                                                                                    | FilmEntryFo   | rm                                                                                 | - = x                                    |
|----------------------------------------------------------------------------------------------------|---------------|------------------------------------------------------------------------------------|------------------------------------------|
| บันทึกการทำ X-                                                                                                    | Ray           |                                                                                    |                                          |
| ข้อมูลการสั่ง<br>การไร้หิล้ม<br>รูปฟิล์ม<br>ข้อมูลการทำนอกส<br>เร้าหน้าที่<br>Contrast mediun<br>ต่าบริการอื่นๆ<br>การนัดหมาย<br>เลือกแ | ล้าดับ<br>⇒ 1 | แพทย์/เร้าหน้าที่<br>name<br>เร้าหน้าที่ BMS<br>เร้าหน้าที่ BMS<br>เร้าหน้าที่ BMS | เลือกแพทย์ หรือเจ้าหน้าที่<br>ที่ต้องการ |
|                                                                                                    | -144 44 4     | 2<br>กดที่ปุ่มเครื่องหมายบวก<br>>                                                  | กดที่ปุ่ม "บันทึก"<br>4<br>ับันทึก 🛛 ปด  |

แสดงหน้าจอบันทึกการทำ X-Ray ในส่วนของการเพิ่มเจ้าหน้าที่

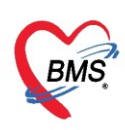

ถ้าต้องการจะลบชื่อแพทย์ / เจ้าหน้าที่ ให้นำเมาส์ไปคลิกเลือกที่รายชื่อ จากนั้นคลิกที่เครื่องหมาย " — " ระบบจะแสดงหน้าจอ Pop up ให้ทำการยืนยันการลบรายชื่อ ถ้าต้องการลบให้คลิกที่ปุ่ม "OK" แต่ถ้าไม่ต้องการ คลิกที่ปุ่ม "Cancel" หรือคลิกที่กากบาทด้านบน เพื่อเป็นการปิดหน้าต่าง Pop up

| 😒 HOSxPXRayOrderFi           | ilmEntryFo | orm – 🗖 🕽                                                          |
|------------------------------|------------|--------------------------------------------------------------------|
| บันทึกการทำ X-I              | Ray        |                                                                    |
| ข้อมูลการสั่ง                | ລຳຕັນ      | แพทย์/เจ้าหน้าที่                                                  |
| การใช้ฟิล์ม                  | * 1        | เจ้าหน้าที่ BMS                                                    |
| รูปฟิล์ม                     | 2          | เลือกชื่อแพทย์/เจ้าหน้าที่                                         |
| ขอมูลการทานอกลลานท           |            | du                                                                 |
| เจาหนาท                      |            | ที่ต้องการลบ                                                       |
| Contrast medium              |            | Confirm                                                            |
| หาเมรการอังหรู<br>การมัดหมาย |            | <u>i</u> Delete record?<br>OK <u>3 Cancel</u><br>กดที่ปุ่ม<br>"OK" |
|                              | 144 44 4   | กดที่เครื่องหมายลบ                                                 |
|                              |            | 🗋 บันทึก 🛛 🔀 ปัต                                                   |
|                              |            |                                                                    |

แสดงหน้าจอบันทึกการทำ X-Ray ในส่วนของการลบเจ้าหน้าที่

#### ແຄນ Contrast media

เมื่อต้องการเพิ่มรายการ Contrast media ให้เลือกที่แถบเมนู "Contrast media" จากนั้นคลิกที่ เครื่องหมาย " • " จะมีช่องขึ้นมาให้นำเมาส์ไปคลิกที่ " " " เพื่อทำการเลือกรายการ Contras media ระบุจำนวน ที่ต้องการใช้ เมื่อกรอกข้อมูลเสร็จเรียบร้อย ให้คลิกที่ปุ่ม "บันทึก" เพื่อทำการบันทึกข้อมูล

| 🚸 HOSxPXRayOrderF     | ilmEntry | Form                     |   | ระบลำบาบที่ต้องการใช้ |              |                  |  |  |
|-----------------------|----------|--------------------------|---|-----------------------|--------------|------------------|--|--|
| บันทึกการทำ X-        | Ray      |                          | 4 | พิมเมาะวัวจะ          | 10111110     |                  |  |  |
| ข้อมูลการสิ่ง         | ລຳຄັນ    | ชื่อสารทีบแสง            |   | จำนวน จมาตร (CC)      | ราคาต่อหน่วย | เหตุผลการสั่งใช้ |  |  |
| การใช้ฟิล์ม           | * 1      |                          |   | 0 🖊                   |              |                  |  |  |
| รูปฟิล์ม              |          | xray_contrast_media_name | _ |                       |              |                  |  |  |
| ข้อมูลการทำนอกสถานที่ |          | Xenetic 3                |   |                       |              |                  |  |  |
| 1 เจ้าหน้าที่         |          | Ultravist                |   |                       |              |                  |  |  |
| Contrast medium       |          | lopamiro                 |   | ತ ಗಳ                  |              |                  |  |  |
| ค่าบริ จีนๆ           |          |                          | 6 | ลอกรายการทตอง         | การ          |                  |  |  |
| เลือกเมนุ             | Con      | trast Media              |   |                       |              |                  |  |  |
|                       |          |                          |   |                       |              |                  |  |  |
|                       |          |                          |   |                       |              |                  |  |  |
|                       |          |                          |   |                       |              |                  |  |  |
|                       |          | d d                      |   |                       |              |                  |  |  |
|                       |          | ( กดทีเครื่องหมายบวก     | ) |                       |              |                  |  |  |
|                       |          | 2                        |   |                       |              |                  |  |  |
|                       |          | →                        |   |                       | •            |                  |  |  |
|                       |          |                          |   |                       | 5            | <b>1</b>         |  |  |
|                       |          |                          |   |                       | אזאינ 🕒      | DAI DAI          |  |  |

แสดงหน้าจอบันทึกการทำ X-Ray ในส่วนของการเพิ่ม Contrast media

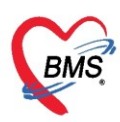

ถ้าต้องการจะลบรายการ Contrast media ให้นำเมาส์ไปคลิกเลือกที่รายการ จากนั้นคลิกที่เครื่องหมาย " ระบบจะแสดงหน้าจอ Pop up ให้ทำการยืนยันการลบรายการ ถ้าต้องการลบให้คลิกที่ปุ่ม "OK" แต่ถ้าไม่ ต้องการคลิกที่ปุ่ม "Cancel"

| 😓 HOSxPXRayOrderF     | ilmEntry | Form          |        |               |        |          |      |        |              |              | - = x            |
|-----------------------|----------|---------------|--------|---------------|--------|----------|------|--------|--------------|--------------|------------------|
| บันทึกการทำ X-        | Ray      |               |        |               |        |          |      |        |              |              |                  |
| ข้อมูลการสั่ง         | ล่ำดับ   | ชื่อสารทึบแสง |        |               |        | -        |      | จ้านวน | ปริมาตร (cc) | ราคาต่อหน่วย | เหตุผลการสิ่งใช้ |
| การใช้ฟิล์ม           | * 1      | Telebrix      |        |               |        | <b>U</b> |      | 1      |              |              |                  |
| รูปฟิล์ม              |          |               |        |               |        |          |      |        |              |              |                  |
| ข้อมูลการทำนอกสถานที่ |          |               |        |               |        | (        | เลือ | อกรายก | ารที่ต้องกา  | າรลบ         | )                |
| เจ้าหน้าที่           |          |               |        |               |        | $\sim$   |      |        |              |              |                  |
| Contrast medium       |          |               |        |               |        |          |      |        | _            |              |                  |
| ด่าบริการอื่นๆ        |          |               | Confin | m             |        |          |      | ×      |              |              |                  |
| การนัดหมาย            |          |               |        | Delete record | ?      |          |      |        |              |              |                  |
|                       |          |               |        |               |        |          | 3    |        | กดที่ปุ่ม    | i "OK"       |                  |
|                       |          |               |        |               |        | 0        | К    |        | udio         | 005011       | )                |
|                       |          |               |        |               |        |          |      |        | PMGALI       | การสบ        |                  |
|                       |          |               |        |               |        |          |      |        |              |              |                  |
|                       |          |               |        |               |        |          |      |        |              |              |                  |
|                       |          |               | (      | व व           |        |          |      |        |              |              |                  |
|                       |          |               | 5      | กดทเครอ       | งหมายส | าบ       | )    |        |              |              |                  |
|                       |          | 2             | 1      |               |        |          |      |        |              |              |                  |
|                       |          | →             | - ~ X  | ? * '* ₽      | •      |          |      |        |              |              | •                |
|                       |          |               |        |               |        |          |      |        |              | 📑 บันทึก     | 🛛 🔀 ปิด          |
|                       |          |               |        |               |        |          |      |        |              |              |                  |

แสดงหน้าจอบันทึกการทำ X-Ray ในส่วนของการลบ Contrast media

ถ้าต้องการตรวจสอบรายการค่าบริการอื่นๆ หรือจะทำการเพิ่มรายการอื่นๆ ที่ทางห้องรังสีวินิจฉัยค่าบริการ เพิ่มเติม ให้เลือกที่แถบเมนู "ค่าบริการอื่นๆ" จะสามารถทำการตรวจสอบรายการค่าบริการและค่าใช้จ่ายที่เกิดขึ้นได้ แต่ถ้าทางห้องรังสีวินิจมีรายการค่าบริการอื่นๆ เพิ่มเติม ให้ทำพิมพ์ชื่อรายการลงในช่อง "ชื่อยา" เมื่อพิมพ์ชื่อรายการ ที่ต้องการแล้ว ระบบจะแสดงชื่อรายการที่พิมพ์ค้นหา ให้เลือกชื่อรายการที่ต้องการ และคลิกที่ปุ่ม "Enter" ที่ แป้นพิมพ์ 1 ครั้ง แล้วคลิกที่ปุ่ม "เพิ่ม" จะเป็นการเพิ่มรายการ เมื่อกรอกข้อมูลเรียบร้อยแล้ว ให้คลิกที่ปุ่ม "บันทึก"

| HOSxPXRayOrder                    | ilmEntryForm                                      |                     |                     |                  |             |                   |                                                | - = x                |
|-----------------------------------|---------------------------------------------------|---------------------|---------------------|------------------|-------------|-------------------|------------------------------------------------|----------------------|
| บันทึกการทำ X-                    | Ray ระบุรายการอื่น•                               | ที่เกี่ยวข้อง       |                     |                  |             |                   |                                                |                      |
| ข้อมูลการสั่ง                     | ชื่อยา/ค่าบริการ WD [Ctrl+W e Z]ask 🗸             | จำนวน หน่วยบรรจุ    | วิธีใช้ Dose        | หน่วย ความถึ     | เวลา รา     | 📶 กดที่ปุ่ม       | "เพิ่ม" 📄 🕫                                    | น                    |
| การใช้ฟิล์ม                       | Microfilaria film                                 | 1 🛟                 | - 0                 | -                | •           | 80.0              |                                                | .Recon.              |
| รูปฟิล์ม                          | ฉลากช่วย                                          | แก้ไข               |                     |                  |             | 📲 เพิ่ม 🗖 Quick r | node 🔲 ลบจำนวน 0 ออ                            | เก                   |
| ขอมูลการทานอกลถานท<br>เจ้าหน้าที่ | จุดบันทึก อูบัดิเหตุ-ฉุกเฉิน - ภาษา ไทย - All     | ผู้สั่ง             | - 🛛 All 🔲           | 🕵 % รับยาที่     |             | - 🔽 🗌 ออกคิวรับ   | cker 🔲 แจ้งเตือนสิ่งจำ<br>เยา 🔲 ไม่ต้องแสดงบัย | แวน ()<br>มความเคือน |
| ntrast medium                     | ลำดับ ยืนยัง FL P จุดบันทึก ชื่อรายการ            | , <u> </u>          | วิธีไข้             |                  | จ้านวน ราคา | ส่วนลด รวมราคา    | ผู้สิ่ง                                        | หมาย                 |
| ค่าบริการอื่นๆ                    | 1 🗗 🗹 🤄 อุบัติเหตุ-ฉุกเฉิน ค่าบริการผู้ป่         | มยนอก ในเวลาราชการ  |                     |                  | 1 50.00     | ) 50              | 00                                             |                      |
| การนัดหมาย                        | 💈 2  🖬 🔽 อุบัติเหตุ-ฉุกเฉิน ภาพถ่ายเอกซ           | เรย์ดิจิทอล         |                     | 4                | 1 220.00    | 0.00 220          | 00 นายแพทย์ ทดสอบ                              |                      |
|                                   | <b>H4 44</b> 2 of 2 → → → + + → → → → × → + + → → | 4                   | แสด                 | างรายการค่า      | บริการ      | กดที่ปุ่ม "เ      | วันทึก"                                        | Þ                    |
|                                   | None selected                                     | - แสดงเฉพาะรายการ   | พลง กำหนดจำนวนยาสำห | ໜ U ‡ D U        | Ç W U Ç     |                   |                                                | น                    |
|                                   | ED 0.00 NED 0.00 อื่นๆ 270.00  เมิก               | ได้ 0.00 เบิกไม่ได้ | 0.00 ลูกหนี้ 27(    | 0.00 ส่วนลด 0.00 | รวม 27      | 0.00 -            |                                                |                      |
|                                   |                                                   |                     |                     |                  |             |                   | 5 🗋 บันทิก                                     | 🗙 ปิด                |

แสดงหน้าจอบันทึกการทำ X-Ray ในส่วนของค่าบริการอื่นๆ

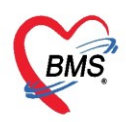

#### <u>การบันทึกนัดหมาย</u>

สามารถบันทึกได้ในหลายหน้าจอของระบบงาน X-Ray โดยทุกหน้าจอจะมีวิธีการการบันทึกนัดหมาย เหมือนกัน โดยสามารถบันทึกนัดได้ จากหน้าจอดังต่อไปนี้

- 1. Radiology >> Radiology Center >> ทะเบียนนัดหมาย
- รายงานผล >> ปุ่ม บันทึกนัดหมาย
- 3. รายงานผล >> การบันทึกการทำ X-Ray >> แถบการนัดหมาย

ดังนั้น เมื่อต้องการนัดหมายผู้ป่วยมาทำ X-Ray ให้เลือกเข้าเมนูนัดหมายใดก็ได้ใน 3 ข้อดังกล่าว จากคู่มือนี้ ขอยกตัวอย่างการบันทึกนัดหมาย ที่รายงานผล >> การบันทึกการทำ X-Ray **>> แถบการนัดหมาย** แล้วคลิกปุ่ม "เพิ่มรายการนัด" และถ้าต้องการจะทำการแก้ไขรายการนัดหมายหรือทำการเลื่อนนัดของผู้ป่วย ให้คลิกที่ปุ่ม "แก้ไข รายการนัด"

| 😓 HOSxPXRayOrderFilmEntryForm                                                                                                    | - □ X    |
|----------------------------------------------------------------------------------------------------|----------|
| บันทึกการทำ X-Ray                                                                                                    |          |
| ข้อมูลการสั่ง 🛛 📴 เพิ่มรายการพัฒนา 🗸 แก้ไขการนัด 🗔 เรียงลำดับตามวันที่รับบริการ                                                                |          |
| การโรฟลม<br>รูปฟิล์ม<br>ข้อมูลการทำนอกสถานที่<br>เจ้าหน้าที่<br>Contrast medium<br>ค่าบริการอื่นๆ<br>การนัดหมาย<br>เลือกที่แถบเมน "การนัดหมาย" | คลินิก   |
|                                                                                                    | 🏲 บันทึก |

แสดงหน้าจอบันทึกการทำ X-Ray ในส่วนของการเพิ่มนัดหมาย

## การเพิ่มรายการนัด

เมื่อคลิกที่ปุ่ม "เพิ่มรายการนัด" ระบบจะแสดงหน้าจอข้อมูลการนัดหมาย สามารถบันทึกข้อมูลการนัดได้ โดยกรอกข้อมูลดังนี้ วันที่นัด สามารถทำการระบุจำนวนตัวเลขลงในช่อง D= เดือน, W= สัปดาห์, M= วัน หรือนำ เมาส์คลิกที่ปุ่ม "ปฏิทิน" และเลือกวันที่ที่ต้องการลงรายการนัด กำหนดเวลา ให้ระบุเวลาที่ต้องการ หรือคลิกที่ปุ่ม "เลือกเวลา" ให้กำหนดเวลาที่ต้องการ แล้วคลิกตกลง จะสังเกตเห็นได้ว่าวันที่มีการนัดผู้ป่วยแล้วจะแสดงข้อความว่า

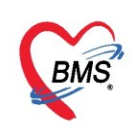

"นัดไว้แล้ว 1" คือได้มีการนัดผู้ป่วยไว้แล้ว 1 คน และถ้าต้องการที่จะการปฏิบัติตัวให้กับผู้ป่วย ในส่วนของด้านล่างจะ มีแถบเมนูให้เลือก เลือกที่ "การปฏิบัติตัว" และเลือกรายการที่ต้องการให้ผู้ป่วยปฏิบัติ ก่อนมารับบริการครั้งต่อไป เมื่อทำการกรอกข้อมูลการนัดหมายของผู้ป่วยครบเรียบร้อย คลิกที่ปุ่ม "บันทึก"

| 😸 HOSxPAppointmentEntryForm – 🗖 🗙                                           |                                                                                            |  |  |  |  |  |  |  |  |
|-----------------------------------------------------------------------------|--------------------------------------------------------------------------------------------|--|--|--|--|--|--|--|--|
| ข้อมูลกา                                                                    | ารนัดหมาย                                                                                  |  |  |  |  |  |  |  |  |
| ข้อมูลผู้รับเ                                                               | มจิการ                                                                                     |  |  |  |  |  |  |  |  |
| คำนำหน้า                                                                    | น.ส ชื่อ ทดสอบ นามสกุล ลงทะเบียนใหม่ เพศ หญิง -                                            |  |  |  |  |  |  |  |  |
| วันเกิด                                                                     | 16/4/2534 - อายุ 28 ปี 11 เดือน 10 วัน หมู่เลือด ORh + บัตร ประ                            |  |  |  |  |  |  |  |  |
| แพ้ยา                                                                       | PMH โรคประจำตัว โรคเรื้อรัง นัดครั้งหน้า                                                   |  |  |  |  |  |  |  |  |
| HN                                                                          | 000015894 โทรศัพท์ -078                                                                    |  |  |  |  |  |  |  |  |
| บ้านเลขที่                                                                  | 1 หมู่ที่ 1 ถนน กรอกข้อมูลการนิดหมาย ลัญชาติไทย                                            |  |  |  |  |  |  |  |  |
| การนัดหมา                                                                   |                                                                                            |  |  |  |  |  |  |  |  |
| วันที่นัด                                                                   | / /25 0 🗘 D 0 🗘 W 0 🗘 M 📷 ปฏิทิน – 🥢 ช่วงเวลา 08:00 🗘 ถึง 12:00 🗘 🎯 เลือกเวลา นัดไว้แล้ว — |  |  |  |  |  |  |  |  |
| แพทย์                                                                       | - แผนก 01-อายุรกรรม - 🕑 เดือนนัด —                                                         |  |  |  |  |  |  |  |  |
| คลินิก                                                                      | 02 ตรวจโรคทั่วไป 🔹 ห้องตรวจ ซักประวัติผู้ป่วยนอก 🚽 🎑 เลือก 🗆 All                           |  |  |  |  |  |  |  |  |
| เหตุที่นัด                                                                  | ????????                                                                                   |  |  |  |  |  |  |  |  |
| หมายเหตุ                                                                    | เพิ่ม ลบ ผู้บันทึก                                                                         |  |  |  |  |  |  |  |  |
|                                                                             | ประเภท                                                                                     |  |  |  |  |  |  |  |  |
|                                                                             | ระบุการปฏิบัติตัวให้กับผู้ป่วย                                                             |  |  |  |  |  |  |  |  |
| รายการ                                                                      |                                                                                            |  |  |  |  |  |  |  |  |
| 📑 การปฏิ                                                                    | ชัดตัว 🔲 งดน้ำ งดอาหารหลัง 7 โมงครึ่ง                                                      |  |  |  |  |  |  |  |  |
| La La                                                                       | ab 🔲 งดน้ำงดอาหารหลังเ ที่ยงคืน                                                            |  |  |  |  |  |  |  |  |
| 👻 X-P                                                                       | ๑ งดน้ำและอาหาร 20.00 น. เป็นต้นไป<br>เลง<br>เลง<br>เมือง กลับเอะอาหาร 24.00 น. เป็นต้นไป  |  |  |  |  |  |  |  |  |
| บริษาสาราร์ 24.00 น. เป็นตนไป<br>มัดหลายวัน ปี นัดพบแพทย์ ให้นำยาเดิมมาด้วย |                                                                                            |  |  |  |  |  |  |  |  |
| Set ผ่าทัด 💷 ไม่ต้องงดน้ำ งดอาหาร                                           |                                                                                            |  |  |  |  |  |  |  |  |
|                                                                             | 🔹 🔹 กดปุ่ม "บันทึก" 📄 🗸                                                                    |  |  |  |  |  |  |  |  |
| 6303250                                                                     | )93227 — 🔲 ใช้เวลานัดอัตโนมัติ เริ่มเวลา 00:00 🗘 ระยะเวลา 0 🗘 นาที 🔲 โนล์ 🦂 ไม่จำค่า       |  |  |  |  |  |  |  |  |
| 8                                                                           | ยกเล็กนัด 🖸 พิมพ์ใบนัด                                                                     |  |  |  |  |  |  |  |  |

แสดงการนัดหมายผู้ป่วย

## การแก้ไขรายการนัด

เมื่อคลิกที่ปุ่ม "แก้ไขรายการนัด" แล้ว ระบบจะแสดงหน้าจอข้อมูลการนัดหมาย ในส่วนนี้จะสามารถทำการ แก้ไขข้อมูลการนัดหมาย และทำการเลื่อนนัดของผู้ป่วยได้ ถ้าต้องการจะเลื่อนนัด ให้คลิกที่ปุ่ม "เลื่อนนัด" จะแสดง หน้าจอเลื่อนนัด ให้ทำการกรอกข้อมูลการเลื่อนนัด ดังนี้ วันที่นัด, ช่วงเวลา และเหตุผลการเลื่อนนัด เมื่อกรอกข้อมูล เสร็จเรียบร้อย ให้คลิกที่ปุ่ม "ตกลง" จะเป็นการบันทึกการเลื่อนนัด จากนั้นคลิกที่ปุ่ม "บันทึก" อีก 1 ครั้ง เพื่อเป็น การบันทึกการแก้ไขข้อมูลการนัดหมายของผู้ป่วย

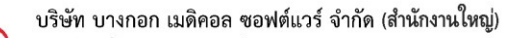

เลขที่ 2 ชั้น 2 ซ.สุขสวัสดิ์ 33 แขวง/เขต ราษฎร์บูรณะ กรุ้งเทพมหานคร โทรศัพท์ 0-2427-9991 โทรสาร 0-2873-0292

เลขที่ประจำตัวผู้เสียภาษี 0105548152334

BMS

| 🍪 HOSxPXRayo<br>บันทึกการ                                                      |                                                                                                    | ×    |
|--------------------------------------------------------------------------------|----------------------------------------------------------------------------------------------------|------|
| ข้อมูลการสัง<br>การใช้ฟล์ม<br>รูปฟิล์ม<br>ข้อมูลการทำนอกสถานที่<br>เจ้าหน้าที่ | <ul> <li>เรียงลำดับตามวันที่รับบริการ</li> <li>ลำดับ มาตามนัด สถานะ</li> <li>วันที่รับบริการ วันนิดถัดไป เวลานัด ผู้นัดหมาย ตลินิก</li> <li>รอให้ถึงวันนัด</li> <li>25/3/2563 30/4/2563 08:00 นห. กษม</li> <li>02 ตรวจโร</li> </ul> | 3191 |
| Contrast medium<br>ด่าบริการอื่นๆ<br>การนัดหมาย                                | เลือกรายการนัดที่ต้องการแก้ไข                                                                                                    |      |
|                                                                                | ₩                                                                                                    | •    |
|                                                                                | 🗋 บันทึก 🛛 🔀 ปิด                                                                                                    |      |

#### แสดงการแก้ไขนัดหมาย

| 🚸 HOSxPApp                              | pointmentEntryForm                                                      | - = x                                                                                           |
|-----------------------------------------|-------------------------------------------------------------------------|-------------------------------------------------------------------------------------------------|
| ข้อมูลการเ                              | นัดหมาย                                                                 | C Log                                                                                           |
| HOSxPAppointmentPending                 | LictForm = X                                                            |                                                                                                 |
| เลื่อนนัด                               | กรอกข้อมูลการเลื่อนนัด                                                  | <ul> <li>สังภัด พนะ</li> <li>สิทธิ จ่าย</li> </ul>                                              |
| ข้อมูลการเลื่อนนัด                      |                                                                         | นัดครั้งหน้า [35 ฮัน] 3                                                                         |
| วันที่นัด / /25 (                       | ) 🗘 D 🛛 🗘 W 🛛 🗊 M 📷 ปฏิทิน ช่วงเวลา 🌲 ถึง 🌲 🌔 🙆 เลือกเวลา               |                                                                                                 |
| เหตุผลการเลื่อนนัด                      |                                                                         | สัญชาติ ไทย                                                                                     |
| ประวัติการเลื่อนนัต                     |                                                                         | ะวัติผู้ป่วยนอก 🚽 🗊 ความเร่งด่วน Non Ur                                                         |
| ลำดับ เสื่อนจากวันที่ เวลา              | า ไปเป็นวันที่ เวลา สาเหตุ                                              | ส่วนสูง BMI Temp.                                                                               |
|                                         | แสดงประวัติการเลื่อนนัดของผู้ป่วย<br><no data="" display="" to=""></no> | 30 เมษายน 2563:พฤพัสบดี [35 วัน] <ul> <li>เลือนนัก บัตโว้แล้ว 0</li> <li>เลือนนัก คม</li> </ul> |
| K « · · · · · · · · · · · · · · · · · · | กดที่ปุ่ม "ตกลง"<br>> ? ? * ? ? ?                                       | <ul> <li>I.S. ♥ Popup วันหยุด จำก่า ไม่จำก่า</li> <li>สิ่ง SMS แจ้งนัด</li></ul>                |

## แสดงการแก้ไขรายการนัดหมายและเลื่อนนัด

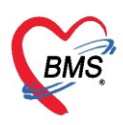

#### การยกเลิกนัด

ให้เลือกที่รายการนัดหมาย และคลิกที่ปุ่ม "แก้ไขรายการนัด" แล้วจะแสดงหน้าจอข้อมูลการนัดหมาย ให้ คลิกที่ปุ่ม "ยกเลิกนัด" ระบบจะแสดง Pop up ให้ยืนยันการยกเลิกนัดของผู้ป่วย โดยคลิกที่ปุ่ม "Yes" เพื่อยืนยัน การยกเลิกนัดของผู้ป่วย และระบบจะแสดง Pop up อีกครั้งเพื่อใส่เหตุผลการยกเลิกนัด แล้ว คลิกที่ปุ่ม "OK" แต่ถ้า ยังไม่ต้องการยกเลิกให้คลิกที่ปุ่ม "No"

| HOSxP                                                        | Appointme                                 | ntEntryForm                                                                    |                       |                            |                  |                   | - = x                                 |
|--------------------------------------------------------------|-------------------------------------------|--------------------------------------------------------------------------------|-----------------------|----------------------------|------------------|-------------------|---------------------------------------|
| ข้อมูลก                                                      | ารนัดหม                                   | าย                                                                             |                       |                            |                  |                   |                                       |
| ข้อมูลผู้รับเ                                                | บริการ                                    | 😓 HOSxPAppointm                                                                | entCancelEntryForm    |                            |                  | - =               | x                                     |
| ดำนำหน้า                                                     | น.ส.                                      | แลเลืออวรขัดหม                                                                 | 1241                  |                            |                  | <b>Z</b> 1.       | 👤 🙆 สังกัด พน                         |
| วันเกิด                                                      | 16/4/253                                  | ансанн тэкина<br>Халаана                                                       | ระบเท                 | งตผล                       |                  |                   | "" 🗾 🗾 สิทธิ จ่าย                     |
| แพ้ยา                                                        |                                           | ขอมูลการยกเลก                                                                  |                       |                            |                  |                   | มัดครั้งหน้า <mark>[35 จีน]</mark> 3  |
| HN                                                           | 0000158                                   | วันที่/เวลา ยกเลิก                                                             | 26/3/2563 12:00:30    |                            |                  |                   |                                       |
| บ้านเลขที่                                                   | 1                                         | เหตุผล                                                                         | แพทย์ผู้นัดยกเลิกนัด  |                            |                  | *                 |                                       |
| การนัดหม<br>วันที่นัด                                        | าย<br>30/04/                              | หมายเหตุ                                                                       |                       | 3                          | •                | ~                 | <mark>}:พฤทัสบดี [35 อัน]</mark><br>0 |
| แพทย์                                                        | นพ. กษมะ 1                                |                                                                                |                       |                            |                  |                   |                                       |
| คลินิก                                                       | 02 ตรวจโร                                 |                                                                                |                       |                            |                  |                   | 4II                                   |
| เหตุที่นัด                                                   | ดิดตามผล                                  |                                                                                |                       |                            |                  | ( ແທບູ່ ມີ ບ      |                                       |
| หมายเหตุ                                                     |                                           | ວັລນ                                                                           |                       |                            |                  | 4 🗋 บันทึก 💌 ปิด  |                                       |
| รายการอื่น                                                   | ๆ                                         |                                                                                | Confirm               |                            |                  | ×                 |                                       |
| <ul> <li>[] การปฐ์</li> <li>[] Le</li> <li>[] X-F</li> </ul> | <b>ງນັທິທັ</b> ງ □ .<br>ab □ .<br>Ray □ . | งดน้ำ งดอาหารหลัง<br>งดน้ำงดอาหารหลังเ<br>งดน้ำและอาหาร 20<br>งดน้ำและอาหาร 24 | 7 โม<br>ที่ยงใ<br>.00 | confirm delete appointment | cata ?<br>(es No |                   |                                       |
| นัดหล<br>Set                                                 | ทยวัน 🔲<br>ผ่                             | นัดพบแพทย์ ให้นำย<br>ไปร้องการ้องการ<br>ดที่ปุ่ม "ยกเลิเ                       | าเดิมีมาตวย<br>       | 81 00:00 <b>^</b> ອະຫະງາລາ | f                | าดปุ่มยืนยันการยก | นเลิกนัด                              |
| 2.                                                           | ยกเลิกนัด                                 | 🗆 พิมพ์ใบนัด                                                                   |                       |                            | • • • •          | 🖻 ส่ง SMS แจ้งนัด | • มันทึก 🔀 ปิด                        |

แสดงหน้าจอบันทึกการทำ X-Ray ในส่วนของการยกเลิกนัด

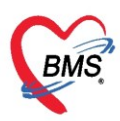

#### การพิมพ์ใบนัด

ถ้าต้องการจะทำการพิมพ์ใบนัดให้กับผู้ป่วย ให้นำเมาส์ไปคลิกที่ check box พิมพ์ใบนัด และเลือกชื่อ เครื่องพิมพ์ที่ต้องการจะพิมพ์เอกสาร จากนั้นคลิกที่ปุ่ม "บันทึก" ระบบจะทำการบันทึกข้อมูลและพิมพ์ใบนัด

| 😵 HOSxPAppointmentEntryForm – 🗖 🗙               |                                                                                                    |       |             |              |              |           |                  |              |         |         |              |            |                                |        |
|-------------------------------------------------|----------------------------------------------------------------------------------------------------|-------|-------------|--------------|--------------|-----------|------------------|--------------|---------|---------|--------------|------------|--------------------------------|--------|
| ข้อมูลกา                                        | ารนัดหมาย                                                                                                    |       |             |              |              |           |                  |              |         |         |              |            | C L                            | .og    |
| ข้อมูลผู้รับบ                                   | มริการ                                                                                                    |       |             |              |              |           |                  |              |         |         |              |            |                                |        |
| ดำนำหน้า                                        | น.ส. 🔹                                                                                                    | ชื่อ  | าเคล่อบ     |              |              | นามสกุล   | ลงทะเบียนให      | าม่          | เพศ     | หญิง    | -            |            | 🧕 🙆 สังกัด                     | พน     |
| วันเกิด                                         | 16/4/2534 🕞                                                                                                    | อายุ  | 28 ปี 11 เล | ดือน 10 วัน  |              | หมู่เลือด | 0 Rh +           | บัตรปชช. 🕻   |         |         |              |            | 🌆 🎦 สิทธิ                      | จ่าย   |
| แพ้ยา                                           |                                                                                                    | PMH   | ∣ โรคประจำ  | เตัว         |              |           |                  | โรคเรื้อรัง  |         |         |              |            | นัดครั้งหน้า                   |        |
| HN                                              | 000015894                                                                                                    | โทร   | สัพท์       |              |              | มือถือ    | (                |              | สีผิว   |         |              |            |                                |        |
| บ้านเลขที่                                      | 1 หมู่ที่                                                                                                    | 1     | ถนน         |              |              | ด้ำบล     |                  | ·            | Ċ.      |         | ลัญชาติ ไ    | ไทย        |                                |        |
| การนัดหมา                                       | ย                                                                                                    |       |             |              |              |           |                  | •            |         |         | 30           | ) เมษายน 2 | 563 <mark>:พฤทัสบดี</mark> [35 | 5 วัน] |
| วันที่นัด                                       | 30/04/2563                                                                                                    | 0     | D 0 🛊       | w 0 🗘        | м            | ) ปฏิทิน  | - 18             | จงเวลา 08:00 | 🗘 ถึง   | 12:00 🛟 | 🔘 เลือกเ     | วลา นัดไว้ | ແລ້ວ 0                         |        |
| แพทย์                                           | so race sufer                                                                                                  |       |             | *            | แผนส         | n (       | )1-อายุรกรรม     |              |         | •       | 🕝 เลื่อน     | นัด —      |                                |        |
| คลินิก                                          | 02 ตรวจโรคทั่วไป                                                                                               |       |             | •            | ห้องห        | ทรวจ ว่   | ชักประวัติผู้ป่ว | ยนอก         |         |         |              | •          | 일 เลือก 🗆 All                  |        |
| เหตุที่นัด                                      | ????????                                                                                                    |       |             |              |              |           | -                | ฑิตฑ่อที่    | ???0?   | ???     |              |            | •                              |        |
| หมายเหตุ                                        |                                                                                                    |       |             |              |              | เพื่อ     | ເ                | ผู้บันทึก    | and and |         |              |            | •                              |        |
|                                                 |                                                                                                    |       |             |              |              |           | -                | ประเภท       |         |         |              |            | •                              |        |
|                                                 |                                                                                                    |       |             |              |              |           |                  | เลขที่ Refer |         |         |              |            | •                              |        |
| รายการอื่นะ                                     | η                                                                                                    | _     |             |              |              |           |                  |              |         |         |              |            |                                |        |
| 🗖 ຄາສາລີ                                        | มัลสัว 🗆 งดน้ำ ง                                                                                               | เดอาเ | หารหลัง 7   | 7 โมงครึ่ง   |              |           |                  |              |         |         |              |            |                                |        |
| i la la                                         | 🔲 🗆 งดน้ำง                                                                                                    | ดอาห  | กรหลังเ ที่ | เียงคืน      |              |           |                  |              |         |         |              |            |                                |        |
|                                                 | " 🔲 งดน้ำแ                                                                                                    | ละอา  | หาร 20.0    | 00 น. เป็นต่ | <i>ั</i> นไป |           |                  |              |         |         |              |            |                                |        |
| 💟 X-H                                           | <sup>(ay</sup> 🛛 งดน้ำแ                                                                                        | ละอา  | หาร 24.(    | 00ุน.เป็นผู้ | ล้นไป        |           |                  |              |         |         |              |            |                                |        |
| นัดหลายวัน 🔲 นักษณาพาย์ ไข้น้ำยาเดิมมาด้วย      |                                                                                                    |       |             |              |              |           |                  |              |         |         |              |            |                                |        |
| เลือกเครื่องพิมพ์ (บนัด ) ( เลือกเครื่องพิมพ์ ) |                                                                                                    |       |             |              |              |           |                  |              |         |         |              |            |                                |        |
| 6303250                                         | 630325093227 🔲 ไร้เวลานัดอัดโนมัติ เริ่มเวลา 00:00 🗘 ระยะเวลา 0 🗘 นาทั 🗌 I.S. 🗹 Popup วันหยุด จำค่า ไม่จำค่า 🤇 |       |             |              |              |           |                  |              |         |         |              |            |                                |        |
| 8                                               | ยกเลิกนัด                                                                                                    | 🗹 พิม | ผู้ใบนัด    | Snagit 20    | 19           |           |                  |              |         |         | ส่ง SMS แจ้ง | านัด       | บันทึก 🛛 🔀 ปีต                 | เอ se  |

แสดงหน้าจอข้อมูลการนัดหมาย ในส่วนของการพิมพ์ใบนัด

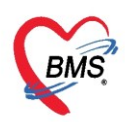

เลขที่ประจำตัวผู้เสียภาษี 0105548152334

## <u>การบันทึกการอ่านฟิล์มของห้องรังสีวินิจฉัย</u>

|                |              | 🚸 HOSxPXRayReportEntryForm – 🗖 🗴 |                  |                       |                                       |             |                                                                                                    |             |          |               |                   |                     |                |                             |
|----------------|--------------|----------------------------------|------------------|-----------------------|---------------------------------------|-------------|----------------------------------------------------------------------------------------------------|-------------|----------|---------------|-------------------|---------------------|----------------|-----------------------------|
| 😓 HOSxP        | Radiolog     | บันทึกผ                          | ลการอ่านฟิล์     | ų                     |                                       |             |                                                                                                    |             |          | การแ          | พ้สารทึบแส        | ง 😫 พิมพ์ 🤇         | Log            | - = x                       |
| X-Bay          | / Real       | ข้อมูลผู้รับเ                    | มริการ           |                       |                                       |             |                                                                                                    |             | _        |               |                   |                     |                | st 🖸 Log                    |
|                |              | ดำนำหน้า                         | น.ส.             | ชื่อ ทดสอบ            |                                       | นามสกุล ส   | งงทะเบียนใหม่                                                                                         | 1           | เพศ      | หญิง 🝷        |                   | 👱 🙆 สังกัด          | พนง            |                             |
| ข้อมูลทั่วไป   | J            | วันเกิด                          | 16/4/2534        | ิอายุ 28 ปี 11 เด่    | ไอน 10 วัน                            | หมู่เลือด ( | ORh+                                                                                                  | บัตร ปชช.   | 077(     |               |                   | 🎑 🎦 สิทธิ           | จ่ายด          |                             |
| ด้าน้ำหน้า     | น.ส.         | แพ้ยา                            |                  | PMH โรคประจำ          | ทัว                                   |             |                                                                                                    | โรคเรื้อรัง |          |               |                   | นัดครั้งหน้า  35 อั | մս] <u>3</u> ( |                             |
| วันเกิด        | 16/4/2       | HN                               | 000015894        | โทรศัพท์              | -078                                  | มือถือ (    | 086-31                                                                                                |             | อี สีผิว |               |                   |                     |                | กราชการ)                    |
| แพ้ยา          |              | บ้านเลขที่                       | 1 หม             | ที่ 1 ถนน             |                                       | ด้ำบล       |                                                                                                    |             |          |               | ล้อเหาติ ไทย      |                     |                | 00                          |
| HN             | 00001        |                                  | <u> </u>         |                       |                                       |             |                                                                                                    |             |          |               |                   |                     |                |                             |
| บ้านเลขที่     | 1            | ผลการอ่าน                        | ฟล์ม Reque       | st Information        |                                       |             |                                                                                                    |             |          |               |                   |                     |                |                             |
| วันที่มา       | 25/3/2       | รปฟิล์ม                          |                  |                       |                                       |             |                                                                                                    |             |          |               |                   |                     |                | aukidau Non Li              |
| 81611AN 1      | 01.000       | เอกสารยอกา                       | ชื่อราย<br>รถ่าน | ns Chest PA           |                                       |             | *                                                                                                    | n           |          |               | ์ ด้าน            | •                   |                |                             |
| แผนก           | บ เ -อายุ    |                                  | ความเร่ง         | ก่วน                  |                                       |             | *                                                                                                    | ห้อง X-F    | AY       |               | สถาพผู้ป่วย       | *                   |                | PR                          |
| Reques         | t List       |                                  | Clinical         | Info.                 |                                       |             | -                                                                                                    | Clinical D  | х.       |               |                   |                     |                |                             |
| ລຳ <b>ຕັ</b> ນ | Req.N        |                                  |                  |                       |                                       |             |                                                                                                    |             |          |               |                   |                     |                |                             |
| >1             | 63104        |                                  | หมายเ            | 19                    |                                       |             |                                                                                                    |             |          |               |                   |                     |                | <b>^</b>                    |
|                |              |                                  |                  |                       |                                       |             | -                                                                                                    | หมายเลข ×   | N        | 1             | ออกเลข XN         |                     |                | งสี 🖸 Film                  |
|                |              |                                  | สั่งทำวั         | เที่ 25/3/25          | 53 👻 เวลา                             | 09:35       | :03 🛟                                                                                                 |             |          |               |                   |                     |                | วลแพทย 🗋 ท                  |
|                |              |                                  | Repor            |                       |                                       |             |                                                                                                    | 2           | หเ       | ้าจอบัน       | ทึกการอ่า         | นผล                 |                |                             |
|                |              |                                  | -                | พิ่ม 🛛 💛 แก้ไร        | EMR                                   |             |                                                                                                    |             |          |               |                   |                     |                |                             |
|                |              |                                  | ລຳຕັນ            | Final No Ent          | ้ วันที่                              | เวลา        | ผู้อ่านผล                                                                                             | ผลก         | ารอ่าน   |               |                   |                     |                |                             |
|                |              |                                  | 144 44 4         | • • • • • + - ·       | · · · · · · · · · · · · · · · · · · · |             | <no< td=""><td>o data to d</td><td>splav&gt;</td><td></td><td></td><td></td><td>•</td><td></td></no<> | o data to d | splav>   |               |                   |                     | •              |                             |
|                |              |                                  |                  |                       |                                       |             |                                                                                                    |             |          |               |                   |                     |                |                             |
|                |              |                                  | oror Tible P     | × 0.0 %.0             |                                       |             |                                                                                                    |             |          |               | នេង               | าารอ่าน             |                |                             |
|                |              |                                  | สถานะจ           | ما سمية السمية.<br>ما |                                       |             |                                                                                                    | ยัมฟิลม     |          | opy แลเหลู่ปว | 8<br>©            | ปกติ 🔘 ผิดปกติ 🖄    | ⊂ไม่ชอ         |                             |
|                |              | 🗆 ചെച്ചി                         | N Roport         | กดที่ปุ่ม             | บันทึกการ                             | อ่านฟิส     | าม                                                                                                    | )           |          |               |                   | Go                  | o to Sei       |                             |
|                | ► <b>₩</b> ₩ | L WAY                            | antepoli         |                       |                                       |             |                                                                                                    |             |          |               |                   | บบนทก 🔼 1           | UM             | e Windov 🛽                  |
| 📀 ยืนยัน       | ı •          | 📀 ไม่ยืนยั                       | น 🔻 📑 บัง        | ทึกการทำ X-Ray        | 🚊 บันทึกการอา                         | นฟิล์ม 🔟    | บันทึกนัดหม                                                                                           | าย EM       | /R       | 🖶 พิมพ์       | 🔲 ส่งค่อผู้ป่วยแผ | นกอื่น              | 🔲 บันทั่ง      | ttings to activate<br>🗙 ປິຄ |

#### ให้คลิกปุ่ม "บันทึกการอ่านฟิล์ม" ระบบจะแสดงหน้าจอบันทึกผลการอ่านฟิล์ม

แสดงหน้าจอบันทึกการอ่านฟิล์ม

ให้คลิกที่ปุ่ม "เพิ่ม" ระบบจะแสดงหน้าบันทึกผลการอ่านฟิล์ม โดยกรอกข้อมูลการบันทึก ดังนี้ ผู้อ่านผล, แสดงวันที่อ่าน, แสดงเวลาที่อ่าน, แสดงรายการ X-Ray และกรอกรายละเอียดของการอ่านฟิล์ม เมื่อทำการกรอก ข้อมูลเรียบร้อย ให้คลิกที่ปุ่ม "บันทึก"

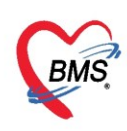

เลขที่ประจำตัวผู้เสียภาษี 0105548152334

| บันทึกผลการอ่านฟิล์ม                                 | HOSxPXrayReportListEntryForm 2 เลือกชื่อผู้อ่านผล                                                                                  |
|------------------------------------------------------|----------------------------------------------------------------------------------------------------|
| ข้อมูลผู้รับบริการ                                   | บนทกการอานฟลม HN: 0 🔹 🦨 ลงทะเบยนไหม อายุ: 28 บ H1 เดอน 10 วน เพศ : หญ่ง PACs 👻 🖸 Log                                               |
| คำนำหน้า น.ส. 🝷 ชื่อ                                 | Template ได้ส่วนผล                                                                                                    |
| วันเกิด 16/4/2534 👻 อายุ                             |                                                                                                    |
| 😡 แพ้ยา 🛛 PMI                                        |                                                                                                    |
| HN 000015894 โท                                      | annu laon anukalao human loanan Hequest                                                                                            |
| บ้านเลขที่ 1 หมู่ที่ 1                               |                                                                                                    |
|                                                      |                                                                                                    |
| ผลการอ่านฟิล์ม Request Info                          | รายการ X-ray                                                                                                    |
| รูปฟิล์ม                                             | ผลการอานพัฒน ระบุตรงนี้!!                                                                                                    |
| เอกสารผลการอ่าน                                      |                                                                                                    |
| ความเร่งด่วน                                         |                                                                                                    |
| Clinical Info.                                       | กรอกรายละเอียดผลการอ่านฟิลํม                                                                                                    |
|                                                      |                                                                                                    |
| หมายเหตุ                                             |                                                                                                    |
| สั่งทำวังเพื่                                        |                                                                                                    |
|                                                      |                                                                                                    |
| 1 port                                               |                                                                                                    |
| 🗣 เพิ่ม                                              |                                                                                                    |
| a Final                                              |                                                                                                    |
| d d                                                  |                                                                                                    |
| 🔰 🌔 กดที่ปุ่ม "เพิ่                                  | μ" )                                                                                                    |
|                                                      | กดงไม "บับทึก"                                                                                                    |
| สถานะฟิล์ม ไว่                                       | ivate Win                                                                                                    |
|                                                      | 4 to Settings to                                                                                                    |
| 🗖 พิมพ์ใบ Report                                     | 📑 ลบ 📀 ยืมยันผล 🕗 ไม่ยืมยันผล 🗌 พิมพ์ไม Report 🗸                                                                                   |
| กดที่ปุ่ม "เพิ่ม<br>สถานะฟล์ม ไป<br>🛙 พิมพ์ใบ Report | ม"<br>กดปุ่ม "บันทึก"<br>ivate Win<br>au<br>อันอันอันสล (คมพิโบ Report<br>มี<br>มี<br>มี<br>มี<br>มี<br>มี<br>มี<br>มี<br>มี<br>มี |

แสดงหน้าจอบันทึกการอ่านฟิล์ม ในส่วนของการเพิ่มบันทึกการอ่านฟิล์ม

## การแก้ไขการอ่านฟิล์ม

ให้คลิกที่ปุ่ม "แก้ไข" ระบบจะแสดงหน้าบันทึกการอ่านฟิล์ม ให้แก้ไขข้อมูลตามที่ต้องการ และเมื่อแก้ไข ข้อมูลเรียบร้อย ให้คลิกที่ปุ่ม "บันทึก"

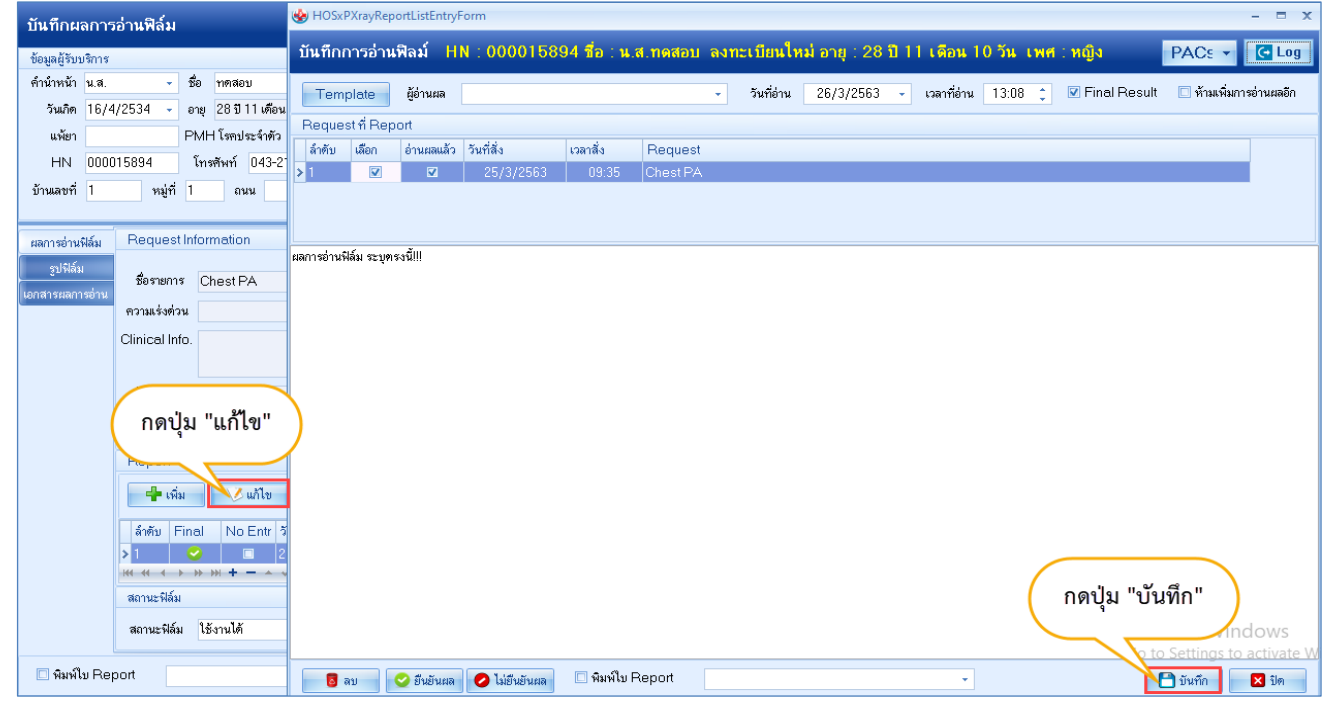

แสดงหน้าจอบันทึกการอ่านฟิล์ม ในส่วนของการแก้ไขบันทึกการอ่านฟิล์ม

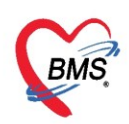

ในหน้าจอบันทึกการอ่านฟิล์ม มีลักษณะการทำงานของปุ่มต่างๆ ดังนี้

| ۲ | b HOSx    | PXrayRep   | ortListEntryF | Form          |             |          |     |            |                            |      |             |           |                          | -<br>X            |
|---|-----------|------------|---------------|---------------|-------------|----------|-----|------------|----------------------------|------|-------------|-----------|--------------------------|-------------------|
|   | บันทึกเ   | การอ่าน    | พิลม์ HI      | N:0000158     | 94 ชื่อ : น | .ส.ทดสอบ | ลงท | ะเบียนให   | <mark>เม่</mark> อายุ : 28 | อ 11 | เดือน 1     | 0 วัน เพศ | : <mark>หญิง</mark> PACะ | - Cog             |
|   | Tem       | plate 6    | ผู้อ่านผล     |               |             |          | •   | วันที่อ่าน | 26/3/2563                  | •    | เวลาที่อ่าน | 13:08 🛟   | 🗹 Final Result           | 🔲 ห้ามเพิ่มการอ่า |
|   | Reque     | st ที่ Rep | ort           |               |             |          |     |            |                            |      |             |           |                          |                   |
| Γ | ລຳຕັນ     | เลือก      | อ่านผลแล้ว    | วันที่สิ่ง    | เวลาสั่ง    | Request  |     |            |                            |      |             |           |                          |                   |
|   | 1         | V          |               | 25/3/2563     | 09:35       | Chest PA |     |            |                            |      |             |           |                          |                   |
|   |           |            |               |               |             |          |     |            |                            |      |             |           |                          |                   |
|   |           |            |               |               |             |          |     |            |                            |      |             |           |                          |                   |
| ព | ลการอ่านข | ฟล์ม ระบุต | รงนี้!!!      |               |             |          |     |            |                            |      |             |           |                          |                   |
|   |           |            |               |               |             |          |     |            |                            |      |             |           |                          |                   |
|   |           |            |               |               |             |          |     |            |                            |      |             |           |                          |                   |
|   |           |            |               |               |             |          |     |            |                            |      |             |           |                          |                   |
|   |           |            |               |               |             |          |     |            |                            |      |             |           |                          |                   |
|   |           |            |               |               |             |          |     |            |                            |      |             |           |                          |                   |
|   |           |            |               |               |             |          |     |            |                            |      |             |           |                          |                   |
|   |           |            |               |               |             |          |     |            |                            |      |             |           |                          |                   |
|   |           |            |               |               |             |          |     |            |                            |      |             |           |                          |                   |
|   |           |            | -             |               |             |          |     |            |                            |      |             |           |                          |                   |
|   | 4         |            | _2            | 3             |             | 7        | )—  |            |                            |      |             | 1         | -0                       | 5                 |
|   |           | ລນ         | 🥑 ยืนยันผล    | 🥏 ไม่ยืนยันผล | 🗋 พิมพ์ไบ   | Keport 🚽 |     |            |                            |      | *           |           | 📘 บันทึก                 | 🗙 ปิด             |

แสดงหน้าจอบันทึกการอ่านฟิล์ม ในส่วนการทำงานของปุ่ม

หมายเลข 1 ปุ่ม "บันทึก" เพื่อบันทึกข้อมูลการอ่านฟิล์ม

้หมายเลข 2 ปุ่ม "ยืนยัน" เพื่อยืนยันการรายงานผลการอ่านฟิล์ม และมีผลกับสถานะในช่องอ่านผล

หมายเลข 3 ปุ่ม "ไม่ยืนยัน" เพื่อยืนยันว่ายังไม่ทำการยืนยันการอ่านฟิล์ม

หมายเลข 4 ปุ่ม "ลบ" เพื่อลบรายการบันทึกการอ่านฟิล์ม

หมายเลข 5 ปุ่ม "ปิด" เพื่อปิดหน้าจอบันทึกการอ่านฟิล์ม

หมายเลข 6 ปุ่ม "Template" เป็นการสร้าง Template เพื่อใช้เป็นตัวเลือกในการบันทึกการอ่านฟิล์ม

หมายเลข 7 พิมพ์ใบ Report กรณีที่ต้องการพิมพ์ใบรายงานผล X-Ray

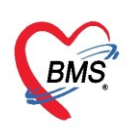

#### การสร้าง Template

การสร้าง Template ในการบันทึกการอ่านฟิล์ม ให้คลิกที่ปุ่ม "Template"

| e HOSxPXrayReportListEntryForm                       |                                          | - = x            |
|------------------------------------------------------|------------------------------------------|------------------|
| บันทึกการอ่านฟิลม์                                   |                                          |                  |
| Template ผู้อ่านผล                                   | วันที่อ่าน 16/8/2557 - เวลาที่อ่าน 13:15 | 🗘 🔲 Final Result |
|                                                      |                                          |                  |
| สาดบ เทพาบุม remplate<br>> 1gh resolution technique) |                                          |                  |
|                                                      |                                          |                  |
|                                                      |                                          |                  |
| test                                                 |                                          |                  |
|                                                      |                                          |                  |
|                                                      |                                          |                  |
|                                                      |                                          |                  |
|                                                      |                                          |                  |
|                                                      |                                          |                  |
|                                                      |                                          |                  |
|                                                      |                                          |                  |
|                                                      |                                          |                  |
|                                                      |                                          |                  |
|                                                      |                                          |                  |
|                                                      |                                          |                  |
| 📴 ลบ ยืนยันผล ไม่ยืนยันผล                            |                                          | 🖿 บันทึก 🛛 🕅 ปิด |

## แสดงหน้าจอบันทึกการอ่านฟิล์ม ในส่วนของการสร้าง Template

| HOSxPXrayReportTemplateListMainForm | - = x          |
|-------------------------------------|----------------|
| X-Ray Report Template               |                |
| Filter                              | 0              |
| ต้างหา                              |                |
| Template List                       | Preview        |
| ลำดับ ชื่อ Template                 |                |
| >1 test                             | 3              |
| 9                                   | -              |
|                                     |                |
|                                     |                |
|                                     |                |
|                                     |                |
|                                     |                |
|                                     |                |
|                                     |                |
|                                     |                |
|                                     |                |
|                                     |                |
|                                     |                |
|                                     |                |
|                                     |                |
|                                     | <b>6</b>       |
| 👎 เพิ่ม Template                    | 📿 ตกลง 🛛 🖾 ปิต |

จะแสดงหน้าจอ X-Ray Report Template โดยมีส่วนประกอบดังนี้

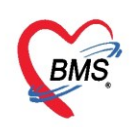

หมายเลข 1 ช่อง ค้นหา ใช้ในการค้นหาชื่อ Template ในกรณีที่มีรายการ Template มากๆ
หมายเลข 2 ส่วนที่แสดงชื่อรายการ Template ที่ได้มีการเพิ่มขึ้นมา
หมายเลข 3 ส่วนที่แสดงตัวอย่างของรายการใน Template
หมายเลข 4 ปุ่ม "เพิ่ม Template" เพื่อสร้าง Template รายการใหม่
หมายเลข 5 ปุ่ม "แก้ไข Template" เพื่อแก้ไขรายการ Template ที่มีอยู่
หมายเลข 6 ปุ่ม "ตกลง" เป็นการตกลงการเลือกรายการ Template
หมายเลข 7 ปุ่ม "ปิด" เป็นการปิดหน้า X-Ray Report Template เมื่อจบการทำงานแล้ว

เมื่อต้องการที่จะทำการเพิ่มรายการ Template ให้คลิกที่ปุ่ม "เพิ่ม Template" จะแสดงหน้า Template โดยจะให้กรอกข้อมูลในการเพิ่ม ดังนี้ ชื่อ Template และรายละเอียด Template จากนั้นคลิกที่ปุ่ม "บันทึก" เพื่อ ทำการเพิ่มรายการ Template

| € HOSxPXRayReportTemplateEditForm | - = x                   |
|-----------------------------------|-------------------------|
| Template กำหนดชื่อ                |                         |
| ¥0                                |                         |
| ชื่อ Template X-Ray ช่องท้อง      |                         |
| Template                          |                         |
| รายละเอียดของ Template            |                         |
| กรอกรายละเอียด                    |                         |
|                                   |                         |
|                                   | กดที่ปุ่ม "บันทึก"<br>3 |
| 🔁 ລນ                              | 🗋 บันทึก 🛛 🗙 ปิด        |

#### แสดงหน้าจอการเพิ่ม Template

เมื่อคลิกที่ปุ่ม "บันทึก" แล้วรายการ Template ที่ได้ทำการเพิ่มจะแสดงชื่อรายการในส่วนของ Template List ทางหน้าซ้ายของหน้าจอ ส่วนทางด้านขวาจะแสดงตัวอย่างของ Template

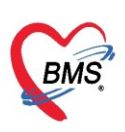

| e HOSxPXrayReportTemplateListMainForm                                                                                 |                          | - = x         |
|----------------------------------------------------------------------------------------------------|--------------------------|---------------|
| X-Ray Report Template                                                                                                 |                          |               |
| Filter                                                                                                    |                          |               |
| ดันหา                                                                                                    |                          |               |
| Template List                                                                                                    | Preview                  |               |
| <ul> <li>มังตับ จึก Template</li> <li>1 test</li> <li>2 X-Ray ช่องท้อง</li> <li>แสดงรายการที่ได้ทำการเพิ่ม</li> </ul> | แสดงตัวอย่างของ Template | )             |
| 🕒 เพิ่ม Tompleto                                                                                                    |                          | 🖉 moz a 🔽 ŝla |

แสดง X-Ray Report Template หลังจากเพิ่มรายการ Template X-Ray Report Template

## การแก้ไข Template

ให้เลือกรายการ Template ที่ต้องการจะแก้ไข และคลิกที่ปุ่ม "แก้ไข Template"

| HOSXPXrayReport I emplateListMainForm – $\Box$ X                                                                                                    |                 |       |  |  |  |  |
|----------------------------------------------------------------------------------------------------|-----------------|-------|--|--|--|--|
| X-Ray Report Template                                                                                                    |                 |       |  |  |  |  |
| Filter                                                                                                    |                 |       |  |  |  |  |
| ค้นทา                                                                                                    |                 |       |  |  |  |  |
| Template List                                                                                                    | Preview         |       |  |  |  |  |
| สำคับ รื่อ Template                                                                                                    |                 |       |  |  |  |  |
| กดที่ปุ่ม "แก้ไข Templat                                                                                                    | e"              |       |  |  |  |  |
| In a constant of the second second | ାର୍ଚ୍ଚ ଅମନ୍ଦର 🍡 | 🗙 ปิด |  |  |  |  |

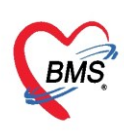

#### การลบ Template

ถ้าต้องการลบรายการ Template ที่ไม่ต้องการ ให้คลิกที่ปุ่ม "ลบ" จะแสดง Pop up เพื่อยืนยันการลบ รายการ Template ถ้าต้องการจะลบ ให้คลิกปุ่ม "Yes" แต่ถ้าไม่ต้องการลบให้คลิกปุ่ม "No"

| HOSxPXRayReportTemplateEditForm | - = x                        |
|---------------------------------|------------------------------|
| Template                        |                              |
|                                 |                              |
| D0                              |                              |
| ชื่อ Template X-Ray ช่องท้อง    |                              |
| Template                        |                              |
| รายละเอียดของ Template          |                              |
|                                 |                              |
|                                 |                              |
|                                 |                              |
|                                 | Confirm X                    |
|                                 | Please confirm delete data ? |
|                                 | U                            |
|                                 | <u>Y</u> es <u>N</u> o       |
|                                 |                              |
|                                 | and have a                   |
|                                 | กดทบุม "Yes"                 |
|                                 |                              |
|                                 |                              |
|                                 |                              |
|                                 |                              |
| กดที่ปุ่ม "ลบ"                  |                              |
|                                 |                              |
| ເຊັ່ງ ສາ                        | 📄 มันทึก 🛛 🔀 ปิด             |

แสดงการลบ X-Ray Report Template

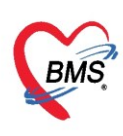

## การบันทึกรูปฟิล์ม

เมื่อต้องการที่จะทำการบันทึกการอ่านฟิล์มจากรูปฟิล์ม ให้เลือกที่แถบเมนู "รูปฟิล์ม" และจะแสดงรูปฟิล์มที่ ได้มีการบันทึกมาจากการทำ X-Ray สามารถทำการปรับขนาดรูปและปรับความคมชัดได้ ในการตรวจดูรูปฟิล์มของ ผู้ป่วย

| HOSxPXRayReportEntryForm                       |                     |             |              | - = x                                                                |
|------------------------------------------------|---------------------|-------------|--------------|----------------------------------------------------------------------|
| บันทึกผลการอ่านฟิล์ม                           |                     |             |              | 🖨 พิมพ์ การแพ้สารทีบแสง 🤄 🖸 Log                                      |
| ข้อมูลผู้รับบริการ                             |                     |             |              |                                                                      |
| ด้ำน้ำหน้า น.ส. 👻 ชื่อ เทคสอบ                  | นามสกุล ลงทะเบียนให | เม่         | เพศ หญิง 👻   | 💽 🙆 สังกัด พนง.ไม่ระบุฝ่าย                                           |
| วันเกิด 16/4/2534 👻 อายุ 28 ปี 11 เดือน 10 วัน | หมู่เลือด 0 Rh +    | บัตรปชช. 07 | ,            | 📧 🌊 สิทธิ จ่ายตรงสิทธิเบิกกรมบัญชักลาง(ข้าราชการ)                    |
| แพ้ยา PMH โรคประจำตัว                          |                     | โรคเรื้อรัง |              | นัตครั้งหน้า <mark>[35 อัน]</mark> 30 <mark>เมษายน 2563 08:00</mark> |
|                                                | มือถือ (            | 0           | สีผิว        |                                                                      |
| ู้ เลือกแถบเมนู "รูปฟิลม"                      | ด้าบล ด             |             |              | สัญชาติ ไทย                                                          |
|                                                |                     |             |              |                                                                      |
| ผลการอ่านฟิล์ม milmage                         |                     |             |              |                                                                      |
| ฐปพิล์ม                                        |                     | VAR         | 2011 M       | Control 🔲 Fit                                                        |
| เอกสารผลการอ่านOriginal                        |                     | 216         |              | Zoom                                                                 |
| A.I. Cardiothoracic Ratio                      |                     |             |              |                                                                      |
| Full Screen                                    |                     |             |              | Contrast                                                             |
|                                                |                     |             |              |                                                                      |
|                                                |                     |             |              |                                                                      |
|                                                |                     |             |              |                                                                      |
| Thumbhail                                      |                     |             |              |                                                                      |
|                                                |                     |             |              | แสดงราโฟิล์ม                                                         |
|                                                |                     |             |              | 600111 4 0 11 0 14                                                   |
|                                                |                     |             |              | จากบันทึกการทำ X-ray                                                 |
|                                                |                     |             |              |                                                                      |
| Task                                           |                     |             |              |                                                                      |
| Image note chestx-ray.jpg                      |                     |             | 📄 🕒 Load fro | mfile • • • • • • • + - • • Xat * * • • Windows                      |
| 🗌 พิมพ์ใบ Report                               | ¥                   |             |              | Go to Settings to activate Windows.                                  |

แสดงหน้าจอบันทึกการอ่านฟิล์ม ในส่วนของรูปฟิล์ม

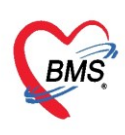

## การบันทึกเอกสารผลการอ่าน

เมื่อต้องการเพิ่มเอกสารผลการอ่าน ให้เลือกแถบเอกสารผลการอ่านตามหมายเลข 1 และทำการคลิกที่เพิ่ม ดังหมายเลข 2 เพื่อทำการเพิ่มเอกสารผลการอ่าน และบันทึกชื่อเอกสารและ Load file เอกสารดังหมายเลข 3 หลังจากนั้นเมื่อทำการบันทึกข้อมูลเรียบร้อยแล้วกดปุ่ม บันทึกดังหมายเลข 4 ถ้าต้องแก้ไขรายการ เลือกรายการที่ ต้องการจะแก้ไข และกดปุ่มแก้ไข

| 🌸 HOSxP>                                 | XRayReportEntryFo                              | orm                        |                          |                                       |             | - = X                                 |  |  |
|------------------------------------------|------------------------------------------------|----------------------------|--------------------------|---------------------------------------|-------------|---------------------------------------|--|--|
| บันทึกผ                                  | ลการอ่านฟิล์ม                                  |                            |                          | การแา                                 | พ้สารทึบแสง | 🖶 พิมพ์ 🛛 🖸 Log                       |  |  |
| ข้อมูลผู้รับบ                            | ปริการ                                         |                            |                          |                                       |             |                                       |  |  |
| ดำนำหน้า                                 | น.ส. 🔻                                         | ชื่อ ทดสอบ                 | นามสกุล ลงทะเบียนใหม่    | เพศ หญิง 👻                            |             | 🧕 🙆 สังกัด พนง                        |  |  |
| วันเกิด                                  | 16/4/2534 🕞                                    | อายุ 28 ปี 11 เดือน 10 วัน | หมู่เลือด ORh + บัตรปชช. | (                                     |             | 🏴 🍰 สิทธิ จ่ายค                       |  |  |
| แพ้ยา                                    |                                                | PMH โรคประจำตัว            | โรคเรื้อ รัง             |                                       |             | นัตครั้งหน้า <mark>[35 จัน]</mark> 3เ |  |  |
| HN                                       | 000015894                                      | โทรศัพท์                   | มือถือ                   | 🖸 ลีผิว                               |             |                                       |  |  |
| บ้านเลขที่                               | 1 หมู่ที่                                      | 1 ถนน                      | ด้าบล ด ุ                | · · · · · · · · · · · · · · · · · · · | ลัญชาติ ไทย |                                       |  |  |
| ผลการอ่านข์<br>1 เป็นไฟล์ม<br>เอกสารผลกา | เสลการอ่านฟิล์ม<br>1 ญฟิล์ม<br>เอกสารผลการอ่าน |                            |                          |                                       |             |                                       |  |  |
|                                          | 🍪 HOSxPXRayR                                   | eportDocumentEntryForm     |                          | 0                                     |             | - = x                                 |  |  |
|                                          | เอกสารผลกา                                     | รอ่าน X-Ray                |                          | 3                                     |             | C+ Log                                |  |  |
|                                          | เอกสาร                                         |                            |                          |                                       |             |                                       |  |  |
|                                          | ชื่อเอกสาร<br>ชื่อ file Load Scan PDF          |                            |                          |                                       |             |                                       |  |  |
|                                          | 🛛 ສນ                                           |                            |                          |                                       | 🗋 บันทึก    | 🗙 ปิด                                 |  |  |
|                                          |                                                |                            |                          |                                       |             |                                       |  |  |
| 🗖 พิมพ์ไ                                 | ນ Report                                       |                            | *                        |                                       | 8           | Go to Set                             |  |  |

แสดงบันทึกเอกสารผลการอ่าน

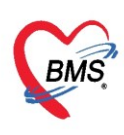

### การพิมพ์ใบ Report

เมื่อทำการกรอกรายละเอียดของการบันทึกผลการอ่านฟิล์มและรูปฟิล์มเรียบร้อย ให้ทำการเลือกสถานะของ ฟิล์ม เพื่อที่จะนำไปใช้ประกอบในการรักษาผู้ป่วย และคลิกที่พิมพ์ใบ Report เลือกเครื่องพิมพ์ที่ต้องการ จากนั้นคลิก ที่ปุ่มบันทึก ระบบจะทำการพิมพ์เอกสารและบันทึกข้อมูลผลการอ่านฟิล์ม

| 🔮 HOSxP>        | 😓 HOSxPXRayReportEntryForm – 🗖 🗙             |                            |                    |              |                     |             |                                       |  |
|-----------------|----------------------------------------------|----------------------------|--------------------|--------------|---------------------|-------------|---------------------------------------|--|
| บันทึกผล        | ลการอ่านฟิล์ม                                |                            |                    |              | การแห้              | ์สารทึบแสง  | 🖶 พิมพ์ 💽 Log                         |  |
| ข้อมูลผู้รับบ   | มริการ                                       |                            |                    |              |                     |             | -                                     |  |
| ดำนำหน้า        | น.ส. 🔹                                       | ชื่อ าเคสอบ                | นามสกุล ลงทะเบียนใ | หม่          | เพศ หญิง 👻          |             | 💽 🙆 สังกัด พนง                        |  |
| วันเกิด         | 16/4/2534 🔹                                  | อายุ 28 ปี 11 เดือน 10 วัน | หมู่เลือด ORh +    | บัครปชช. 0   |                     |             | 鼶 🎦 สิทธิ จ่ายจ                       |  |
| แพ้ยา           |                                              | PMH โรคประจำตัว            |                    | โรคเรื้อรัง  |                     |             | นัดครั้งหน้า <mark>[35 รัน]</mark> 3( |  |
| HN              | 000015894                                    | โทรสัพท์                   | มือถือ             |              | ลียิว               |             |                                       |  |
| บ้านเลขที่      | 1 หมู่ที่                                    | 1 ถนน                      | ด้ำบล เ            |              | 1                   | ล์ญชาติ ไทย |                                       |  |
|                 |                                              | the former of the second   |                    |              |                     |             | 1                                     |  |
| ผลการอ่านจ      | Nan Reques                                   | tiniormation               |                    |              |                     |             |                                       |  |
| รูบพลม          | ชื่อรายกา                                    | গ Chest PA                 |                    | - ท่า        | •                   | ด้าน        | •                                     |  |
| COLOR LA MAILLE | ความเร่งด่                                   | วน                         | ,                  | ท้อง X-RAY   | •                   | สถาพผู้ป่วย | •                                     |  |
|                 | Clinical Ir                                  | ıfo.                       |                    | Clinical Dx. |                     |             | *                                     |  |
|                 | หมายเห                                       | າ                          |                    | หมายเลข XN   | 1                   | ออกเลข XN   |                                       |  |
|                 | สั่งทำวันท์                                  | 1๋ 25/3/2563 → เวล         | ศา 09:35:03 (      | ;            |                     |             |                                       |  |
|                 | Report                                       |                            |                    |              |                     |             |                                       |  |
|                 |                                              | ม V แก้ไข EMP              |                    |              |                     |             |                                       |  |
|                 | ลำคับ Final Not เลือกสถานะฟิล์ม ผลกร่าน<br>พ |                            |                    |              |                     |             |                                       |  |
|                 | สถานะฟิล์:                                   | и                          |                    |              |                     |             | ม "บันทึก" 🏾 📜                        |  |
|                 | สถานะฟิล์                                    | ม ใช้งานได้                | •                  | ยืมฟิลม์     | 🗖 Copy ผลให้ผู้ป่วย | ץ<br>איהע 🕐 | 🔿 ผดบกด 📧 ไม่ระบุ                     |  |
| 🗹 พิมพ์ไร       | ນ Report 🛛 🗧                                 | nagit 2019                 |                    |              | พิมพ์เอก            | สาร         | Go to Se<br>] บันทึก 🛛 ปิด            |  |

แสดงหน้าจอบันทึกการอ่านฟิล์ม ในส่วนของการบันทึกข้อมูล

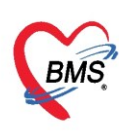

ถ้าต้องจะทำการพิมพ์เอกสารที่มากกว่า 1 รายการ ให้คลิกที่ปุ่ม "พิมพ์" ระบบจะแสดงหน้าจอพิมพ์เอกสาร ทำการคลิกที่พิมพ์ เลือกรายการที่ต้องการ เลือกเครื่องพิมพ์ จากนั้นคลิกปุ่ม "ตกลง" เพื่อเป็นการพิมพ์เอกสาร

| 😓 HOSxP)            | XRayRe  | portE | IntryForm    | 6                                                           |                                    |
|---------------------|---------|-------|--------------|-------------------------------------------------------------|------------------------------------|
| บันทึกผ             | ลการอ่  | ว่าน  | ฟิล์ม        | การแพ้สารทีบแสง                                             | 🖶 พิมพ์ 💽 Log                      |
| ข้อมูลผู้รับเ       | บริการ  | 1     |              | enortDocumentPrintForm                                      |                                    |
| ดำนำหน้า            | น.ส.    |       |              | กดที่ปุ่ม                                                   | "พิมพ์" 🛛 🔤                        |
| วันเกิด             | 16/4/   | 25:   | พิมพ์เอก     | ans XRA 1                                                   | จ่ายด                              |
| แพ้ยา               |         |       | กำหนดเอกส    | ารที่ต้องการพิมพ์                                           | ครั้งหน้า <mark>[35 ฮัน] 3(</mark> |
| HN                  | 00001   | 58    |              | 4                                                           |                                    |
| บ้านเลขที่          | 1       |       | ⊻ พมพ        |                                                             |                                    |
|                     |         |       |              | Information Send To Unervote 2016                           |                                    |
| ผลการอ่าน           | ฟิล์ม   | R     | 🔲 พิมพ์      |                                                             |                                    |
| รูปฟิล์ม            | н       |       |              | <sup>เครื่องพิ</sup> เลือกรายการเอกสาร และเลือกเครื่องพิมพ์ |                                    |
| เอกสารผลกา          | ารอ่าน  | 1     | 🗖 đạn        |                                                             |                                    |
|                     |         | คว    | 🛄 พมพ        | u de caut                                                   | -                                  |
|                     | 1       | Clir  |              |                                                             | <b>*</b>                           |
|                     |         |       | 🔲 พิมพ์      | · ·                                                         | <b>*</b>                           |
|                     |         | 1     |              | เครื่องพิมพ์ 📃 Preview                                      |                                    |
|                     |         |       | <b>—</b> • ( |                                                             |                                    |
|                     |         | ลี    | 📙 พมพ        | · · · · · · · · · · · · · · · · · · ·                       |                                    |
|                     |         | R     |              | เครืองหมุ่ม 🔹 🗋 Preview                                     |                                    |
|                     |         |       | 🔲 พิมพ์      |                                                             | <u> </u>                           |
|                     |         |       |              | เครื่องพิมพ์ กดที่ปุ่ม "ตกลง"                               |                                    |
|                     |         | 5     |              |                                                             |                                    |
|                     |         | 144   | Devenuet     |                                                             | · · · ·                            |
|                     |         | র্না  | Paramete     |                                                             |                                    |
|                     |         | สเอา  | านะฟิล์ม ใช้ | งานได้ - ยีมพีลม์ 🗆 Copy ผลให้ผู้ป่วย 🕥 ปกติ                | © ผิดปกติ (ถ้าะมูโ)                |
| 🔽 ฉิมพ์ไ            | u Ben   | ort   | Snacit       | 2019                                                        | Go to Set                          |
| <b>1</b> 1141 114 1 | a riehi | on    | Snagit       | 2013 Y                                                      | ואזאינ 🚺 🚺                         |

แสดงหน้าจอบันทึกการอ่านฟิล์ม ในส่วนของการพิมพ์เอกสาร

เมื่อเจ้าหน้าที่ห้องรังสีวินิจฉัย ได้ทำการบันทึกการทำ X-Ray และบันทึกการอ่านฟิล์มเรียบร้อย จากนั้นได้มี การยืนยันเรียบร้อยแล้ว รายชื่อของผู้ป่วยจะแสดงในหน้าระบบงานรังสี และมีการเปลี่ยนของสถานะ

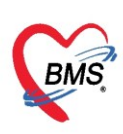

| ระบบงา           | นรังสี                                                             |                |              |          |                           |             |            |                |              |                                 |      |             | C Log   |
|------------------|--------------------------------------------------------------------|----------------|--------------|----------|---------------------------|-------------|------------|----------------|--------------|---------------------------------|------|-------------|---------|
| Filter           |                                                                    |                |              |          |                           |             |            |                |              |                                 |      |             |         |
| วันที่<br>รับตัว | 25/3/2563 - ถึงวันที่<br>รับด้วแล้ว - การถ่าย <mark>สำยนล้ว</mark> | 25/3<br>- ວ່າາ | /2563<br>แผล | - Ř      | ้อง<br>] ค้นตามเลขที่สิ่ง | 0           | • F        | Req.           |              | <ul><li>HN</li><li>AN</li></ul> |      |             | Refresh |
| ประเภทส          | การส่งทรวจ                                                         |                |              | *        |                           |             |            |                |              |                                 |      |             |         |
| Task             |                                                                    |                |              |          |                           |             |            |                |              |                                 |      |             |         |
| 8 5              | ายงานผล 🛛 🖨 พิมพ์                                                  | 🕈 बं           | 3 X-Ray      | EN EN    | MR 🛛 📮 ทะเ                | บียนนัดหมาย | Exce       | el 📑 บันทึกค่า | บริการ 🔻     |                                 |      |             |         |
| รายการ X-        | Ray                                                                |                |              |          |                           |             |            |                |              |                                 |      |             |         |
| Drag a c         | column header here to group l                                      | by that (      |              |          |                           |             |            |                |              |                                 |      |             |         |
| ลำดับ            | ประเภทการส่งครวจ                                                   | รับตัว         | ฉายรังสี     | รายงานผล | XN 4                      | ่านวน Reque | st ทั้งหมด | จำนวน Reques   | tในปี วันที่ |                                 | แผนก | ชื่อแผนก    | ความเ   |
| > 1              |                                                                    |                |              |          |                           |             |            |                |              |                                 | OPD  |             |         |
|                  |                                                                    |                |              |          |                           |             |            |                |              |                                 |      |             |         |
|                  | แสดงรายชื่อผู้ป่วยที่ทำ X-ray เรียบร้อยแล้ว                        |                |              |          |                           |             |            |                |              |                                 |      |             |         |
|                  |                                                                    |                |              |          |                           |             |            |                |              |                                 |      |             |         |
|                  |                                                                    |                |              |          |                           |             |            |                |              |                                 |      |             |         |
| 141 44 4         | > >> + + + + + + + + + + + + + + + + +                             | * 7            | •            |          |                           |             |            |                |              |                                 | A .  | ·           | •       |
|                  |                                                                    |                |              |          |                           |             |            |                |              |                                 | ACT  | Velle VVIII |         |

แสดงหน้าจอข้อมูลประวัติการมารับบริการของผู้ป่วย

## <u>การแสดงประวัติของผู้ป่วย (EMR)</u>

สามารถดูจาก**หน้าจอที่มีปุ่ม EMR ปรากฏ** ซึ่งในระบบงาน X-Ray สามาถดูประวัติได้จากหน้าจอ ดังนี้

- 1. Radiology >> Radiology Center >> ปุ่ม EMR
- 2. รายงานผล >> ปุ่ม EMR

ดังนั้น เมื่อต้องการที่จะทำการตรวจสอบประวัติการมารับบริการของผู้ป่วย ให้คลิกที่ปุ่ม "EMR" จะแสดง หน้า Patient EMR เพื่อเป็นการตรวจสอบประวัติต่างๆของผู้ป่วยที่มารับบริการการรักษา แบ่งได้ 2 ส่วน ดังนี้ - หมายเลข 1 จำนวนครั้งที่ได้มาทำ Visit แต่ละครั้งสามารถคลิกดูประวัติการรักษาได้คือ ให้นำเมาส์คลิกที่ ลำดับ วันที่/เวลา ได้ จากนั้นประวัติจะแสดงในส่วน หมายเลข 2

หมายเลข 2 ประกอบด้วยข้อมูลจาก แฟ้มเวชระเบียน ประวัติการรักษา การนัดหมาย สิทธิการรักษาประวัติการ ตรวจวัดสัญญาณชีพ โรคประจำตัว การแพ้ยา และอาการสำคัญของผู้ป่วย จากนั้นเมื่อผู้ป่วยได้มีการสั่งยา, LAB ,
 X-Ray , หรือประวัติห้อง ER , ค่ารักษาพยาบาล , การทำหัตถการ หากได้มีประวัติและบันทึกรายการแล้ว จะแสดง เครื่องหมาย เชิงไว้เพื่อให้ทราบว่าได้ทำรายการนั้นและได้บันทึกแล้วหากผู้ป่วยไม่มีประวัติการรักษาไว้จะแสดง เรื่องหมาย

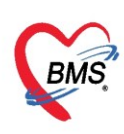

| ระบบงานรังสื                                        | B Patient EMR                                                  | - = x                                                                                                    |
|-----------------------------------------------------|----------------------------------------------------------------|----------------------------------------------------------------------------------------------------|
| Filter                                              | Selectvisitnumber                                              | แห้นเวชระเมียน รูปภาพ เอกสาร Scan ข้อมูลภายนอก Lab Online งานจิตเวช Doctor Note RTF 🛛 🖉                                                        |
| วันที่ 27/3/2563 - ถึงวันที่ 27/3/2563 - ห้อง       | ล้ำดับ ช่วงเวลา 1 วันที่ เวลา -<br>1 วันนี้ 27/3/2563 10:17 ใ  | HN 9999999 🔎 ชื่อ ขุณฑสลบ ระบบ อาชุ 210 เดือน 21 วัน 🛃 ใบสังชา 🔮 เวธระเบียน 🗞 VEM                                                              |
| รับตัว - การถ่าย - อ่านผล - 🤇 ต้น                   | 2 1 สัปดาห์ 20/3/2563 11:25 โ<br>3 2 สัปดาห์ 17/3/2563 09:42 โ | ที่อยู่ CD Datacenter EMR Task<br>โทรศัพท์ มีอธิอ เวิ่ง                                                                                        |
| ประเภทการส่งทรวจ                                    | 4 2 สัปดาท์ 13/3/2563 07:42 โ<br>5 2 สัปดาท์ 11/2/2553 13:25 โ | Screen & สรวจรักษา ประวัติการนักหมาย ข้อมูลเวยระเบียน การ Admit ประวัติ X-Ray ประวัติส่งเสริมสุขภาพ ประวัติการน่าตัด ประวัติการลักษาที่อื่น กา |
| Task                                                | 6 3 สัปดาพ์ 10/3/2563 09:41 โ                                  | มเนื่อน 27.5 และน 2562 เกระ 10:17:40 เกร ในการ ได้นะคร และ เป็นเกรี B                                                                          |
| 🛎 รายงานผล 😝 พิมพ์ 👎 สั่ง X-Ray 🎴 EMR               | 7 3 สัมดาพ์ 8/3/2563 09:32 โ                                   | วินาณา 2.2 มนาสม 2.203 เมลา 10.17.90 เวร เนมลา สุลงทรวจ นะยา เจาหนาก b<br>สิทธิการสถษา 10 ยำระเงิน เมลาที่ ห้องทรวจ อักประวัติผู้ป่วยบอก       |
| snams X-Ray                                         | 9 3 สัมดาที่ 7/3/2563 10:40 1<br>9 3 สัมดาที่ 6/3/2563 23:13 โ | แพทย์ผู้ตรวจ ผู้อีกประวัติ รพส.                                                                                                    |
| Drag a column header here to group by that column   |                                                                | การวิหิจลัย Diag. Text                                                                                                    |
| ล้ำดับ ประเภทการส่งตรวจ รับตัว ฉายรังสี รายงานแะ XN |                                                                | น้ำหนัก อุณหภูมิ ชีพจร อัตราหายใจ นัดลัดไป Adherence                                                                                           |
| > 1 ติงตรวจภายใน 👱 🗾                                |                                                                | ความดัน ส่วนสูง 169 FBS BMI รอบเอว 29 DTX / PE Window                                                                                          |
|                                                     |                                                                | PE CC PE                                                                                                    |
|                                                     |                                                                | SH SH                                                                                                    |
|                                                     |                                                                | โรคประจำตัว การแพ้ยา THYMALFASIN=123                                                                                                    |
|                                                     |                                                                | ainuz                                                                                                    |
|                                                     | 🗆 ห้องทรวจ                                                     |                                                                                                    |
|                                                     | · · · · · · · · · · · · · · · · · · ·                          |                                                                                                    |
|                                                     | 🔲 ผ่านการบันทึกโดย : นาย เจ้าหน้าที่ BMS                       | Сinical Document Med History EMR Web Document DCH Summary Chart PD + Extension Activate Windows                                                |

แสดงข้อมูลประวัติการมารับบริการของผู้ป่วย (EMR)

## <u>การพิมพ์เอกสาร</u>

เมื่อต้องการพิมพ์เอกสารจากห้องรังสีวินิจฉัย ให้ทำการเลือกที่รายชื่อของผู้ป่วยที่ต้องการจะพิมพ์เอกสาร จากนั้นคลิกที่ปุ่ม "พิมพ์" ระบบจะแสดงหน้าจอการพิมพ์เอกสาร ให้ติ๊กที่ช่องพิมพ์ และเลือกเอกสารที่ต้องการ เลือก ชื่อเครื่องพิมพ์ที่เชื่อมต่อไว้ และถ้าต้องการดูตัวอย่างก่อนพิมพ์ ให้คลิกที่เมนู Preview จากนั้นคลิกที่ปุ่ม "ตกลง" ระบบจะทำการพิมพ์เอกสารที่ได้ทำการสั่งออกมา

| ระบบงานรังสื                                      | 😸 HOSxPReportDocumentPrintForm – 🗖                | × 💽 Log                                               |
|---------------------------------------------------|---------------------------------------------------|-------------------------------------------------------|
| Filter                                            | พิมพ์เอกสาร RADIOLOGY                             | 0                                                     |
| วันที่ 25/3/2563 - ถึงวันที่ 25/3/2563            | กำหนดเอกสารที่ต้องการพิมพ์                        |                                                       |
| รับตัว รับตัวแล้ว - การถ่าย ถ่ายแล้ว - อ่านผล     | ๔ พิมพ์ 01.ใบรายงานผล X-ray                       | Refresh                                               |
| ประเภทการส่ง กดป่ม "พิมพ์"                        | เครื่องพิมพ์ <mark>Snagit 2019</mark> - 🖸 Preview |                                                       |
| Task                                              | 🗆 พิมพ์                                           |                                                       |
| 🥃 รายงานผล 🙎 📄 พิมพ์ 🕴 สิ่ง X-Ray                 | เลอกรายการเอกลาร เลอกเครองพมพ                     |                                                       |
| menns X-Ray                                       | 🗌 พิมพ์ 📃 🗸                                       |                                                       |
| Drag a column header here to group by that column | เครื่องพิมพ์ 👘 Preview                            |                                                       |
| ลำตับ ประเภทการส่งตรวจ รับทั่ว ฉายรังสี           | - 🗋 พิมพ์                                         | ความเ                                                 |
| 👌 1 ส่งทรวจภายใน 🔪 😔                              | เครื่องพิมพ์ 🗾 🖸 Preview                          |                                                       |
|                                                   | 🗖 พิมพ์                                           |                                                       |
| ( เลือกรายชื่อผู้ป่วย )                           | เครื่องพิมพ์ 🗾 🖸 Preview                          |                                                       |
|                                                   | ่ ⊓ พิมพ์ กดาไม "ตกลง"                            |                                                       |
|                                                   | เครื่องพิมพ์                                      |                                                       |
|                                                   | Barry star (2000)2007                             |                                                       |
| KI 4I 4 > >> XI + X                               |                                                   | <u> </u>                                              |
|                                                   | Activate V<br>Go to Setting                       | <del>Vindows</del><br>is to a <mark>⊠</mark> เปิดte W |

แสดงหน้าจอพิมพ์เอกสาร

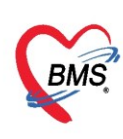

## <u>การสั่ง X-Ray</u>

ห้องรังสีวินิจฉัยสามารถสั่ง X-Ray ให้กับผู้ป่วยจาก Order ของแพทย์ได้ ด้วยการคลิกที่ปุ่ม "สั่ง X-Ray" จากนั้นสั่งX-Ray ให้กับผู้ป่วยได้

| ระบบงา           | ระบบงานรังสี 🧧 🗠 🧧                                              |                          |          |          |                |                        |                     |        |      |          |       |
|------------------|-----------------------------------------------------------------|--------------------------|----------|----------|----------------|------------------------|---------------------|--------|------|----------|-------|
| Filter           |                                                                 |                          |          |          |                |                        |                     |        |      |          |       |
| วันที่           | 25/3/2563 - ถึงวันที่                                           | 25/3                     | /2563    | ▼ Řε     | 04             |                        | Req.                | → HN   |      |          |       |
| รับตัว           | รับทัวแล้ว 🔹 การถ่าย ถ่ายแล้ว                                   | <ul> <li>อ่าง</li> </ul> | แขล      | -        | ด้นตามเลขที่ส่ | ia 0 🗘 a               | คลึ่ง               | - AN   |      | Refres   | sh    |
| ประเภท           | การส่งตรวจ 🦳 กดขึ                                               | ไปุ่มสื                  | ัง X-ra  | у)       |                |                        |                     |        |      |          |       |
| Task             |                                                                 |                          |          |          |                |                        |                     |        |      |          |       |
| <b>3</b> 4       | ายงานผล 🛛 🖨 พิมพ์                                               | 🕈 बॅ                     | ₃X-Ray   | EN EN    | 1R 🔋 🔋 Y       | ะเบียนนัดหมาย 🛛 🗵 Exce | el 📑 บันทึกค่าบริกา | s 💌    |      |          |       |
| รายการ X-        | Ray                                                             |                          |          |          |                |                        |                     |        |      |          |       |
| Drag a o         | column header here to group l                                   | by that (                | column   |          |                |                        |                     |        |      |          |       |
| ลำดับ            | ประเภทการส่งตรวจ                                                | รับตัว                   | ฉายรังสี | รายงานผล | XN             | จำนวน Request ทั้งหมด  | จำนวน Request ในปี  | วันที่ | แผนก | ชื่อแผนก | ความเ |
| <mark>≻</mark> 1 | 1 ส่งครวจลายใน 🕑 🕑 🕑 1 1 1 1 25/3/2563 9:35:03 OPD 01-อายุรกรรม |                          |          |          |                |                        |                     |        |      |          |       |
|                  |                                                                 |                          |          |          |                |                        |                     |        |      |          |       |
|                  |                                                                 |                          |          |          |                |                        |                     |        |      |          |       |

## แสดงหน้าจอการสั่ง X-Ray

เมื่อคลิกที่ปุ่ม "สั่ง X-Ray" ระบบจะแสดงหน้าจอให้ทำการค้นหาผู้ป่วยเพื่อนำมาสั่ง X-Ray โดยการค้นหา จะสามารถค้นได้จาก HN, ชื่อ, นามสกุล, ชื่อ-นามสกุล, หมายเลขบัตรประจำตัวประชาชน ในกรณีที่ทำการค้นหาจาก นามสกุล จะต้องทำการเคาะ space bar 1 ครั้งและทำการพิมพ์นามสกุลของผู้ป่วยที่ต้องการจะค้นหา เมื่อทำการ กรอกข้อมูลชื่อ นามสกุล ของผู้ป่วยเรียบร้อยแล้วให้คลิกที่ปุ่ม "ค้นหา" จากนั้นระบบจะแสดงรายชื่อผู้ป่วยที่ได้ทำ การค้นหา เมื่อได้รายชื่อผู้ป่วยที่ต้องการแล้วให้คลิกที่ปุ่ม "ตกลง"

ในกรณีที่ใช้ตัวช่วยในการค้นหาผู้ป่วยมีด้วยกัน 4 เมนู ดังนี้

 1) การส่งตรวจในวันนี้ ถ้าเลือกที่เมนู ค้นหาเฉพาะผู้ถูกส่งตรวจในวันนี้ ระบบจะแสดงรายชื่อผู้ป่วยที่มี การส่งตรวจในวันนี้เท่านั้น

 2) อิลันหาด้วย Soundex ถ้าเลือกที่เมนู ค้นหาด้วย Soundex จะทำการค้นหาด้วยข้อความที่เขียนต่างกันแต่ออก เสียงเหมือนกัน

 3) สินหาอัตโนมัติ จะแสดงรายชื่อที่มีทั้งหมดขึ้นมาตามการค้นหา เช่น การค้นจาก HN ,ชื่อ , ชื่อ-นามสกุล , นามสกุล (กด Space Bar 1 ครั้งแล้วพิมพ์นามสกุล) , หมายเลขบัตรประชาชน แล้วกดที่ปุ่มค้นหา แล้วกด ตกลง

4) (อาสันหาด้วย Passport No.) ถ้าเลือกที่เมนู ค้นหาด้วย Passport No. เป็นการค้นหาด้วยเลข Passport

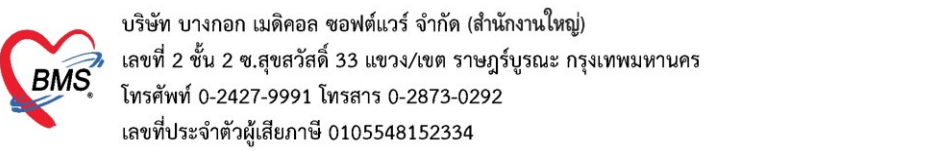

| <ul> <li>Pati</li> <li>คัน</li> <li>คำคัน</li> </ul> | ทำการค้นหาโดยใช้ ชื่อ นามสกุล<br>เลขบัตรประจำตัว HN<br>คำมา<br>ศาศันหา ทดสอบ                                                                                                    |       |           |                       |             |       |             |           |                |           |
|------------------------------------------------------|----------------------------------------------------------------------------------------------------|-------|-----------|-----------------------|-------------|-------|-------------|-----------|----------------|-----------|
| ผลการค                                               | เ้นหา                                                                                                    |       |           | 2 คลิกปุ่ม "ค้นห      | n" )        |       |             | ~ ~       |                | 2         |
| สาดบ                                                 | สถานะ                                                                                                    | Admit | HN        | 100                   | านเลขท      | หมู   | ถนน         | วนเกิด    | อายุ           | มาครงสุดข |
| <b>&gt;</b> 1                                        |                                                                                                    |       | 000015900 | น.ส.ทดสอบ sit6        | 1           | 1     |             | 6/3/2538  | 25 ปี          | 6/3/256   |
| 2                                                    | -                                                                                                    |       | 000015899 | น.ส.ทดสอบ ลงทะเบียน   | 123         | 10    | -           | 16/4/2534 | 28 ปี 11 เดือน | 6/3/256   |
| 3                                                    | -                                                                                                    |       | 000015898 | นางทดสอบ วันนี        | 25          | 8     | -           | 16/4/2534 | 28 ปี 11 \จือน | 25/3/256  |
| 4                                                    |                                                                                                    |       | 000015894 | น.ส.ทดสอบ ลงทะเบียน   | ใหม่ 1      | 1     |             | 16/4/2534 | 28 ปี 11 เดือน | 25/3/256  |
| 5                                                    | 2                                                                                                    |       | 000015895 | นางทดสอบ ทันตกรรม     | 111         | 1     |             | 1/1/2500  | 63 ปี 2 เดือน  | 24/3/256  |
| 6                                                    | 2                                                                                                    |       | 000015893 | คุณหญิงทดสอบ ทุกระบ   | บค่ะ 54/230 | 1     | ดินแดง      | 30/11/253 | 23 ปี 3 เดือน  | 26/3/256  |
| 7                                                    | 2                                                                                                    |       | 000015892 | น.ส.ทดสอบ ขึ้นระบบวัน | เที6 1      | 1     |             | 2/3/2539  | 24 ปี          | 5/3/256   |
| 8                                                    | 2                                                                                                    |       | 000015891 | น.ส.ทดสอบ ซักประวัติ  | 11          | 1     |             | 2/3/2555  | 8 ปี           | 2/3/256   |
| 9                                                    | 2                                                                                                    |       | 000015890 | นายทดสอบ เวอร์4 👩     | _ <b></b>   | ายิดี | ລຕ້ຳໄລຍທີ່ງ |           | ได้ๆเหล่า      | 6/3/256   |
| ค้า<br>5<br>                                         | 9       2       000015890       นายทดสอบ เวอร์4       4       แโสดงรายชื่อผู้ป่วยที่ทำการค้นหา       6/3/256         ด้นหาเฉพาะผู้ถูกส่ง       ด้นหาด้วย       6       9       9       8       9         5       ตรวจในวันนี้       6       5       9       9       9       9       9       9       9       9       9       9       9       9       9       9       9       9       9       9       9       9       9       9       9       9       9       9       9       9       9       9       9       9       9       9       9       9       9       9       9       9       9       9       9       9       9       9       9       9       9       9       9       9       9       9       9       9       9       9       9       9       9       9       9       9       9       9       9       9       9       9       9       9       9       9       9       9       9       9       9       9       9       9       9       9       9       9       9       9       9       9       9       9       9 |       |           |                       |             |       |             |           |                |           |

แสดงการค้นหา

เมื่อได้ทำการค้นหารายชื่อผู้ป่วยที่ต้องการสั่ง X-Ray ได้แล้ว เมื่อคลิกที่ปุ่ม "ตกลง" ระบบจะแสดงหน้าจอ ของข้อมูลการสั่งตรวจทางรังสีวินิจฉัย โดยหน้าจอนี้จะแบ่งเป็น 4 ส่วน ดังนี้

- ส่วนที่ 1 แสดงข้อมูลผู้รับบริการ
- ส่วนที่ 2 แสดงข้อมูล Visit/Admit List
- ส่วนที่ 3 แสดงข้อมูลรายการสั่ง X-Ray
- ส่วนที่ 4 แสดงข้อมูลผลการอ่าน

| HOSxPXrayOrderPatientRequestForm                           | b HOSxPXrayOrderPatientRequestForm – 🗖 🗙        |                                                          |  |  |  |  |  |  |  |
|------------------------------------------------------------|-------------------------------------------------|----------------------------------------------------------|--|--|--|--|--|--|--|
| ข้อมูลการสั่งดรวจทางรังสื                                  |                                                 |                                                          |  |  |  |  |  |  |  |
| ข้อมูลผู้รับบริการ                                         |                                                 | -0                                                       |  |  |  |  |  |  |  |
| คำน้ำหน้า คุณหญิง 👻 ชื่อ ทดสอบ                             | นามสกุล ทุกระบบค่ะ เพศ หม                       | ญิง 🗸                                                    |  |  |  |  |  |  |  |
| วันเกิด 30/11/2539 🚽 อายุ 23 ปี 3 เดือน 26 วัน             | หมู่เลือด ไม่ทราบ บัตร ปชช. [                   |                                                          |  |  |  |  |  |  |  |
| แพ้ยา ไม่ทราบ PMH โรคประจำตัว                              | โรคเรื้อ รัง                                    | นัดครั้งหน้า                                             |  |  |  |  |  |  |  |
| HN 000015893 โทรศัพท์                                      | มือถือ 🛛 🗖 สีผิว                                |                                                          |  |  |  |  |  |  |  |
| บ้านเลขที่ หมู่ที่ 1 ถนน ดินแดง                            | ทำบล                                            | สัญชาติ โตโก                                             |  |  |  |  |  |  |  |
| Visit/Admit List                                           | Request                                         |                                                          |  |  |  |  |  |  |  |
| ลำดับ ประเภ Visit/Admit No. วันที่                         | รายการสิ่ง X-Ray                                | ผลการอ่าน                                                |  |  |  |  |  |  |  |
| >1 OPD 630326133016 26/3/2563                              | 🦾 สังใหม่ 🧷 แก้ไข สังเป็นขอ 🔳 E                 |                                                          |  |  |  |  |  |  |  |
| 2 OPD 630325111646 25/3/2563                               |                                                 |                                                          |  |  |  |  |  |  |  |
| 3 OPD 630303082133 3/3/2563<br>4 OPD 630302135422 2/3/2563 | ลำดับ ช่วงเวลา ดังครร รับดัว ฉายรังสี อ่านฟัลม่ | . ฮินฮินอ่าา ช้าระเ ผู้สิ PACs • U.R. วันกระยงกัน • เมศา |  |  |  |  |  |  |  |
|                                                            |                                                 | Ha Film                                                  |  |  |  |  |  |  |  |
|                                                            |                                                 |                                                          |  |  |  |  |  |  |  |
|                                                            | 3                                               | 4                                                        |  |  |  |  |  |  |  |
|                                                            |                                                 |                                                          |  |  |  |  |  |  |  |
|                                                            | <no data="" display="" to=""></no>              |                                                          |  |  |  |  |  |  |  |
|                                                            |                                                 |                                                          |  |  |  |  |  |  |  |
|                                                            |                                                 |                                                          |  |  |  |  |  |  |  |
|                                                            |                                                 |                                                          |  |  |  |  |  |  |  |
|                                                            |                                                 |                                                          |  |  |  |  |  |  |  |
|                                                            |                                                 | Activate Windows                                         |  |  |  |  |  |  |  |
|                                                            |                                                 | Go to Settings to activate                               |  |  |  |  |  |  |  |
| 630326133016                                               |                                                 | 🗙 ปิด                                                    |  |  |  |  |  |  |  |

## แสดงหน้าจอการสั่งตรวจทางรังสีวินิจฉัย

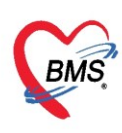

การบันทึกข้อมูลการสั่งตรวจทางรังสีวินิจฉัย จะสามารถทำการสั่ง X-Ray ให้กับผู้ป่วยได้ โดยในหน้าจอนี้จะมี ลักษณะการทำงานต่างๆ ตามเมนูดังนี้

| 🚸 HOSxP)                  | 💩 HOSxPXrayOrderPatientRequestForm – 🗖 🗴 |              |                  |          |          |                                                                                                    |                  |           |             |         |                         |             |              |              |         |                               |     |
|---------------------------|------------------------------------------|--------------|------------------|----------|----------|----------------------------------------------------------------------------------------------------|------------------|-----------|-------------|---------|-------------------------|-------------|--------------|--------------|---------|-------------------------------|-----|
| ข้อมูลกา                  | ข้อมูลการสิ่งดรวจทางรังสื                |              |                  |          |          |                                                                                                    |                  |           |             |         |                         |             |              |              |         |                               |     |
| ข้อมูลผู้รับ1<br>คำนำหน้า | มริการ<br>คณหญิง 🗸                       | ชื่อ         | าเตสถาเ          |          | นามสกล   | ทกระบบด่ะ                                                                                                    |                  |           | มศ หญิง     | *       |                         | -1          |              | กัด          |         |                               |     |
| ວັນເວີຄ                   | 30/11/2530                               | 000          | 23 สี 3 เดือน 26 | õ.       | ะเมลีอด  | lalananai                                                                                                    | รับค.ศ. รไพพ     |           | HIL HING'S  |         |                         |             |              |              |         |                               |     |
| 3 1447 191                | 1.5. m.                                  | DIAL         | 23 9 3 WIO 120   | 18       | กษูเดอก  | GNTI 9 ID                                                                                                    | <br>] ໂພລະສີສະະ. |           |             |         |                         | 2           |              | ID           |         |                               |     |
| WAR.                      | 000015002                                | FIVIE        | า เรคบระจาตาว    |          | H. H.    |                                                                                                    | เราเรอรง         |           | n           |         |                         |             | นัดครั้งหน้า |              |         |                               |     |
|                           | 000015693                                | เทร          | คพท              |          | มอถอ     |                                                                                                    |                  | 0         | R3          |         |                         | ~           |              |              |         |                               |     |
| บ้านเลขทั                 | . หมู่ที                                 | 1            | ถนน คินแค        | 3        | ทำบล     | (                                                                                                    |                  |           |             |         | สัญชาติ <mark>ไต</mark> | ปก          |              |              |         |                               |     |
|                           | mit Lint                                 |              |                  | Baguag   |          |                                                                                                    |                  |           |             |         |                         |             |              |              |         |                               | -   |
| VISIQ Adl                 | mit List<br>Imi o Micit (Admi            | t Nio        | Sund             | Reques   | V-Dav    |                                                                                                    |                  |           |             |         |                         | ແລວວະກ່ວງ   | 1            |              |         |                               |     |
| ลาตบ บ<br>> 1 0           |                                          | (INU.<br>016 | 26/3/2563        | (3)      | 4        |                                                                                                    |                  | _         | _           |         |                         | Nei De Line | •            | .1           |         |                               |     |
| 2 0                       | PD 630325111                             | 646          | 25/3/2563        | 🚽 สิ่ง   | ใหม่     | แก้ไข                                                                                                    | สั่งเป็น         | ୪୩        | E Form      | Requ    | iest                    | 📑 🖨 พิมา    | พ์ 📋 อ่านผล  | ผู้รายงาน    |         |                               |     |
| 3 0                       | PD 630303082                             | 133          | 3/3/2563         | ລຳຄັນ    | ช่วงเวลา | ตั้งครร                                                                                                    | รับตัว ฉา        | ยรังสี ย่ | านฟิลม์ ยืน | ยันอ่าา | ชำระเ ผู้ส์             | PACs        | ▼ Q.R.       | วันที่รายงาน |         | - เวลา                        |     |
| 4 0                       | PD 630302135                             | 422          | 2/3/2563         |          |          |                                                                                                    |                  |           |             |         |                         |             |              |              |         |                               |     |
|                           |                                          |              |                  |          |          |                                                                                                    |                  |           |             |         |                         | ผล Film     |              |              |         |                               |     |
|                           |                                          |              |                  |          |          |                                                                                                    |                  |           |             |         |                         |             |              |              |         |                               |     |
|                           |                                          |              |                  |          |          |                                                                                                    |                  |           |             |         |                         |             |              |              |         |                               |     |
|                           |                                          |              |                  |          |          |                                                                                                    |                  |           |             |         |                         |             |              |              |         |                               |     |
|                           |                                          |              |                  |          |          | <no< th=""><th>o data to d</th><th>isplav»</th><th></th><th></th><th></th><th></th><th></th><th></th><th></th><th></th><th></th></no<> | o data to d      | isplav»   |             |         |                         |             |              |              |         |                               |     |
|                           |                                          |              |                  |          |          |                                                                                                    |                  |           |             |         |                         |             |              |              |         |                               |     |
|                           |                                          |              |                  |          |          |                                                                                                    |                  |           |             |         |                         |             |              |              |         |                               |     |
|                           |                                          |              |                  |          |          |                                                                                                    |                  |           |             |         |                         |             |              |              |         |                               |     |
|                           |                                          |              |                  |          |          |                                                                                                    |                  |           |             |         |                         |             |              |              |         |                               |     |
|                           |                                          |              |                  |          |          |                                                                                                    |                  |           |             |         |                         |             |              |              |         |                               |     |
|                           | 1 of 4 🔸 🗰 🗰                             | + -          | -                | 144 44 4 | ► ₩ ₩ +  |                                                                                                    | × a * 5          | •         | •           |         | Þ                       |             |              |              | Activ   | ate Window                    | ſS  |
| 6202261                   | 122010                                   |              |                  |          |          |                                                                                                    |                  |           |             |         |                         |             |              |              | Go to S | ieti <mark>5 to activa</mark> | ate |
| 030320                    | 133010                                   |              |                  |          |          |                                                                                                    |                  |           |             |         |                         |             |              |              |         | 1041                          |     |

แสดงหน้าจอการสั่งตรวจทางรังสีวินิจฉัยในส่วนของลักษณะการทำงาน

หมายเลข 1 ปุ่มรูป "กล้อง" เมื่อคลิกที่เมนูนี้จะสามารถทำการบันทึกภาพถ่ายของผู้ป่วยที่มารับบริการได้
หมายเลข 2 ปุ่ม "OPD Card" เมื่อคลิกที่เมนูนี้ระบบจะแสดงข้อมูลเวชระเบียนของผู้ป่วย
หมายเลข 3 ปุ่ม "สั่งใหม่" เมื่อคลิกที่เมนูนี้จะสามารถทำการสั่งX-Ray ให้กับผู้ป่วยได้
หมายเลข 4 ปุ่ม "แก้ไข" เมื่อคลิกที่เมนูนี้จะเป็นการแก้ไขข้อมูลการสั่ง X-Ray ของผู้ป่วย
หมายเลข 5 ปุ่ม "ปิด" เมื่อคลิกที่เมนูนี้จะทำการปิดหน้าจอของข้อมูลการสั่งตรวจทางรังสีวินิจฉัย

## การสั่งตรวจทางรังสีวิทยา มี 3 แบบ

<u>แบบที่ 1</u> เมื่อคลิกที่เมนู "**สั่งใหม่**" ระบบจะแสดงหน้าจอของการสั่ง X-Ray ในส่วนนี้จะสามารถทำการ กรอกข้อมูลการสั่ง X-Ray เมื่อกรอกข้อมูลเรียบร้อย จะทำการพิมพ์ใบ Request ให้นำเมาส์ไปคลิกที่เมนูพิมพ์ เลือก ชื่อเครื่องพิมพ์ จากนั้นคลิกที่ปุ่ม "บันทึก" เพื่อทำการพิมพ์เอกสารและบันทึกข้อมูลการสั่ง X-Ray

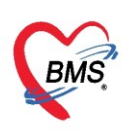

| 🚸 HOSxP       | XrayOrderPa              | tientR           | eques        | tForm           |                       |                               |                       |                    |                                     | - = X                      |
|---------------|--------------------------|------------------|--------------|-----------------|-----------------------|-------------------------------|-----------------------|--------------------|-------------------------------------|----------------------------|
| ข้อมลก        | ารสิ่งดรวจ               | เทางริ           | ังสี         |                 |                       |                               | 🚸 HOSxPXrayOrderEntry | Form               |                                     | - = x                      |
| ข้อมูลผู้รับเ | ปริการ                   |                  |              |                 |                       |                               | X-Ray Request         |                    |                                     | C Log                      |
| คำนำหน้า      | คุณ                      | -                | ชื่อ         | าคสอบ           |                       | นามสกุล                       | สั่ง X-Ray            |                    | 0                                   | ^                          |
| วันเกิด       | 6/3/2561                 | •                | อายุ         | 2 ปี 0 เดือน 2  | วัน                   | หมู่เลือด                     | ประเภทการส่งตรวจ      | ส่งตรวจภายใน 🗸     | Ray 🗋 ฉายรังสี 🗋 Film 🕻             | Quick Mode                 |
| แพ้ยา         | THYMAL                   | FASI             | PMH          | โรคประจำตัว     | and the second second |                               | ى يوند بىر            | Object to Listened | 🦳 เมทองสงอานผล เดยรงสแพทย 📃 ทั้งกรร | ภ                          |
| HN            | 9999999                  |                  | โทร          | ศัพท์           |                       | มือถือ                        | เลอกรายการททองการสง   | Chest Lt. Lateral  |                                     | <u>▼</u>                   |
| บ้านเลขที่    | 5                        | หมู่ที่          | 5            | ถนน ดิน         | ตง                    | ด้ำบล                         | เลือกท่า              |                    |                                     | ·                          |
|               |                          |                  |              |                 |                       |                               | เลือกค้าน             | •                  | ความเร่งด่วน                        | <b>•</b>                   |
| Visit/Ad      | mit List                 |                  |              | a al            | Reque                 | est<br>A uno                  | เลือกห้อง             | -                  | ประเภทเครื่อง                       | •                          |
| ลาคบ เ        | Jສະເທ Visit,<br>ກອດ ຄວາວ | (Admi<br>271.01) | t No.<br>740 | วนท<br>27/3/256 |                       | аз х-нау                      | Clinical Information  |                    | Ø&                                  |                            |
| 2 0           | PD 6303                  | 20112            | 538          | 20/3/256        |                       | สั่งใหม่                      |                       | กรอก               | ขอมสการสง                           | <b>*</b>                   |
| 3 0           | DPD 6303                 | 1                |              | 4.0             | เตับ                  | ช่วงเวลา                      | Clinical Diagnosis    |                    | <b>U</b>                            |                            |
| 4 0           | DPD 6302                 | ก                | ดปุ่ง        | ่ "สังให        | i" )                  | วันนี้                        |                       |                    | M-many                              | <b>•</b>                   |
| 6 0           | OPD 6303                 | 10094            | 150          | 10/3/256        | 3                     |                               | สถาพผ้ป่วย            |                    | Aridy                               | -                          |
| 7 0           | DPD 6303                 | 08093;           | 216          | 8/3/256         |                       |                               | แพทย์ยัสั่ง           |                    | - DIS. 🗖 ăŭ                         | 101                        |
| 8 0           | PD 6303                  | 07104            | 031          | 7/3/256         | _                     |                               | งกกัส <sub>ัง</sub>   | ณ์พิษต-ออเอ็น      |                                     |                            |
| y c           | DPD 6303                 | 06231:           | 342          | 6/3/256         | -                     |                               | 44111012              | อักมะแม่ สัยเฉละ   |                                     |                            |
|               |                          |                  |              |                 |                       |                               | าล เองกทุ             |                    |                                     |                            |
|               |                          |                  |              |                 |                       |                               |                       |                    |                                     |                            |
|               |                          |                  |              |                 |                       |                               | สิ่งทั่ง              |                    | 10:23:32 💲 🤇 กดปุ่ม                 | "ตกลง"                     |
|               |                          |                  |              |                 |                       |                               |                       | พิมพ์ใบ Request    | '                                   |                            |
|               |                          |                  |              |                 |                       |                               | สารรังสีที่แพ้        |                    |                                     |                            |
| 144 44 4      | 1 of 9 🔺                 | 66 661 -         |              | x ~             | * ****                | <b>&gt; &gt;&gt; &gt;&gt;</b> |                       | 3_                 |                                     | iver 4 indows              |
|               | 1010                     |                  |              |                 |                       |                               | 🗧 ลบรายการ            | มพ้ไบ Request 🔪 💆  | *                                   | G S มันทึก I is S มีค wate |
| 630327        | 101740                   |                  |              |                 |                       |                               |                       |                    |                                     | 💌 บต                       |

แสดงหน้าจอข้อมูลการสั่งตรวจทางรังสีวินิจฉัย

<u>แบบที่ 2</u> เมื่อคลิกที่เมนู "**สั่งเป็นชุด**" ระบบจะแสดงหน้าจอบันทึกสั่ง X-Ray ในส่วนนี้จะสามารถทำการ กรอกข้อมูลการสั่ง X-Ray ได้หลายรายการ ให้ทำการใส่ชื่อรายการ X-Ray และกดปุ่มเพิ่ม ดังหมายเลข 1 และจะมี รายการ X-Ray มาแสดงดังหมายเลข 2 เมื่อกรอกข้อมูลเรียบร้อย คลิกที่ปุ่ม "บันทึก" ดังหมายเลข 3

| Trooke Anayorden equestoatenentry Point                                                                                                    |                                                                                                    |                                                                                           |                                                                                             |                                                                                                    | - @ X                                                    |
|----------------------------------------------------------------------------------------------------|----------------------------------------------------------------------------------------------------|-------------------------------------------------------------------------------------------|---------------------------------------------------------------------------------------------|----------------------------------------------------------------------------------------------------|----------------------------------------------------------|
| บันทึกสั่ง X-Ray                                                                                                    |                                                                                                    |                                                                                           |                                                                                             |                                                                                                    |                                                          |
| RequestList                                                                                                    |                                                                                                    |                                                                                           |                                                                                             |                                                                                                    |                                                          |
| ∯e Request                                                                                                    |                                                                                                    | tin .                                                                                     | ด้าน                                                                                        | ท้อง -                                                                                                    |                                                          |
| แพทย์ผู้สั่ง                                                                                                    |                                                                                                    | ประเภทการส่งตรวจ                                                                          | •                                                                                           | <mark>คว</mark> ามเร่งด่วน -                                                                                                    |                                                          |
| Clinical Info.                                                                                                    | Clinical Diagnosis                                                                                                    |                                                                                           |                                                                                             | 📲 เพิ่ม                                                                                                    | 1                                                        |
| สถาหชู้ป่วย 🗸 🗸                                                                                                    | หมายเหตุ                                                                                                    |                                                                                           |                                                                                             |                                                                                                    |                                                          |
| สำคับ ชื่อรายการ                                                                                                    | ท่า                                                                                                    | ด้าน                                                                                      | พ้อง                                                                                        | ผู้สัง ประ                                                                                                    | มาการส่งครวจ Clinical Info                               |
| > 1 Chest PA                                                                                                    |                                                                                                    |                                                                                           | X-RAY                                                                                       | นาย ธนโซคิ เจ้าหน้าที่ BMS (-ว1234 ส่งค                                                                                                    | รวจกายใน 2                                               |
|                                                                                                    |                                                                                                    |                                                                                           |                                                                                             |                                                                                                    |                                                          |
| รายการทำใช้จำย                                                                                                    | 4                                                                                                    |                                                                                           |                                                                                             |                                                                                                    | >                                                        |
| รายการทำได้ร่าย<br>ชื่อยา/ส่านจิการ WD [Ctrl+W] 🗋 Mode 2 💽 Tesk 💌                                                                                                    | จำนวน หน่วยบรรจุ วิธี                                                                                                    | ใช้ Dose หน่วย                                                                            | าวามถี่ เวลา ราคา                                                                           | ใช้สำหรับ 🧲 Log 🗆 ช่อน                                                                                                    | )<br>                                                    |
| รายการทำได้ร่าย<br>Seen/Huวิการ WD [Ctrl+W] Mode 2 CTask 💌                                                                                                    | จำนวน หน่วยบรรจุ วิธั<br>0 ‡                                                                                                    | ใช้ Dose หน่วย                                                                            | าวามถี่ เวลา ราคา                                                                           | ໂຮ້ສຳກະັນ<br>0 ‡ 7້າ Cir[Ctrl+K] & M.Rec                                                                                                    | on,                                                      |
| รายการทำไอ้ร่าย<br>ชื่อยา/ห้านจิการ WD[Ctrl+W] Mode 2 CTask •<br>ลลากร่วย                                                                                                    | ຈຳນວນ ທນ່ວຍນະສາງ ອີອັ<br>0 0 0                                                                                                    | ใช้ Dose หน่วย<br>*                                                                       | าวนส์ เวลา ราคา<br>• • •                                                                    | ໂຮ້ສຳກຈັນ ເ⊂ີ Log ີ ຮ້ອນ<br>0 ີ ຸ້າັນ Cir(Chri+K) ເ⊖ M.Rec<br>⊂ Ouick mode ີ ມາຈຳນານ 0 an                                                                                             | on                                                       |
| รายการทำได้ร่าย<br>ชื่อยา/ห้าบริการ WD[Ctrl+W] Mode 2 อิโอะk •<br>ฉลากข่าย<br>จุดบันกัก (ยูว์ดีมาดู-ฉูกเฉิน - ภาษา ไทย - All                                                                                                    | จำนวน หน่วยบรรจุ วีอี<br>0 0 0                                                                                                    | tš Dose wize                                                                              | าวมมี้ เวลา ราชา<br>                                                                        | ໄດ້ສຳກຈັນ ເ⊂Log ີ່ອ່ວມ<br>0 ີ່ກັນ Cir[Ctrick] ເ€ M.Rec<br>Outick mode ພາກັກລາມ 0 con<br>ຖືນຖ້າ Stucker ແ&ນທົ່ວແລ້າ ດ້າວນາ<br>ຍັງດາກີ່າວັນນາ ໂມ່ກ່ອວແລະກະອິດການ                        | on.                                                      |
| รายการทำได้ร่าย<br>ซึ่งยา/ห้าบริการ WD[Ctri+W] Mode 2 อาสม -<br>ฉลากข่าย<br>จุดยันทัก (อุษัฆเหตุ-ลุกเฉิน - ภาษา ไทย - All<br>การแห้ยา                                                                                                    | จำนวน หน่วยบรรจุ วีซี<br>0 ‡<br>แก้โข<br>ผู้สั่ง                                                                                                    | tš Dose wize<br>▼ ▼ ▼                                                                     | าวามถึ เวลา ภาคา<br>                                                                        | ไร้สำหรับ €Log 5่อน<br>0 ;้วัน Cir [Cirl+K] € M.Rec<br>Quick mode ลงร์หงาน 0 ean<br>จินหรี Sticker แห้มด้อนสังร์หมาย<br>∎ oonครรับยา ไม่ต้องแสดงชัดความ                               | on.<br>ดังน                                              |
| ราชการทำไร้ร่าย<br>ชื่อชา/ฟาบริการ WD[Ctri+W] Mode 2 CTask ▼<br>ลลากร่วย<br>รุคมันทึก ดูจรีหมดุ-ฉุกเฉิน + ภาษา ไทย + All<br>การแห้ชา<br>"THYMALFASIN =                                                                                                    | จำนวน หน่วยบรรจุ วีซี<br>0 :<br>มาไข<br>ผู้สิ่ง                                                                                                    | 1š Dose wize<br>▼ ▼ ↓ ▼                                                                   | าวมถึ เวลา ราคา<br>• • •<br>Clock ชื่• เพิ่ม<br>ที่ •                                       | ได้สำหรับ €Log ว่อน<br>0 ;ิวัน Cir[Cirl+K] €MRec<br>Outick mode มห้างวน 0 een<br>จิณห์ Sitcker แห้งต้องแสดงข้อความ                                                                    | on.                                                      |
| ราชการทำไร้ร่าย<br>ชื่อยา/ห้าบริการ WD[Ctri+W] Mode 2 CTask ♥<br>ลลากร้วย<br>รคมันก็ อุร์ดีมต-ฉูกเฉิน + ภาษา ไทย + All<br>การแห้ชา<br>"THYMALFASIN =<br>♥ ทุกหมวด ค่าบริการการการเรื่อนร่อยาหลัก,ค่าบริการร่วมร่                                                            | <ul> <li>จำนวน หน่วยบรรจุ 25</li> <li>0 :</li> <li>แก้ไข</li> <li>ผู้สัง</li> <li></li> <li></li> <li>แสดงแฉพาะรายการที่สัง</li> </ul>                                                                                                    | 15 Dose พน่วย<br>▼ ✓ All                                                                  | าวมถึ เวลา ราคา                                                                             | ໄດ້ສຳກຈັບ ເ⊂ີLog ອ່ອນ<br>0 ີ່ວັນ Cir[Cirl+K] ເ⊂ີMRec<br>Ouick mode ສາດ້ານຈານ 0 een<br>ຈັນທີ່ຈັບເຂຍາ ແຈ້ນສົອນສັດຈຳນານ 0<br>ອອກຄີວຈັນອາ ໄມ່ຫ້ອນສາດາອັດການ<br>Set Auto Di Check 30 ີ່ຈັນ | อก.<br>ดังน                                              |
| ราชการทำไร้ร่าย<br>ชื่องๆ/ท่ามจิการ WD (Ctri+W) Mode 2 C Task ♥<br>ลลากร่วย<br>จุดมันทัก ดูบัติเหตุ-ฉูกเฉ็น + ภาษา ไทย + All<br>การแพ้ชา<br>"THYMALFASIN =<br>♥ ถุกหมวด คุ่ามจิการกางกระยามาณ.ร่ายาไม่มัยู่ชีอาหลัก.ร่ามจิการร่วมร่<br>ED 0.00 NED 0.00 ชื่นๆ 50.00 [เนื้อ] | <ul> <li>จำนวน หน่วยบรรจุ วีอี</li> <li>๑ :</li> <li>แก้ไข</li> <li>ผู้สั่ง</li> <li></li> <li></li> <li>แสดงแฉพาะรายการที่สั่ง</li> <li></li> <li></li></ul> | ใช้ Dose หน่วย<br>• ♥ All ■ € ∞ ¥มย<br>ภาพนตร์านวนยาสำหรับ 0 :<br>0.00 ลูกหนี 0.00 ส่วนตร | ารณณี เวลา ราคา<br>▼ ▼ ▼<br>■ Lock ∯เพิ่ม<br>ที่ ▼<br>D 0 : W 0 : M (<br>0.00   รวม 50.00 - | ໄດ້ສຳາກວັນ ເ⊂ Log ອີອນ<br>0 ; ວັນ Crr Crti+K) ເ⊂ M.Rec<br>ເ⊂ Guick mode<br>ເ⊂ Guick Sticker ແ∛ເສພິຍແລ້າງ<br>ເ⊂ confro ວັນນາ ໄຟກ້ອມແລາງຮັດກາງມ<br>Set Auto Di Check 30 ; ວັນ<br>Act    | οn<br>Fox<br>ivate Windows<br>o Settings 1 3 ate Windows |

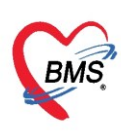

<u>แบบที่ 3</u> เมื่อคลิกที่เมนู "Form Request" ระบบจะแสดงหน้าจอบันทึกสั่ง X-Ray ให้ทำการเลือก แบบฟอร์ม X-ray ที่ต้องการ จากนั้นให้ทำการติ้กเลือกรายการที่อยู่ในแบบฟอร์ม เมื่อทำการเลือกรายการสำเร็จแล้ว ให้คลิกที่ปุ่ม "ตกลง" ระบบจะทำการบันทึกข้อมูลการสั่ง X-ray

| SHOSxPXRayForm          | )rderForm48976                        |                                                                                                    |                                                                                                    |                                                                                                | - = x    |
|-------------------------|---------------------------------------|----------------------------------------------------------------------------------------------------|----------------------------------------------------------------------------------------------------|------------------------------------------------------------------------------------------------|----------|
| X-Ray Reques            | t Form                                | X-RAY GENERAL                                                                                                    | 🚹 🔹 กำหา                                                                                                    | เดเป็นค่าเริ่มด้ <b>น</b>                                                                      | C Log    |
| การสั่ง                 |                                       |                                                                                                    |                                                                                                    |                                                                                                |          |
| ประเภทการส่งตรวจ        | ส่งตรวจภายใน                          | เลือกแ                                                                                                    | บบฟอร์มการสั่ง X-ray                                                                                                    | พทย์ 🔲 ทั้งครรภ์                                                                               |          |
| เลือกห้อง               |                                       | - แพทะ                                                                                                    |                                                                                                    |                                                                                                |          |
| Clinical Information    |                                       |                                                                                                    | หมายแหตุ<br>ร                                                                                                    |                                                                                                | <b>1</b> |
| Clinical Diagnosis      |                                       |                                                                                                    | ж<br>х                                                                                                    |                                                                                                |          |
| สถาพผู้ป่วย             |                                       | <ul> <li>จุดที่สิ่ง ห้องทดสอบ</li> </ul>                                                                                                    | 👻 ความเร่งด่วน                                                                                                    | •                                                                                              |          |
| สั่งทำวันที่            | 10/4/2563                             | - 1001 00-32-00 · m                                                                                                    | x. 4.4                                                                                                    |                                                                                                |          |
| All Me                  | enu                                   | ทำการเลือกรายการที่ต่                                                                                                    | ข้องการสั่ง X-ray 2                                                                                                    | โรงพยา                                                                                         | บาเ      |
|                         | · · · · · · · · · · · · · · · · · · · |                                                                                                    |                                                                                                    |                                                                                                |          |
| Ultrasc                 | ound                                  | US                                                                                                    | HIP                                                                                                    | Clavicle                                                                                       | Elboy    |
| Ultrasc                 | ound                                  | US<br>© Ultrasound ทั่วไป                                                                                                    | HIP<br>Both Hip AP                                                                                                    | Clavicle                                                                                       | Elbov    |
| Ultrasc                 | ound                                  | US<br><ul> <li>Ultrasound ทั่วไป</li> <li>US Breast</li> <li>US Doppler artery or yein</li> </ul>                                                                           | HIP<br>Both Hip AP<br>Hip                                                                                                    | Clavicle<br>Both Clavicle AP<br>Clavicle                                                       | Elbov    |
| Ultrasc                 | ound                                  | US<br>Ultrasound ทั่วไป<br>US Breast<br>US Doppler artery or vein<br>US endovaginal or endorectal prol                                                                      | HIP<br>Both Hip AP<br>Hip<br>Hip Judet<br>Hip Lt lat cross table view                                                                      | Clavicle  Clavicle AP  Clavicle  Clavicle  Clavicle RT AP  Clavicle LT AP                      |          |
| Ultrasc<br>Orth         | ound                                  | US<br>Ultrasound ทั่วไป<br>US Breast<br>US Doppler artery or vein<br>US endovaginal or endorectal prol<br>US Fetal diagnosis                                                | HIP<br>Both Hip AP<br>Hip<br>Hip Judet<br>Hip Lt lat cross table view<br>Hip Rt lat cross table view                                       | Clavicle<br>Both Clavicle AP<br>Clavicle<br>Clavicle RT AP<br>Clavicle LT AP                   | Elbov    |
| Ultrasc<br>Orth<br>X-Ra | ound<br>No<br>Ny                      | US<br>Ultrasound ทั่วไป<br>US Breast<br>US Doppler artery or vein<br>US endovaginal or endorectal prof<br>US Fetal diagnosis<br>US guided mark only                         | HIP<br>Both Hip AP<br>Hip<br>Hip Judet<br>Hip Lt lat cross table view<br>Hip Rt lat cross table view                                       | Clavicle<br>Both Clavicle AP<br>Clavicle<br>Clavicle RT AP<br>Clavicle LT AP<br>Wrist          | Elbov    |
| Ultrasc<br>Orth<br>X-Ra | ound<br>10<br>1y                      | US<br>Ultrasound ทั่วไป<br>US Breast<br>US Doppler artery or vein<br>US endovaginal or endorectal prol<br>US Fetal diagnosis<br>US guided mark only<br>US OB<br>US Portable | HIP<br>Both Hip AP<br>Hip<br>Hip Judet<br>Hip Lt lat cross table view<br>Hip Rt lat cross table view<br>Shoulder                           | Clavicle<br>Both Clavicle AP<br>Clavicle<br>Clavicle RT AP<br>Clavicle LT AP<br>Wrist<br>Wrist | Elbov    |
| Ultrasc<br>Orth<br>X-Ra | ound<br>Io<br>Iy                      | US  Ultrasound ทั่วไป Ultrasound ทั่วไป US Breast US Doppler artery or vein US endovaginal or endorectal prof US Fetal diagnosis US guided mark only US OB US Portable      | HIP<br>Both Hip AP<br>Hip<br>Hip Judet<br>Hip Lt lat cross table view<br>Hip Rt lat cross table view<br>Shoulder<br>Shoulder<br>กดปุ่ม "ตก | Clavicle<br>Both Clavicle AP<br>Clavicle<br>Clavicle RT AP<br>Clavicle LT AP<br>Wrist<br>Wrist | Elbov    |

แสดงหน้าจอข้อมูลการสั่งตรวจทางรังสีวินิจฉัยแบบ Form Request

หลังจากระบบบันทึกการสั่งตรวจ X-Ray จากนั้นระบบจะแสดงรายการของการสั่ง X-Ray และในช่องทาง ด้านขวามือระบบจะแสดงข้อมูลของการสั่งตรวจ X-Ray ของผู้ป่วย และระบบจะแสดง สถานะการยืนยันการรายงานผล ดังนี้

- </l
- แสดงสถานะยังไม่มีการรับตัวและยังไม่มีการยืนยันผล
- แสดงสถานะของการรับตัวและยืนยันผลแล้ว

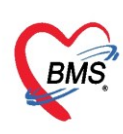

| 🌸 но   | HOSxPXrayOrderPatientRequestForm – 🗖 🗙 |         |           |         |                     |          |             |         |             |            |                |         |               |               |         |              |            |              |    |
|--------|----------------------------------------|---------|-----------|---------|---------------------|----------|-------------|---------|-------------|------------|----------------|---------|---------------|---------------|---------|--------------|------------|--------------|----|
| ข้อม   | ข้อมูลการสั่งดรวจทางรังสึ              |         |           |         |                     |          |             |         |             |            |                |         |               |               |         |              |            |              |    |
| ~      | ข้อมอสัร้างเรือาร                      |         |           |         |                     |          |             |         |             |            |                |         |               |               |         |              |            |              |    |
| ขอมูล  | ສູຮນນຮ                                 | สาร     |           |         |                     |          |             |         |             |            |                |         |               |               |         |              |            |              | _  |
| คำนำ   | กน้า คุ                                | าุณ     | -         | ชื่อ    | ทคล่อบ              |          | นามสกุล     | ระบบ    |             | เพศ        |                | *       |               |               | 0       | สังกัด       |            |              |    |
| วัน    | เกิด (                                 | 6/3/2   | 561 -     | อายุ    | 2 ปี 0 เดือน 21 วัก | ŧ.       | หมู่เลือด   |         | บัตรปชช.    | (          |                |         |               |               | -       | สิทธิ        |            |              |    |
| u      | พ้ยา -                                 | THYN    | /ALFASI   | PMH     | 🕂 โรคประจำตัว 👖     | ตประจำทั | b - Clash   |         | โรคเรื้อรัง |            |                |         |               | นัดครั้       | ึ่งหน้า |              |            |              |    |
| F      | IN S                                   | 99999   | 199       | โทร     | รศัพท์              |          | มือถือ      |         |             | 🧿 ลียิว    | ด้าแคง         |         |               |               |         |              |            |              |    |
| บ้านเล | เขที่                                  |         | หมู่รั    | 5       | ถนน ดินแดง          |          | ທຳນລ        |         |             |            |                | สัญ     | บชาติ ไทย     |               |         |              |            |              |    |
|        |                                        |         |           |         |                     |          | ,           |         |             |            |                |         |               |               |         |              |            |              |    |
| Visit  | /Adm                                   | it List |           |         |                     | Requ     | iest        |         |             |            |                |         |               |               |         |              |            |              |    |
| ลำตั   | ป ประ                                  | ះភេ: \  | /isit/Adm | nit No. | วันที่              | รายกา    | รสั่ง X-Ray |         |             |            |                |         |               |               |         | ผลการอ่าน    |            |              |    |
| > 1    | OF                                     | PD 6    | 3032710   | 1740    | 27/3/2563           |          | สั่งใหม่    | 🔎 แก้ไข | สังเป็นช    | a 🛛 🔳      | Form Be        | quest   | ส 🕵 รายการ    | รสั่งส่วงหน้า |         | - B and      | ( 🙆 ຄ່ານແລ | ย้รายงาน     |    |
| 2      | OF                                     | PD 6    | 3032011   | 2538    | 20/3/2563           |          |             |         |             |            |                | -1      |               |               |         |              |            | de la cla    |    |
| 3      | OF                                     | PD 6    | 3031709   | 4201    | 17/3/2563           | ลำตัง    | ป ช่วงเวลา  | ทั้งครร | รับตัว ฉาย  | รังสี อ่าน | ฟิลม์ ยืนยันอ่ | าง ซ้าง | ระเ ผู้สิ่ง   |               | วันร์   | PACs         | ▼ Q.R.     | วินที่รายงาน |    |
| 4      | OF                                     | PD 6    | 3031307   | 4244    | 13/3/2563           | > 1      | วันนี้      |         |             |            | 2 🛛 🕄          |         | 3 นาย ธนโชพิเ | ล้าหน้าที่ Bl | 27/     |              |            |              | -1 |
| 5      | OF                                     | PD 6    | 3031113   | 2557    | 11/3/2563           |          |             |         |             |            |                |         |               |               |         |              |            |              |    |
| 6      | OF                                     | PD 6    | 3031009   | 4150    | 10/3/2563           |          |             |         |             |            | แส             | ้ดงส    | เถานะการร     | รอยืนยัง      | ้น      | $\mathbf{N}$ |            |              |    |
| 7      | OF                                     | PD 6    | 3030809   | 3216    | 8/3/2563            |          |             |         |             |            |                |         |               |               | ~       |              |            |              |    |
| 8      | OF                                     | PD 6    | 3030710   | 4031    | 7/3/2563            |          |             |         |             |            |                |         | รายการ        |               |         |              |            |              |    |
| 9      | OF                                     | PD 6    | 3030623   | 1342    | 6/3/2563            |          |             |         |             |            |                |         |               |               |         |              |            |              |    |
|        |                                        |         |           |         |                     |          |             |         |             |            |                |         |               |               | -       |              |            |              |    |

แสดงหน้าจอการสั่งตรวจทางรังสีวินิจฉัย

## <u>การแก้ไขรายการส่งตรวจ</u>

เมื่อคลิกที่ปุ่ม "แก้ไข" ระบบจะแสดงหน้าจอของการสั่ง X-Ray จะสามารถทำการแก้ไขรายการของการสั่ง ตรวจได้ และเมื่อทำการแก้ไขรายการสั่งตรวจเรียบร้อยแล้วให้คลิกที่ปุ่ม "บันทึก" จากนั้นระบบจะทำการบันทึกการ แก้ไขรายการสั่งตรวจ

| 🚸 HOSxPXrayOrderPatientRequestForm                          |                                                                               | - = x          |
|-------------------------------------------------------------|-------------------------------------------------------------------------------|----------------|
| ข้อมูลการสิ่งดรวจทางรังสื                                   | 😓 HOSxPXrayOrderEntryForm                                                     | - = x          |
| ข้อมูลผู้รับบริการ                                          | X-Ray Request                                                                 | C Log          |
| คำนำหน้า ดูณ 🗸 ชื่อ ทศสอบ นามสกุล                           | الاً المَّام X-Ray                                                            | <b>^</b>       |
| วันเกิด 6/3/2561 👻 อายุ 2 ปี 0 เดือน 21 วัน หมู่เดือด       | ซึ่งตรวจานส่งตรวจ ส่งตรวจภายใน 💦 ไม่ต้องส่งอ่านหลโดยรังสี 🗍 Film 🥥 Quick Mode |                |
| แพ้ยา THYMALFASII PMH โรคประจำตัว โรคประจำตัว - Clash       | เลือกรายการที่ต้องการสิ่ง C-spine latflx / ext                                |                |
| HN 9999999 11189111 2 11866                                 | เลือกท่า Other                                                                |                |
| <sup>บานลงท</sup> ่ 6 (คลิกที่ปุ่ม "แก้ไข" ) <sup>านส</sup> | เลือกด้าน ⊸ ความเร่งด่วน ⊸                                                    |                |
| Visit/Admit List                                            | เลือกห้อง X-RAY - Connersion -                                                |                |
| ลำดับ ประเภ Visit/Admit No. รายการสิ่ง 🖯 🗤                  | Clinical Information                                                          |                |
| > 1 OPD 630327101740<br>2 OPD 630320112538                  | en general a se                                                               |                |
| 3 OPD 630317094201 ลำดับ ช่วงเวลา ตั้งครร ร                 | Clinical Diagnosis กรอกขอมุลกกรสง X-ray                                       |                |
| 4 OPD 630313074244 3 1 วันนี้                               | dan m                                                                         |                |
| 6 OPD 63 1 HE                                               | สถาพยู้ป่วย ที่ต้องการแก้ไข -                                                 |                |
| 7 0PP เลือกรายการที่                                        | แพทย์ผู้สั่ง นาย ธนโชดิ เจ้าหน้าที่ BMS (-ว1234) 🔹 🔲 I.S. 🗊 ดันหา             |                |
| 9 OF #2 200 CU #1 0                                         | จุดทั่สั่ง อุบัติเหตุ-ฉุกเฉิน 🗸                                               |                |
| 00411.1211110                                               | หมายเหตุ                                                                      |                |
|                                                             |                                                                               |                |
|                                                             | สิ่งทำวันที่ 27/3/2563 - เวลา 10:35:08 ±                                      |                |
|                                                             | กดที่เ'ไม "บันทึก"                                                            |                |
|                                                             | สารรังสีที่แห้                                                                |                |
|                                                             | Civete                                                                        | Windows        |
| 630327101740                                                |                                                                               | gs to activate |

แสดงหน้าจอการแก้ไขรายการตรวจทางรังสีวินิจฉัย

Copyright By Bangkok Medical Software Co.,Ltd

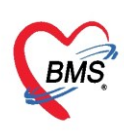

#### การลบรายการส่งตรวจ

ในกรณีที่ต้องการจะทำการลบรายการสั่ง X-Ray ของผู้ป่วย ให้เลือกที่รายการสั่ง และคลิกที่ปุ่ม "แก้ไข" แล้วจะแสดงหน้าจอข้อมูลการสั่ง X-Ray ให้นำเมาส์ไปคลิกที่ปุ่ม "ลบรายการ" จากนั้นระบบจะแสดง Pop up ให้ทำ การยืนยันการลบรายการสั่งของผู้ป่วย โดยถ้าคลิกที่ปุ่ม "Yes" แสดงว่ายืนยันการยกเลิกนัดของผู้ป่วย แต่ถ้ายังไม่ ต้องการยกเลิกให้คลิกที่ปุ่ม "No" หรือคลิกปิดที่กากบาทด้านบน เพื่อเป็นการปิด Pop up

| 😓 HOSxPXrayOrderEntry     | Form                                                                                            | - = x               |
|---------------------------|-------------------------------------------------------------------------------------------------|---------------------|
| X-Ray Request             |                                                                                                 | 🕂 Log               |
| สั่งX-Ray                 |                                                                                                 | <u>^</u>            |
| ประเภทการส่งตรวจ          | ส่งตรวจภายใน 👘 X-Ray 🔲 ฉายรังสี 💭 Film 💭 Quick Mode 🗌 ไม่ต้องส่งอ่านผลโดยรังสีแพทย์ 🔲 ตั้งครรภ์ |                     |
| เลือกรายการที่ต้องการสั่ง | C-spine latflx / ext 🔹                                                                          |                     |
| เลือกท่า                  | Other -                                                                                         |                     |
| เลือกต้าน                 | 🔹 ความเร่งด่วน 🗸                                                                                |                     |
| เลือกห้อง                 | X-RAY - ประเภทเครื่อง -                                                                         |                     |
| Clinical Information      | <sup>Confirm</sup> คลิกที่ปุ่ม "YES"                                                            | $\sum$              |
| Clinical Diagnosis        | Please confirm cancel X-Ray Request                                                             |                     |
| สถาพผู้ป่วย               |                                                                                                 |                     |
| แพทย์ผู้สั่ง              | .ล้าหน้าที่ BMS (-ว1234) 🗾 🗔 ไ.S. 🗊 ดันหา                                                       |                     |
| จุดที่สั่ง                | อุบัติเหตุ-ฉุกเฉิน 🗸                                                                            |                     |
| หมายเหตุ                  |                                                                                                 |                     |
| คลิกที่ปุ่ม               | "ลบรายการ" 10:35:08 🛟                                                                           | _                   |
| 📑 ลบรายการ 🗆 พิม          | มพ์ใบ Request                                                                                   | ndows<br>S îltivate |

แสดงหน้าจอลบรายการตรวจทางรังสีวินิจฉัย

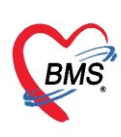

## ປຸ່ມพิมพ์

ให้คลิกที่ปุ่ม "พิมพ์" ระบบจะทำการพิมพ์เอกสารผล X-Ray ที่ได้สั่งตรวจให้กับผู้ป่วยแล้ว

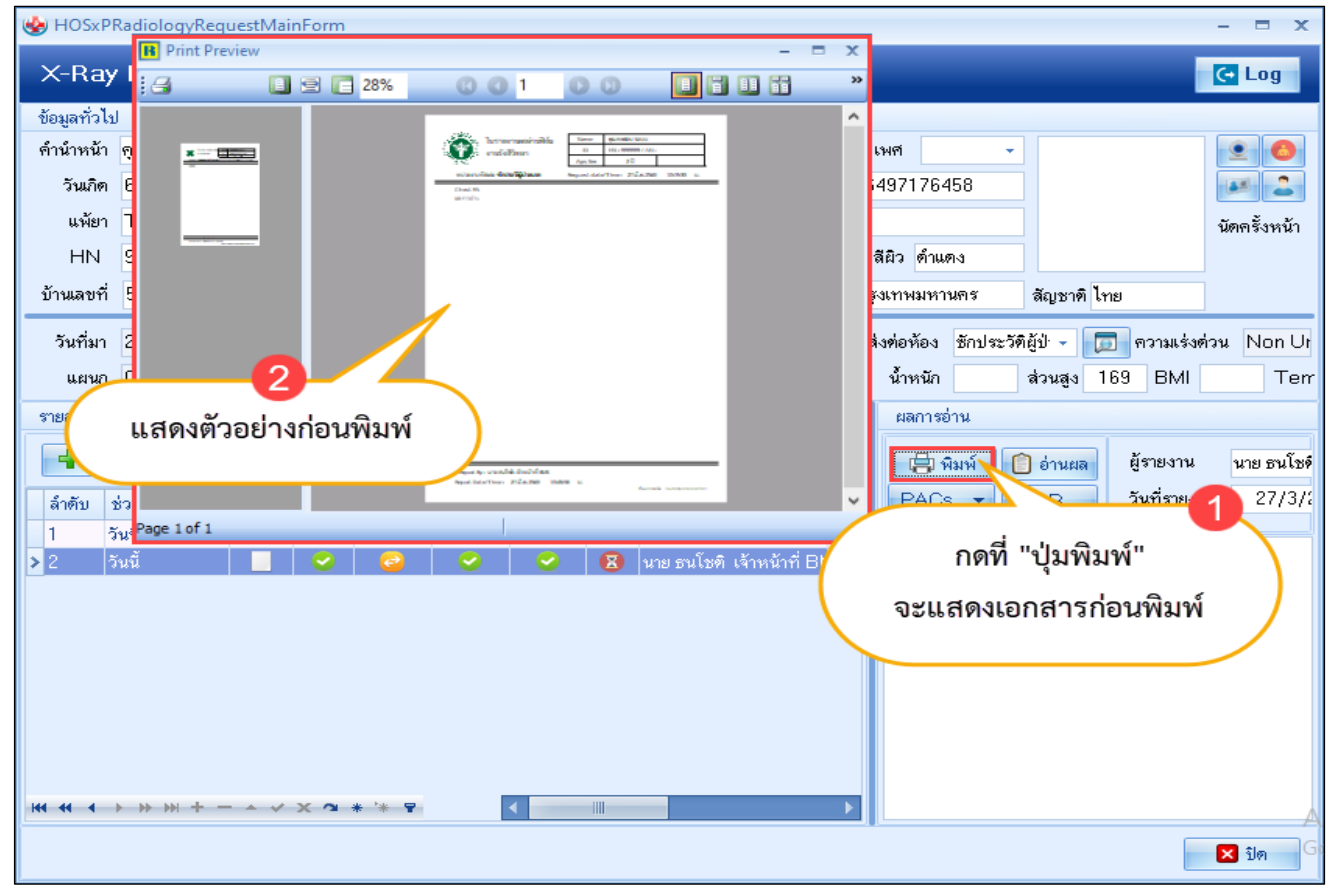

แสดงหน้าจอข้อมูลการสั่งตรวจทางรังสีวินิจฉัยในส่วนของการพิมพ์

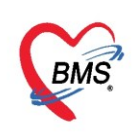

## <u>ทะเบียนยืมแฟ้ม X-Ray</u>

เมื่อเข้าสู่หน้าจอระบบ HOSxP XE4 ให้เข้าที่เมนู Radiology >> Film Rent

| 👟 Ap                | plication    | OPD Registry | Nurse Dis                  | pensary Radiology | Tools |  |
|---------------------|--------------|--------------|----------------------------|-------------------|-------|--|
| Radiology<br>Center | Film<br>Rent | Appointment  | งะเบียนผู้แพ้<br>สารทีบแสง |                   |       |  |
| Radiology           | Radiology    | Radiology    | Radiology                  |                   |       |  |

แสดงหน้าจอเข้าเมนูทะเบียนยืมฟิล์ม X-Ray

เมื่อเข้าสู่หน้าจอระบบห้องรังสีวินิจฉัย ระบบจะแสดงหน้าจอทะเบียนยืมฟิล์ม X-Ray โดยจะมีรายละเอียด ต่างๆของแต่ละส่วนในหน้าจอของทะเบียนยืมฟิล์ม X-Ray มีดังนี้

| ทะเบียนยื                             | มีมฟิลม์ X-Ray                                           |                      |                  |                     |        |                                  |                                                 |
|---------------------------------------|----------------------------------------------------------|----------------------|------------------|---------------------|--------|----------------------------------|-------------------------------------------------|
| i sk                                  | 2<br>วันทึกยืมฟิลม์                                      | 3<br>C Refresh       |                  |                     |        |                                  |                                                 |
| ข้อมูลฟิล                             |                                                          |                      |                  |                     |        |                                  |                                                 |
| รายการขึม<br>รายการคืน<br>รายการฟัลม์ | Filter<br>🔽 แสดงตามช่วงวันที่ 27/3/256:                  | 3 27/3/2563          | + HN             |                     | Excel  |                                  |                                                 |
|                                       | Lyag a column header here to                             | group by that column |                  |                     |        |                                  |                                                 |
|                                       | ลำดับ วันที่ยืม เวลายืม                                  | วันครบกำหนด HN       | เลขที่การสั่ง XN | ชื่อผู้ป่วย         | ผู้ยืม | ประเภท Request                   | แผนกที่ยืม                                      |
|                                       | •                                                        |                      |                  |                     |        |                                  |                                                 |
| 6                                     |                                                          |                      |                  | 12                  |        |                                  |                                                 |
|                                       |                                                          |                      | <>>              | lo data to display> |        |                                  |                                                 |
|                                       |                                                          |                      |                  |                     |        |                                  |                                                 |
|                                       |                                                          |                      |                  |                     |        |                                  |                                                 |
|                                       | $H( ( ( \rightarrow ) ) ) + \vee X$<br>Bar Reader Option | ◎ * '* ♥ 【           |                  |                     |        |                                  | •                                               |
|                                       |                                                          | 9                    | 10               |                     |        |                                  |                                                 |
|                                       | ผู้ยิม                                                   | - แผนก               | - เหตุผล         | -<br>-<br>-         | ายเหตุ |                                  |                                                 |
| Test B                                | arCode                                                   |                      |                  |                     |        | Activate Win<br>Go to Settings t | ndows 15<br>o activ <mark>ate X Moo</mark> lys. |

แสดงหน้าจอทะเบียนยืมฟิล์ม X-Ray

หมายเลข 1 ปุ่มบันทึกยืมฟิล์ม เมื่อคลิกที่ปุ่มนี้จะแสดงหน้าจอบันทึกยืมฟิล์ม X-Ray
หมายเลข 2 ปุ่มบันทึกคืนฟิล์ม เมื่อคลิกที่ปุ่มนี้จะแสดงหน้าจอเลือกรายการฟิล์มที่ถูกยืม
หมายเลข 3 ปุ่มRefresh เมื่อคลิกที่ปุ่มนี้ระบบจะทำการ Refresh ข้อมูลของรายการให้ใหม่
หมายเลข 4 แถบรายการยืม เมื่อคลิกที่แถบนี้จะแสดงข้อมูลรายการยืมฟิล์ม
หมายเลข 5 แถบรายการคืน เมื่อคลิกที่แถบนี้จะแสดงข้อมูลรายการคืนฟิล์ม
หมายเลข 5 แถบรายการพืน เมื่อคลิกที่แถบนี้จะแสดงข้อมูลรายการคืนฟิล์ม
หมายเลข 5 แถบรายการพืน เมื่อคลิกที่แถบนี้จะแสดงข้อมูลรายการคืนฟิล์ม
หมายเลข 6 แถบรายการพืน เมื่อคลิกที่แถบนี้จะแสดงข้อมูลรายการพืนฟิล์ม
หมายเลข 7 ปุ่ม Excel เมื่อกดที่ปุ่ม Excel จะนำข้อมูลการยืมคืนมาแสดงในไฟล์ Excel
หมายเลข 8 ผู้ยืม เป็นการกำหนดชื่อผู้ยืมฟิล์มของผู้ป่วย โดยการคลิกที่ เพื่อเป็นการเลือกรายชื่อ
หมายเลข 9 แผนก เป็นการกำหนดแผนกที่ได้ขอยืมฟิล์มของผู้ป่วย โดยการคลิกที่
เพื่อเป็นการเลือกเหตุผล

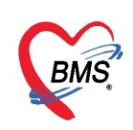

หมายเลข 11 หมายเหตุ เป็นการระบุหมายเหตุในการขอยืมฟิล์มของผู้ป่วย
 หมายเลข 12 ในส่วนนี้จะเป็นส่วนของการแสดงข้อมูล การยืมคืน
 หมายเลข 13 คลิกที่ check box แสดงตามช่วงวันที่ แล้วเลือกช่วงวันที่ที่ต้องการแสดงข้อมูลรายการฟิล์มของผู้ป่วย
 หมายเลข 14 ปุ่มค้นหา อิจันาว มีไว้สำหรับค้นหา HN ของผู้ป่วยที่ต้องการยืมฟิล์ม
 หมายเลข 15 ปุ่มปิด เมื่อคลิกที่ปุ่มนี้จะเป็นการปิดหน้าทะเบียนยืมฟิล์ม X-Ray

## การบันทึกยืมฟิล์ม

ถ้าต้องการที่จะทำการบันทึกการยืมฟิล์ม ให้คลิกที่ปุ่ม "บันทึกยืมฟิล์ม" ระบบจะแสดงหน้าจอให้ค้นหา ผู้ป่วย เพื่อค้นหาชื่อผู้ป่วยที่ต้องการยืมฟิล์ม การค้นหาชื่อผู้ป่วยสามารถทำได้ดังนี้ โดยค้นได้จาก HN, ชื่อ, นามสกุล, ชื่อ-นามสกุล, เลขบัตรประจำตัวประชาชน ในกรณีที่ค้นหาจาก นามสกุล จะต้องทำการเคาะ space bar 1 ครั้งและ ทำการพิมพ์นามสกุลของผู้ป่วยที่ต้องการจะค้นหา เมื่อทำการกรอกข้อมูลชื่อ นามสกุล ของผู้ป่วยเรียบร้อยแล้วให้คลิก ที่ปุ่ม "ค้นหา" ระบบจะแสดงรายชื่อผู้ป่วยที่ค้นหา เมื่อได้รายชื่อผู้ป่วยที่ต้องการแล้วให้คลิกที่ปุ่ม "ตกลง"

ในกรณีที่ใช้ตัวช่วยในการค้นหาผู้ป่วยมีด้วย 4 เมนู ดังนี้

 2) โต กันหาด้วย Soundex ถ้าคลิกเลือกที่เมนู ค้นหาด้วย Soundex จะทำการค้นหาด้วยข้อความที่เขียนต่างกันแต่ ออกเสียงเหมือนกัน เช่น "วันนา" กับ "วรรณนา"

 3) กันหาอัตโนมัติ จะแสดงรายชื่อที่มีทั้งหมดขึ้นมาการค้นหา ค้นหาได้จาก หมายเลข HN ,ชื่อ , ชื่อ-นามสกุล ,นามสกุล (คลิก space Bar 1 ครั้งแล้วพิมพ์นามสกุล), หมายเลขบัตรประชาชน แล้วคลิกที่ปุ่มค้นหา แล้วคลิก ตกลง

| "กดที่ปุ่ม "บันทึกยืมพิล์ม" |                     |                                                                            |                             |               |             |               |                    |              |                           |  |  |  |  |  |
|-----------------------------|---------------------|----------------------------------------------------------------------------|-----------------------------|---------------|-------------|---------------|--------------------|--------------|---------------------------|--|--|--|--|--|
| Tas                         |                     | rorm                                                                       |                             |               |             |               | -                  | ⊐ x          |                           |  |  |  |  |  |
| <b>1</b>                    | บันทึกยืมฟิลม์      | ค้นหาผู้ป่วย<br>Patient : 15,912 Records<br>Front office » อระบัยน » คัมหา | กรอกข้อมูลคนไข้ ที่ต้องก    | ารค้นหา       |             | นาย ธนโปตั    | เจ้าหน้าที่<br>Use | BMS<br>r:BMS |                           |  |  |  |  |  |
|                             | Filter              | ค้นหา                                                                      | 6                           |               |             |               |                    |              |                           |  |  |  |  |  |
| รายการดื่น                  | 🗹 แสดงทามช่วงวันที่ | คำค้นหา ทดสอบ                                                              | <i>(</i> ) คันหา            | 📙 ค้นหาด้วย   | SmartCard   | (บัตรประชาชน) | Limit 100          | \$           |                           |  |  |  |  |  |
| C.D.LIAMON                  | Drag a column her   | ผลการค้นหา                                                                 |                             |               |             |               |                    |              |                           |  |  |  |  |  |
|                             | ล้ำลับ วันที่มีบ    | ลำดับ สถานะ Admit HN                                                       | ชื่อผู้ป่วย                 | บ้านเลขที่    | หมู่        | ถนน           | วันเกิด            | อายุ         | หมดที่มีม                 |  |  |  |  |  |
|                             | M MD 4 M 104        | ▶1 3 9999999                                                               | คุณทดสอบ ระบบ               | 5             | 5           | ดินแดง        | 6/3/2561           | 2 ปี         | 1 011112/01               |  |  |  |  |  |
|                             |                     |                                                                            | เลือกรายชื่อคนไข้           | )             |             |               |                    |              |                           |  |  |  |  |  |
|                             |                     | *** * * * * * * + - * < × 3 ****                                           | ตัวช่วยค้นหารายชื่อ         |               |             | กดทบุม "ตก    | ลง                 | Þ            |                           |  |  |  |  |  |
|                             | H4 44 4 > >> >> ++  | 4                                                                          | ด้มหาด้าย Soundex 🔽 ด้มหาล่ | ้เตโบบัติ ⊓ด้ | ับหาด้าย Pa |               | 0105 X             | ปิด          | •                         |  |  |  |  |  |
|                             | Barcode Reader (    |                                                                            |                             |               | 601013210   | ssporente.    |                    |              |                           |  |  |  |  |  |
|                             | ผู้ยืม              | ~ แลนก                                                                     | <ul> <li>เหล่ยข</li> </ul>  | - หมายเร      | หตุ         |               | A                  | ctivate      | e Windows                 |  |  |  |  |  |
| Test                        | BarCode             |                                                                            |                             |               |             |               | 6                  | o to Sett    | ings to activate Windows. |  |  |  |  |  |

แสดงหน้าจอบันทึกยืมฟิล์ม X-Ray ในส่วนของการค้นหารายชื่อ

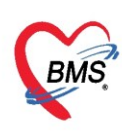

เมื่อทำการเลือกรายชื่อผู้ป่วยที่ต้องการจะยืมฟิล์มได้แล้ว จะแสดงหน้าจอบันทึกยืมฟิล์ม X-Ray ในหน้าจอนี้ จะแบ่งเป็น 3 ส่วนคือ ส่วนที่ 1 จะแสดงข้อมูลของผู้ป่วยจากเวชระเบียน , ส่วนที่ 2 จะแสดงรายการฟิล์มของผู้ป่วย และจะมีสถานะของฟิล์ม คือ 💿 แสดงว่ายังไม่มีการรับตัวและอ่านฟิล์ม, 📀 แสดงว่ามีการรับตัวและมีการ อ่านฟิล์มแล้ว,

ส่วนที่ 3 เป็นส่วนที่ให้ผู้ใช้งานทำการกรอกรายละเอียดข้อมูลการยืมฟิล์ม เมื่อผู้ใช้งานทำการกรอกข้อมูล เรียบร้อย ให้คลิกที่ปุ่ม "บันทึก" เพื่อเป็นการบันทึกข้อมูลการยืมฟิล์มของผู้ป่วย

| 😓 HOSxPXRayFileRentEntryForm – 🗖 🗙 |          |         |         |          |               |       |        |                |     |          |                       |               |                       |        |              |      |        |          |          |                    |
|------------------------------------|----------|---------|---------|----------|---------------|-------|--------|----------------|-----|----------|-----------------------|---------------|-----------------------|--------|--------------|------|--------|----------|----------|--------------------|
| บันทึกยื                           | มฟิล     | ม์ X-   | Ray     |          |               |       |        |                |     |          |                       |               | 6                     |        |              |      |        |          |          |                    |
| เวชระเบียา                         | μ        |         |         |          |               |       |        |                |     |          |                       |               | 1                     |        | แสดงข้อม     | มูลเ | วชระ   | ะเบียน   |          |                    |
| ดำนำหน้า                           | คุณ      |         | +       | ชื่อ     | าเคล่อบ       |       |        | นามสกุ         | ຸາລ | ระบบ     |                       |               | $\mathbf{\mathbf{k}}$ | _      | Ì            | •    | _      |          |          | 🙆 สิ่งกับ          |
| วันเกิด                            | 6/3/     | /2561   | •       | อายุ     | 2 ปี 0 เดือ   | อน 21 | วัน    | หมู่เลีย       | )ค  |          | บัตร ปร               | 5V.           | (                     |        |              |      |        |          |          | 2 สิทธิ            |
| แพ้ยา                              | TH١      | 'MALI   | FASI    | PMH      | ไรคประจ       | ่ำตัว |        |                |     |          | โรคเรื้อ <sup>3</sup> | ši            |                       |        |              |      |        |          | นัดครั้ง | หน้า               |
| HN                                 | 9999     | 9999    |         | โทร      | ศัพท์         |       |        | มือส์          | ้อ  |          |                       |               | 0                     | สีผิว  | ด้าแดง       |      |        |          |          |                    |
| บ้านเลขที่                         |          |         | หมู่ที่ | 5        | ถนน           | ดินแด | ঀ৾৾ঀ   | ต่ำบ           | เล  | f        |                       |               |                       |        |              | ສັญ  | ชาติไท | ย        |          |                    |
| สีลย์                              |          |         |         |          |               |       |        |                | _   |          |                       |               |                       |        |              |      |        |          |          |                    |
|                                    | รับตัว   | ล่านฟิ  | ลม์ สะ  | อานะ     |               |       | ย้สั่ง |                | ວັງ | มที่     | เวลา                  |               | พื่อร                 | ายการ  |              |      |        | ท่า      |          | ด้าน               |
| > 1                                | <b>O</b> | <u></u> |         |          |               |       | Q.1.4  | เจ้าหน้าที่ Bł | 27  | 7/3/2563 | 10:35                 |               | C-s                   | pine   | latflx / ext |      |        | Other    |          |                    |
| 2                                  | 0        | C       | 11      | ร์งานได้ |               |       | -      | เจ้าหน้าที่ Bl | 27  | 7/3/2563 | 10:19                 |               | Che                   | est PA | 4            |      |        |          |          |                    |
|                                    |          |         |         |          |               |       |        |                |     | (        |                       |               |                       |        |              | 2    |        |          |          |                    |
|                                    |          |         |         |          |               |       |        |                |     |          | แส                    | <b>ା</b> ମ୍ ଏ | รา                    | เยกา   | ารพลม        |      | 2      |          |          |                    |
| 141 44 4                           | ► ₩      | ₩ +     |         | ~ X      | <b>∩</b> * '* | •     | -      |                |     |          |                       | _             |                       |        |              |      |        |          |          |                    |
| ข้อมูลการยิ                        | ้ม       |         |         |          |               |       |        |                |     |          |                       |               |                       |        |              |      |        |          |          |                    |
| วันที่                             |          |         |         | -        | เวลา          |       | ¢      | ผู้ให้ยืม      |     |          |                       |               | •                     | แผน    | ก            |      |        |          | -        |                    |
| ฟิลม์                              |          |         |         |          |               | _     |        |                |     |          | 8                     |               | •                     |        |              |      |        |          |          |                    |
| ยีมเพื่อ                           |          |         |         |          |               | (     | 5.4    | บข้อบละ        | าา  | รยืบ     |                       |               | +                     | โทร    |              |      |        |          | N @      |                    |
| ผ้ยืม                              |          |         |         |          |               |       |        | ပို ပဝရွိ၏     |     | 8 U N    | ~                     |               |                       | เกี่ยว | ข้องเป็น     | -(   | ก      | ดปุ่ม "เ | บันทึก   | ")                 |
| หมายเหต                            |          |         |         |          |               |       |        |                |     |          |                       |               |                       | วันคร  | รบกำหนดดื่น  |      |        |          | 7/       |                    |
|                                    |          |         |         |          |               |       |        |                |     |          |                       |               |                       |        |              |      |        |          |          |                    |
| <b>8</b> a                         | ນ        |         |         |          |               |       |        |                |     |          |                       |               |                       |        |              |      | ť      | บันทึก   | ×        | ปิด Activ<br>Go to |

แสดงหน้าจอบันทึกฟิล์ม X-Ray ในส่วนของการเพิ่มรายการยืม

เมื่อได้ทำการคลิกปุ่ม "บันทึก" แล้วจะแสดงข้อมูลที่ได้ถูกบันทึกในส่วนของข้อมูลฟิล์ม ให้นำเมาส์ไปคลิกที่ แถบ "รายการยืม" จะแสดงรายการยืมฟิล์มของผู้ป่วย

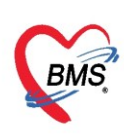

| ทะเบียนอืมฟัลม์ X-Ray                                                               |                    |  |  |  |  |  |  |  |  |  |  |  |  |
|-------------------------------------------------------------------------------------|--------------------|--|--|--|--|--|--|--|--|--|--|--|--|
| Fask                                                                                |                    |  |  |  |  |  |  |  |  |  |  |  |  |
| มีบาทีกยัมสุดภัย โรง ขันทึกคันสุดภัย C Refresh                                      |                    |  |  |  |  |  |  |  |  |  |  |  |  |
| อนุลฟิลม์ เลือกแถบ "รายการยืม"                                                      |                    |  |  |  |  |  |  |  |  |  |  |  |  |
| รษการขึ้ม Fillel                                                                    |                    |  |  |  |  |  |  |  |  |  |  |  |  |
| รายการกิน 🗹 แสดงทามช่วงวันที่ 27/3/2563 🚽 ถึง 27/3/2563 🚽 HN                        |                    |  |  |  |  |  |  |  |  |  |  |  |  |
| Istemsika)                                                                          |                    |  |  |  |  |  |  |  |  |  |  |  |  |
| Urag a column needer nere to group by that column                                   |                    |  |  |  |  |  |  |  |  |  |  |  |  |
| สำคับ วันที่ยืม เวลายืม วันตรบกำหนด HN เลขศึการสิ่ง XN ชื่อผู้ป่วย ผู้ยืม ประเภท Ri | equest แผนกที่ยืม  |  |  |  |  |  |  |  |  |  |  |  |  |
| 1 27/3/2563 14:09 9999999 4757 0) คุณทศสอบ ระบบ (Chest PA)                          | อุบัติเหตุ-ฉุกเฉิน |  |  |  |  |  |  |  |  |  |  |  |  |
|                                                                                     |                    |  |  |  |  |  |  |  |  |  |  |  |  |
| แสดงรายการยมพลมของผูบวย                                                             |                    |  |  |  |  |  |  |  |  |  |  |  |  |
|                                                                                     |                    |  |  |  |  |  |  |  |  |  |  |  |  |
|                                                                                     |                    |  |  |  |  |  |  |  |  |  |  |  |  |
|                                                                                     |                    |  |  |  |  |  |  |  |  |  |  |  |  |
|                                                                                     | ►                  |  |  |  |  |  |  |  |  |  |  |  |  |
| Barcode Header Option                                                               |                    |  |  |  |  |  |  |  |  |  |  |  |  |
| ลู้ยืม - แสนก - เหตุสลิ - หมายเทตุ                                                  |                    |  |  |  |  |  |  |  |  |  |  |  |  |
|                                                                                     |                    |  |  |  |  |  |  |  |  |  |  |  |  |

แสดงรายการยืมฟิล์ม

เมื่อจะทำการแก้ไขรายการยืมฟิล์ม ให้นำเมาส์ไปดับเบิ้ลคลิกที่รายการยืม จากนั้นจะแสดงหน้าจอบันทึกยืม ฟิล์ม X-Ray สามารถทำการแก้ไขรายการฟิล์มที่ต้องการจะยืมได้และแก้ไขรายละเอียดข้อมูลการยืมได้ เมื่อทำการ แก้ไขข้อมูลเรียบร้อย ให้คลิกที่ปุ่ม "บันทึก" เพื่อเป็นการบันทึกข้อมูลที่ได้มีการแก้ไข

| ทะเบียนยืมพิลม์ X-Ray                                         | บันทึกยืมฟัลม์ X-Ray                                                                                                    |                   |  |  |  |  |  |  |  |  |  |
|---------------------------------------------------------------|----------------------------------------------------------------------------------------------------|-------------------|--|--|--|--|--|--|--|--|--|
| Task                                                          | เวชระเมียน                                                                                                    |                   |  |  |  |  |  |  |  |  |  |
|                                                               | คำนำหน้า คุณ - ชื่อ ทคสอบ นามสกุล ระบบ เพศ -                                                                                                    | 👱 🙆 ສັງກັບ        |  |  |  |  |  |  |  |  |  |
| บนทักยิมฟิลม์ 💽 บินทักคินฟิลม์ C Refres                       | วันเกิด 6/3/2561 👻 อายุ 2 ปี 0 เดือน 21 วัน หมู่เลือด บัตร ปรช. 0                                                                                                    | 🗾 🎒 🗿 สิทธิ       |  |  |  |  |  |  |  |  |  |
| ข้อมูลฟิลม์                                                   | แพ้ยา THYMALFASII PMH โรคประจำตัว <mark>โรคประจำตัว - Clash</mark> โรคเรื้อรัง                                                                                               | นัตครั้งหน้า      |  |  |  |  |  |  |  |  |  |
| รายการยืม Filter                                              | HN 9999999 โทรศัพท์ มีอถือ 🗾 อีลิว ด้านดง                                                                                                    |                   |  |  |  |  |  |  |  |  |  |
| รายการตืน 🔽 แสดงทามช่วงวันที่ 27/3/2563 🗾 ถึง                 | บ้านลอที่ ทมู่ที่ 5 ถนน ดินแดง ด้าบล (                                                                                                    | เญชาติ ไทย        |  |  |  |  |  |  |  |  |  |
| Drag a column header here to group by that o                  | ฟิลม์                                                                                                    |                   |  |  |  |  |  |  |  |  |  |
|                                                               | ลำดับ รับด้ว อ่านฟิลม์ สถานะ ผู้สั่ง วันที่ เวลา ชื่อรายการ                                                                                                    | ท่า ด้าน          |  |  |  |  |  |  |  |  |  |
| สาคาบ วามรายม เวลายม วามสารบการามศ ค<br>> 1 27/3/2563 14⋅09 9 | > 1 2 2 2 โด้ เหมือง เมือง เป็นสารรับ เป็น 2/3/2563 10:35 C-spine latftx / ext<br>2 2 2 1 กับเป็น เป็น 10:35 C-spine latftx / ext<br>เด็ญหนักที่ Bt 27/3/2563 10:19 Cheet DA | Other             |  |  |  |  |  |  |  |  |  |
|                                                               |                                                                                                    |                   |  |  |  |  |  |  |  |  |  |
|                                                               | กรอกข้อมูลที่ต้องการแก้เข                                                                                                    |                   |  |  |  |  |  |  |  |  |  |
| ดับบเบิ้ลคลิกรายการยืมที่ต้องการ                              | ( ) ** ** * * * * * * * * * * * * * * *                                                                                                     |                   |  |  |  |  |  |  |  |  |  |
|                                                               | ชมูลการขึ้ม                                                                                                    |                   |  |  |  |  |  |  |  |  |  |
|                                                               |                                                                                                    |                   |  |  |  |  |  |  |  |  |  |
|                                                               | วันที่ 27/3/2563 - เวลา 14:09 🗘 ผู้ให้ยืม นาย เจ้าหน้าที่ BMS - แผนก อุบัติเหตุ-ฉุกเฉิง                                                                                      | u –               |  |  |  |  |  |  |  |  |  |
| ··· * * * × · · · · · · · · · · · · · ·                       | ฟิลม์ 4757 Chest PA 🚽                                                                                                    |                   |  |  |  |  |  |  |  |  |  |
| Barcode Reader Option ยีมเพื่อ ทศสอบ 🔹 โทร                    |                                                                                                    |                   |  |  |  |  |  |  |  |  |  |
| ผู้ยึม - แผนก                                                 | ผู้ยืม เกี่ยวข้องเป็น                                                                                                    | กดปุ่ม "บันทึก" 🔰 |  |  |  |  |  |  |  |  |  |
|                                                               | หมายเหตุ วันครบกำหนดคืน                                                                                                    |                   |  |  |  |  |  |  |  |  |  |
| TestBarCode                                                   |                                                                                                    | ctivate Wy Jows   |  |  |  |  |  |  |  |  |  |
| CAPS NUM SCRL INS MS:อุบัติเหตุ-ฉุกเฉิน                       | <b>3</b> au                                                                                                    | 🗋 บันทึก 🛛 🗶 ปิด  |  |  |  |  |  |  |  |  |  |

แสดงหน้าจอบันทึกฟิล์ม X-Ray ในส่วนของการแก้ไขรายการยืม

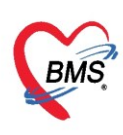

#### การลบรายการยืมฟิล์ม

ถ้าต้องการจะลบรายการยืมฟิล์มของผู้ป่วย ให้นำเมาส์ไปดับเบิ้ลคลิกที่รายการยืม จากนั้นจะแสดงหน้าจอ บันทึกยืมฟิล์ม X-Ray และนำเมาส์ไปคลิกที่ปุ่ม "ลบ" จากนั้นระบบจะทำการลบรายการยืมฟิล์มของผู้ป่วย

| ทะเบียนยืมฟิลม์ X-R ⊾y                                 | บันทึกยืมพิลม์ X-Ray                                                                                           |                  |  |  |  |  |  |  |  |  |  |
|--------------------------------------------------------|----------------------------------------------------------------------------------------------------|------------------|--|--|--|--|--|--|--|--|--|
| Task                                                   | เวชระเบียน                                                                                                    |                  |  |  |  |  |  |  |  |  |  |
|                                                        | ดำน้ำหน้า ดูณ 🚽 ชื่อ พดสอบ นามสกูล ระบบ เพศ 🕞                                                                  | 💽 🙆 สังกับ       |  |  |  |  |  |  |  |  |  |
| บันทึกยืมฟิลม์ 🛛 🔂 บันทึกคืนฟิลม์ 🖉 Refres             | วันเกิด 6/3/2561 👻 อายุ 2 ปี 0 เดือน 21 วัน หมุ่เลือด บัทร ปชช. (                                              | 💶 🔔 สิทธิ        |  |  |  |  |  |  |  |  |  |
| X (                                                    | แม้ยา THYMAI FASIt PMH โรดประจำชั่ว โรดประจำชั่ว - Clash โรดเร็มรัง                                            | N                |  |  |  |  |  |  |  |  |  |
| ขอมูลพลม                                               |                                                                                                    | 18112/1918       |  |  |  |  |  |  |  |  |  |
| รายการยืม Filter                                       |                                                                                                    | _                |  |  |  |  |  |  |  |  |  |
| รายการทัน 🔽 แสดงทามช่วงวันที่ 27/3/2563 → ถึง          | บ้านลงที่ หมู่ที่ 5 ถนน ดินแคง ด้าบล สัญชาติไทย<br>สัญชาติไทย                                                  |                  |  |  |  |  |  |  |  |  |  |
|                                                        | ฟิลม์                                                                                                    |                  |  |  |  |  |  |  |  |  |  |
| Drag a column header here to group by that c           | ลำดับ รับตัว อ่านฟัลม์ สถานะ ผู้สิ่ง วันที่ เวลา ชื่อรายการ ท่า                                                | ด้าน             |  |  |  |  |  |  |  |  |  |
| ลำดับ วันที่ยืม เวลายืม วันครบกำหนด ไ                  | 🕨 1 🔮 🥝 หาย 🗂 เจ้าหน้าที่ Bt 27/3/2563 10:35 C-spine latftx / ext Other                                        |                  |  |  |  |  |  |  |  |  |  |
| 1 27/3/2563 14:09 9                                    | 2 🥝 😋 ใช้งานได้ นาย นาย นาย เจ้าหน้าที่ Bi 27/3/2563 10:19 Chest PA                                            |                  |  |  |  |  |  |  |  |  |  |
| 1 ดับบเบิ้ลคลิกรายการยืม                               | + * * * + + + * * * * * * * * * *                                                                              |                  |  |  |  |  |  |  |  |  |  |
|                                                        | สการยืม                                                                                                    |                  |  |  |  |  |  |  |  |  |  |
|                                                        | -<br>วันที่ [27/3/2563 - เวลา 14:09 ≎ู่ผู้ให้ฮืม นาย: เจ้าหน้าที่ BMS - แผนก อุบัติเหตุ-ฉูกเฉิน                | *                |  |  |  |  |  |  |  |  |  |
|                                                        | العن المراجع المراجع المراجع المراجع المراجع المراجع المراجع المراجع المراجع المراجع المراجع المراجع المراجع ا |                  |  |  |  |  |  |  |  |  |  |
| H( ( ( ) ) ) + − ∧ ( ) × ( ) * * * *                   |                                                                                                    |                  |  |  |  |  |  |  |  |  |  |
| Barcode Reader Uption                                  | ยีมเพื่อ เทตสอบ 🗸 ไทร                                                                                          |                  |  |  |  |  |  |  |  |  |  |
| ผู้ยืม 🗸 แผนก                                          | กดปุ่ม "ลบ"                                                                                                    |                  |  |  |  |  |  |  |  |  |  |
|                                                        | วันครบกำหนดคืน Activate Wi                                                                                     | ndows            |  |  |  |  |  |  |  |  |  |
| Test BarCode<br>CAPS NUM SCRL INS ระอุบัติเหตุ-ลูกเฉิน | Go to Sattings-                                                                                                | e activate Windo |  |  |  |  |  |  |  |  |  |

แสดงหน้าจอบันทึกฟิล์ม X-Ray ในส่วนของการลบรายการยืม

## การบันทึกคืนฟิล์ม

ถ้าต้องการที่จะทำการบันทึกการคืนฟิล์ม ให้คลิกที่ปุ่ม "บันทึกคืนฟิล์ม" ระบบจะแสดงหน้าจอให้ค้นหา ผู้ป่วย เพื่อค้นหาชื่อผู้ป่วยที่ต้องการคืนฟิล์ม การค้นหาชื่อผู้ป่วยสามารถทำได้ดังนี้ โดยค้นได้จาก HN, ชื่อ, นามสกุล, ชื่อ-นามสกุล, เลขบัตรประจำตัวประชาชน ในกรณีที่ค้นหาจาก นามสกุล จะต้องทำการเคาะ space bar 1 ครั้งและ ทำการพิมพ์นามสกุลของผู้ป่วยที่ต้องการจะค้นหา เมื่อทำการกรอกข้อมูลชื่อ นามสกุล ของผู้ป่วยเรียบร้อยแล้วให้คลิก ที่ปุ่ม "ค้นหา" ระบบจะแสดงรายชื่อผู้ป่วยที่ค้นหา เมื่อได้รายชื่อผู้ป่วยที่ต้องการแล้วให้คลิกที่ปุ่ม "ตกลง"

ในกรณีที่ใช้ตัวช่วยในการค้นหาผู้ป่วยมีด้วย 4 เมนู ดังนี้

 1) กันหาเฉพาะผู้ถูกส่งตรวจในวันนี้ ถ้าเลือกที่เมนู ค้นหาเฉพาะผู้ถูกส่งตรวจในวันนี้ ระบบจะแสดงรายชื่อผู้ป่วยที่มี การส่งตรวจในวันนี้เท่านั้น

 2) คันหาด้วย Soundex ถ้าเลือกที่เมนู ค้นหาด้วย Soundex จะทำการค้นหาด้วยข้อความที่เขียนต่างกันแต่ออก เสียงเหมือนกัน

3) สิ่งหาอัคโนมัติ จะแสดงรายชื่อที่มีทั้งหมดขึ้นมาการค้นหา ค้นหาได้จาก หมายเลข HN ,ชื่อ , ชื่อ-นามสกุล , นามสกุล (คลิก space Bar 1 ครั้งแล้วพิมพ์นามสกุล), หมายเลขบัตรประชาชน แล้วคลิกที่ปุ่มค้นหา แล้วคลิก ตกลง

4) ชันทาด้วย Passport No.
 ถ้าเลือกที่เมนู ค้นหาด้วย Passport No. เป็นการค้นหาด้วยเลข Passport เมื่อค้นหาได้รายชื่อผู้ป่วยแล้ว เลือกรายชื่อที่ต้องการที่จะบันทึกการคืนฟิล์ม ให้คลิกที่ปุ่ม "ตกลง"

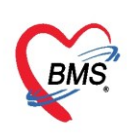

| ทะเบียนยืมฟิลม์ X-Ray                      | 🚸 Patients         | SearchForm                      |          |                  |              |             |                |          |                |               | -                 | = x          |
|--------------------------------------------|--------------------|---------------------------------|----------|------------------|--------------|-------------|----------------|----------|----------------|---------------|-------------------|--------------|
| Task                                       | ค้นห               | າຜູ້ປ່ວຍ                        |          | ম নম             | Ŷ            |             |                |          |                | เโซเติ เจ้า   | หน้าที่ I<br>User | BMS<br>: BMS |
| บันทึกยืมฟิลม์ 🛛 🐻 บันทึกคืนฟิลม์          | Patien<br>Front Of | it:15,<br>fice » u              | กร       | อกขอมูลทตอ       | งการคนหา     |             |                |          |                |               |                   | Last S       |
| ข้อมูลฟิลม์                                | คนหา               | คนหา 2<br>ถ้าตัวและ เกิดสาม     |          |                  |              |             |                |          |                |               |                   | *            |
| กดปุ่ม "บันทึกคืนฟิล์ม"                    | แลการต             | พาพนทา (พรสอบ ) (100 มาการณ์แนว |          |                  |              |             |                |          |                |               |                   |              |
| ST811                                      | ลำดับ              | สถานะ                           | Admit    | HN               | ชื่อผู้ป่วย  |             | บ้านเลขที่     | หมู่     | ถนน            | วันเกิด       | อายุ              |              |
| Drag a column header here to               | > 1                | 2                               |          | 9999999          | คุณทดสอบ     | ระบบ        | 5              | 5        | ดินแดง         | 6/3/2561      | 2 ปี              |              |
| ลำดีบ วินทษีม เวลายีม<br>1 27/3/2563 14-09 |                    |                                 |          |                  |              |             |                |          |                |               |                   |              |
|                                            |                    |                                 |          |                  | (            | เลือกราย    | เชื่อคนไข้ 🚬   |          |                |               |                   |              |
|                                            |                    |                                 |          |                  |              |             |                |          |                |               |                   |              |
|                                            |                    |                                 |          |                  |              |             |                |          |                |               |                   |              |
|                                            |                    |                                 |          | <b>د</b> ا       | v            |             |                |          |                |               |                   |              |
|                                            |                    | ตัวช่วยในการค้นหา กดปุ่ม "ตกลง" |          |                  |              |             |                |          |                |               |                   |              |
| *** ** * ** ** + - * * ×                   | *** **             | • • • • +                       | :        | א א גי X         |              |             |                |          |                | -0            |                   | Þ            |
| Barcode Reader Option                      | 🗹 ค้นหา            | าเฉพาะผู้ถู                     | ุกส่งตรว | จในวันนี้ 🛯 ค้นา | หาด้วย Sound | lex 🗵 ค้นหา | อัตโนมัติ 🗆 ค่ | ันหาด้วย | ı Passport No. | 🥏 ตกลง        |                   | ปิด          |
| ผู้ยืม                                     | - แผนก             |                                 |          | - เหตุผล         |              | ٣           | หมายเหตุ       |          |                |               |                   |              |
|                                            |                    |                                 |          |                  |              |             |                |          | Ac             | tivate Wi     | ndows             |              |
| Test BarCode                               |                    |                                 |          |                  |              |             |                |          | Go             | to Settings t | o acti 🛛 t        | Windo        |

แสดงหน้าจอบันทึกคืนฟิล์ม X-Ray ในส่วนของการค้นหารายชื่อ

เมื่อทำการเลือกรายชื่อผู้ป่วยที่ต้องการจะคืนฟิล์มได้แล้ว จะแสดงหน้าจอเลือกรายการฟิล์มที่ถูกยืม ใน หน้าจอนี้จะแบ่งเป็น 2 ส่วนคือ ส่วนที่ 1 จะแสดงข้อมูลของผู้ป่วยจากเวชระเบียน , ส่วนที่ 2 จะแสดงข้อมูลรายการ ฟิล์มของผู้ป่วยที่ได้มีการยืมออกไป และถ้าต้องการที่จะบันทึกการคืนฟิล์ม ให้นำเมาส์ไปคลิกเลือกที่รายการ และคลิก ที่ปุ่ม "ตกลง" ระบบจะทำการบันทึกการคืนของผู้ป่วย

| 😓 HOSxP)                  | XRayFileRen | ntSelec | tForm   |                    |          |           |               |               |        |         | - = x        |
|---------------------------|-------------|---------|---------|--------------------|----------|-----------|---------------|---------------|--------|---------|--------------|
| เลือกรายการฟิลม์ที่ถูกยืม |             |         |         |                    |          |           |               |               |        |         |              |
| เวชระเบียน                | ı           |         |         |                    |          |           |               |               |        |         |              |
| คำนำหน้า                  | กุณ         | I-      | ชื่อ    | ทดสอบ              |          | นามสกุล   | ຈະນນ          | เพศ           | -      |         | 👱 🙆 สังกัด   |
| วันเกิด                   | 6/3/2561    | +       | อายุ    | 2 ปี 0 เดือน 21 วั | น        | หมู่เลือด | บัตรปชช.      | (             |        |         | 🎑 🎴 สิทธิ    |
| แพ้ยา                     | THYMAL      | .FASI   | PMH     | โรคประจำตัว        |          |           | โรคเรื้อรัง   |               |        |         | นัดครั้งหน้า |
| ΗN                        | 99999999    |         | โทร     | ศัพท์              |          | มือถือ    |               | 🤇 ลีผิว ดำแดง |        |         |              |
| บ้านเลขที่                | !           | หมู่ที่ | 5       | ถนน ดินแดง         | 1        | ด้ำบล     | (             |               | ສັญช   | าดิ ไทย |              |
| สารส์                     |             |         |         |                    |          |           |               |               |        |         |              |
| ลำตับ                     | วันที่ยืม   |         | เวลายืม | วันครบกำหนด        | HN       | XN        | ชื่อผู้ป่วย   |               | ผู้ยืม | ประ     | ເລກ Request  |
| > 1                       | 27/3/25     | 563     | 14:09   |                    | 99999999 | 4757      | ดุณทศสอบ ระบบ |               |        | Che     | est PA       |
|                           |             |         |         |                    |          |           |               |               |        |         |              |
| ** ** *                   | • •• •• +   | - +     | ~ x     | <b>? * '* ₹</b>    | •        |           |               |               |        |         | 2            |
|                           |             |         |         |                    |          |           |               |               |        | 🕑 ทกลง  | 🔣 ปลุ่งได้   |

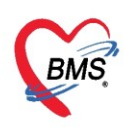

เมื่อคลิกที่ปุ่ม "ตกลง" แล้วระบบจะมีการแสดง pop up ว่ามีการบันทึกการคืนฟิล์มของผู้ป่วยแล้ว โดยจะแสดง เป็นหมายเลข XN

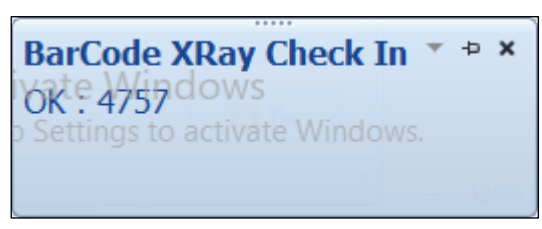

แสดงหน้าจอ Pop up การคืนฟิล์ม

เมื่อได้ทำการคลิกปุ่ม "ตกลง" ให้นำเมาส์ไปคลิกเลือกที่แถบเมนู "รายการคืน" ในส่วนนี้จะแสดงรายการ ฟิล์มของผู้ป่วยที่ได้มีการบันทึกการคืนฟิล์ม

| ทะเบียนส์                 | ยืมฟิลม์ >                                        | K-Ray     |           |                |    |                     |            |              |         |        |                    |              |          |
|---------------------------|---------------------------------------------------|-----------|-----------|----------------|----|---------------------|------------|--------------|---------|--------|--------------------|--------------|----------|
| Task                      | sk                                                |           |           |                |    |                     |            |              |         |        |                    |              |          |
|                           | บันทักขึมฟัลม์ C Refresh                          |           |           |                |    |                     |            |              |         |        |                    |              |          |
| ข้อมูลฟิลม์<br>รายการขึ้ม | ชัยเลฟิลม์ 1 แสดงแถบข้อมูลรายการคืน               |           |           |                |    |                     |            |              |         |        |                    |              |          |
| รายการคืน<br>รายการฟัลม์  | มาาองค<br>มการคืน<br>องกรรีน<br>การรไอน์          |           |           |                |    |                     |            |              |         |        |                    |              |          |
|                           | Drag a column header here to group by that column |           |           |                |    |                     |            |              |         |        |                    |              |          |
|                           | ลำดับ                                             | วันที่ยืม | เวลายืม   | วันครบกำหนด HN | XN | ชื่อผู้ป่วย         |            | วันที่คืน    | เวลาคืน | ผู้ยืม | แผนกที่ยืม         | เหตุผลการยืม | หมายเหตุ |
|                           | >1                                                | 27/3/2563 | 3   14:09 | 99999          | 39 | 0 คุณทศสอบ ระ       | ະນນ        | 27/3/2563    | 14:41   |        | อุบัติเหตุ∽ฉุกเฉิน | ทดสอบ        |          |
|                           |                                                   |           |           |                |    | <mark>2</mark> ແສດນ | เรายการคืน | $\mathbf{D}$ |         |        |                    |              |          |

แสดงหน้าจอทะเบียนยืมฟิล์ม X-Ray ในส่วนของการแสดงรายการยืมฟิล์ม

ถ้าต้องการจะทำการตรวจสอบรายการฟิล์ม ให้นำเมาส์ไปคลิกเลือกที่แถบเมนู "รายการฟิล์ม" จากนั้นใน การค้นหารายการฟิล์ม ให้ระบุ Request No. และคลิกที่ปุ่ม "ค้นหา" ระบบจะทำการค้นหาข้อมูลและนำข้อมูล รายการฟิล์มมาแสดงในส่วนข้อมูลฟิล์ม

| × | ทะเบียนย                       | มฟิลม์ ×            | (-Ray                       |         |       |          |                   |       |      |              |              |          |               |                     |
|---|--------------------------------|---------------------|-----------------------------|---------|-------|----------|-------------------|-------|------|--------------|--------------|----------|---------------|---------------------|
|   | Task<br>เลือกที่แ              | .ຄບເມນູ             | "รายการฟิล์ม"               | Rei     | 2     | ຈະນຸ Rec | quest No.         | )     |      |              |              |          |               |                     |
|   | ขอมูลพลม<br>รายการยี่ร<br>รายก | πų Re               | quest No. 4757              |         | ค้นหา | - Cours  | No Request        | กดที่ | ປຸ່ມ | "ค้นหา"      |              |          |               |                     |
|   | รายการฟิลม์                    |                     | column header here to group | by that |       |          |                   |       |      |              |              |          |               |                     |
|   |                                | ລຳຕັນ               | ประเภทการสิ่งตรวจ           | X-Ray   | Film  | XN       | วันที่            | L.    | เผนก | ชื่อแผนก     | ความเร่งด่วน | HN       | ชื่อผู้ป่วย   | รายการที่สิ่ง       |
|   |                                | <mark>&gt;</mark> 1 | ส่งตรวจภายใน                |         | 2     |          | 27/3/2563 10:35:0 | 8 0   | DPD  | 01-อายุรกรรม |              | 99999999 | คุณทดสอบ ระบบ | C-spine latflx / e: |
|   |                                |                     |                             |         |       |          |                   |       |      |              |              |          |               |                     |

แสดงหน้าจอค้นหารายการฟิล์ม

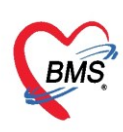

เมื่อต้องการจะทำการตรวจสอบรายการสั่ง X-Ray ให้นำเมาส์ไปคลิกเลือกที่รายการฟิล์ม และคลิกที่ปุ่ม "แสดง Request" จากนั้นจะแสดงหน้าจอ X-Ray Request List ให้ทำการตรวจสอบรายการสั่ง X-Ray ของผู้ป่วยได้

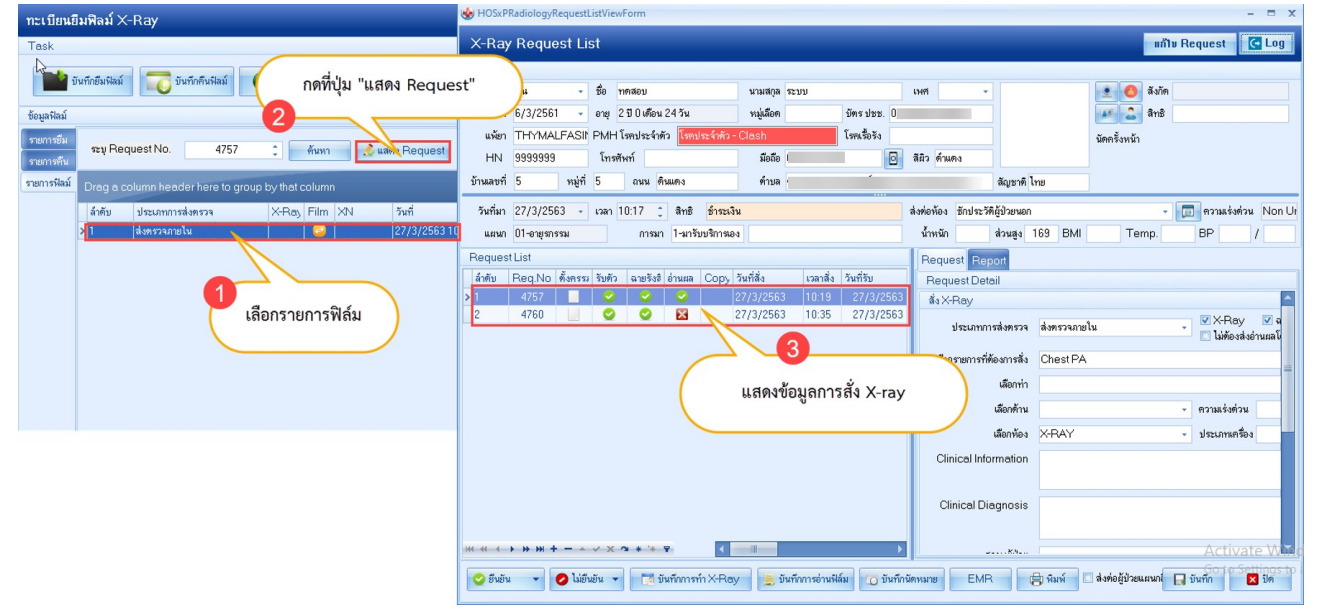

แสดงหน้าจอการตรวจสอบรายการสั่ง X-Ray